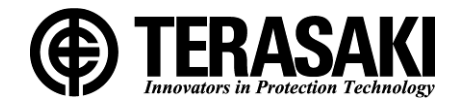

# TemTrip PRO

# PRS-1H MULTI-FUNCTIONAL PROTECTIVE RELAY INSTRUCTION MANUAL

Notice

- Be sure to read this manual before servicing or inspecting the product.
- Keep this manual in a safe location for future reference.
- Setting change and test of this model must be done by persons having knowledge.

# TERASAKI ELECTRIC CO., LTD.

KRB-5433d

# **Table of Contents**

| 1. Preface                                                 | 1  |
|------------------------------------------------------------|----|
| 1-1. Included Items                                        | 1  |
| 2. Safety Notices                                          | 2  |
| 3. Specifications                                          | 3  |
| 4. Characteristic list                                     | 5  |
| 4-1. Representation Format of Type                         | 5  |
| 4-2. Setting                                               | 6  |
| 4-3. Characteristic Curve                                  |    |
| 5. Component Identifications                               |    |
| 6. Installation                                            |    |
| 7. Connection                                              |    |
| 7-1. Circuits and Ratings                                  |    |
| 8. How to Display Measurements and Make Settings           |    |
| 8-1. Outline                                               |    |
| 8-2. Monitor Display Screen                                | 21 |
| 8-3. Navigation to Each Setting Item Screen After Power ON |    |
| 8-3-1. About the standby mode.                             |    |
| 8-4. MONITOR Screens                                       |    |
| 8-5. SETUP Screens                                         |    |
| 8-5-1. Date setting screen                                 |    |
| 8-5-2. Time setting screen                                 |    |
| 8-5-3. Password Authentication Screens                     |    |
| 8-5-4. Password Setting screens                            |    |
| 8-6. SETTING Screens                                       |    |
| 8-6-1. SETTING (S-B) Screen                                |    |
| 8-6-2. SETTING (S-C) Screen                                |    |
| 8-6-3. SETTING (S-D) Screen                                |    |
| 8-6-4. SETTING (S-E) Screen                                |    |
| 8-7. MAINTENANCE Screens                                   |    |
| 8-7-1. Protective function test                            |    |
| 8-7-2. Relay output test                                   |    |
| 8-7-3. Data Initialization Screen                          |    |
| 8-7-4. History Screens                                     |    |
| 8-8. Change Settings                                       |    |
| 8-8-1. Numerical change                                    |    |
| 8-8-2. Selection change                                    |    |
| 8-8-3. Relay Setting Operation                             |    |
| 8-9. Display Contents of History and Incident Screens      | 61 |
| 8-10. Responses to Abnormal Events                         |    |

# 1. Preface

Thank you for purchasing a TERASAKI PRS-1H multi-functional protective relay (TemTrip PRO).

Before using the PRS-1H multi-functional protective relay (hereafter referred to as the "protective relay"), be sure to carefully read "2. Safety Notices", the entire contents of this manual, and all other appendixes to familiarize yourself with all device information, safety information, and precautions to ensure correct use of the relay.

# 1-1. Included Items

Before using this product, check that all the following items are included.

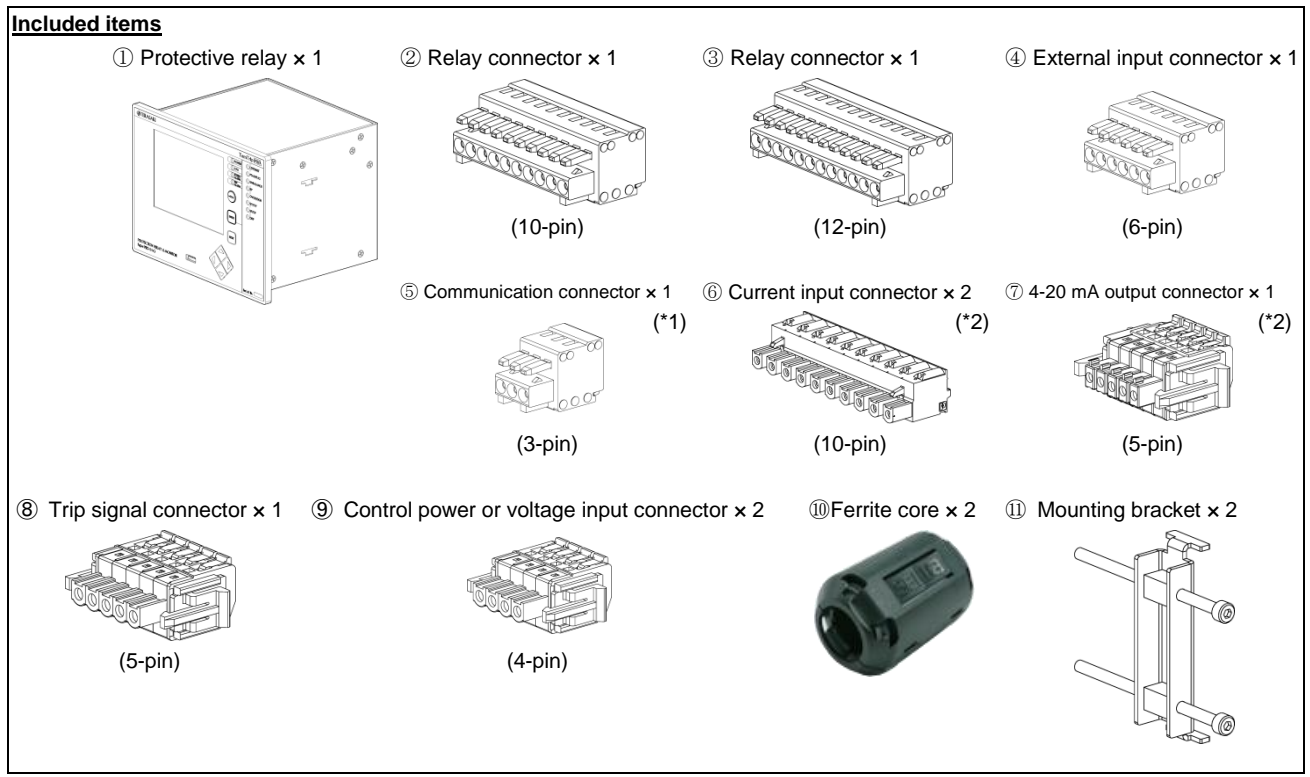

\*1: Not included in products without communication function

\*2: For Type-F without monitoring function, only one current input connector is included and no 4-20 mA output connector is included.

#### Wire specifications

|      | Description                                                                       | Solid wire                                    | Stranded wire                                 | Sheath peeling length |
|------|-----------------------------------------------------------------------------------|-----------------------------------------------|-----------------------------------------------|-----------------------|
| 2345 | Relay contact terminal, external input terminal, communication terminal (*1)      | 0.08 to 1.31 mm <sup>2</sup><br>(AWG28 to 16) | 0.25 to 1.31 mm <sup>2</sup><br>(AWG23 to 16) | 6.5 mm                |
| 89   | Trip relay contact terminal, voltage input terminal, control power input terminal | 0.13 to 2.08 mm <sup>2</sup><br>(AWG26 to 14) | 0.20 to 2.08 mm <sup>2</sup><br>(AWG24 to 14) | 10.0 mm               |
| Ø    | 4-20 mA terminal                                                                  | 0.13 to 2.08 mm <sup>2</sup><br>(AWG26 to 14) | 0.20 to 2.08 mm <sup>2</sup><br>(AWG24 to 14) | 9.0 mm                |
| 6    | Current input terminal                                                            | 0.20 to 3.31 mm <sup>2</sup><br>(AWG24 to 12) |                                               | 10.0 mm               |

\*1: Use the attached ferrite core (10) wound twice near the terminal.

# 2. Safety Notices

In these Instructions, safety notices are divided into "ACAUTION" according to the hazard level:

CAUTION: A caution notice with this symbol indicates that neglecting the suggested procedure or practice could result in moderate or slight personal injury and/or property damage.

Note that failing to observe ACAUTION notices could result in serious results in some cases. Because safety notices contain important information, be sure to read and observe them.

# 

Common to transportation, operations and storage

• Do not place the product in an area that is subject to high temperature, high humidity, excessive dusty air, corrosive gas, strong vibration and shock, or other unusual conditions. Maintain the ambient temperature and humidity within the respective ranges shown in Table 1 Specifications of protective relay (without condensation). Failure to do so may result in malfunction. For cleaning, turn the power off and then wipe the device with a soft cloth that is soaked in lukewarm water and

For cleaning, turn the power off and then wipe the device with a soft cloth that is soaked in lukewarm water and then firmly wrung out.

Using thinner or other organic solvents may cause the device surfaces to discolor or melt.

- Transportation
  - Do not drop or impact the product. Carefully handle the product as this is an electronic device. Failure to do so may result in malfunction.

Operations

- The control power input terminal and rated voltage input terminal have the same connector shape, so be careful when wiring. Incorrect wiring may damage the equipment.
- The two current input terminals have the same connector shape, so be careful when wiring. Incorrect wiring may damage the equipment.
- Make sure that the product is set, adjusted or tested by a competent person. Before using the product, familiarize yourself with all safety information and precautions for the molded-case circuit breaker and OCR. Careless handling could result in unexpected accidents.
- After completion of a function check involving setting changes, be sure to return the settings to the original values. Failure to do so may cause a burnout or fire.
- If the product has not been used for a certain period of time, the date and time may be reset. In that case, set the date and time. (P.32, P.33)

# 3. Specifications

The specifications of the protective relay are shown in Table 1 below.

| Item                  | Details                                                       |  |  |
|-----------------------|---------------------------------------------------------------|--|--|
| Control voltage       | 24 VDC, 110 VDC                                               |  |  |
| Power consumption     | 5 VA                                                          |  |  |
| External dimensions   | W196 × H146 × D163.6 mm (including the terminals on the back) |  |  |
| Operating temperature | -10°C to +55°C                                                |  |  |
| Storage temperature   | -25°C to +75°C                                                |  |  |
| Humidity              | 95% or lower (no condensation)                                |  |  |
| Applicable standards  | IEC60255-8                                                    |  |  |

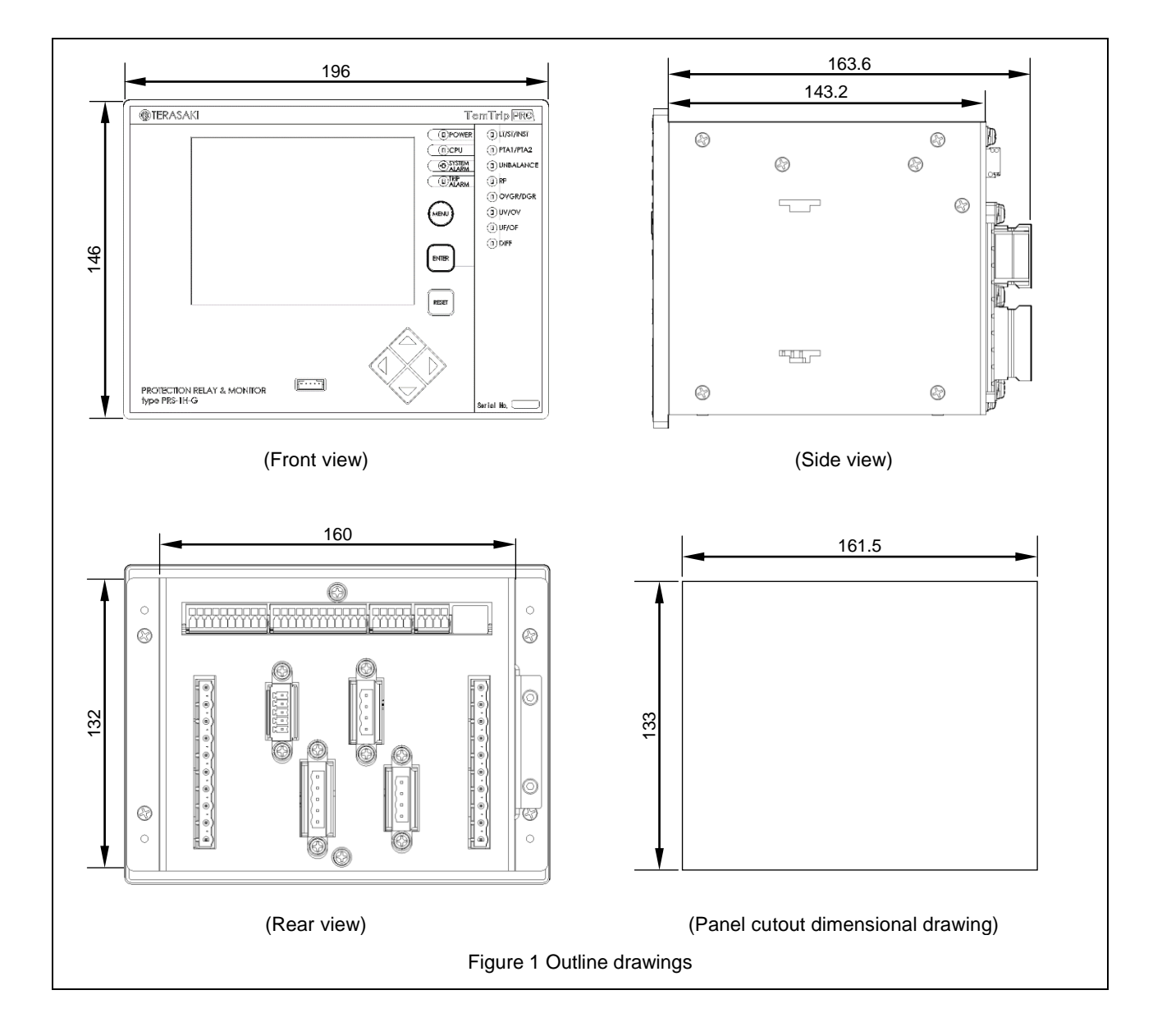

#### Table 2 Functional specifications of protective relay (•: Standard feature, O: Option)

|                                          | Presence/absence                                                            |          |          |        |  |
|------------------------------------------|-----------------------------------------------------------------------------|----------|----------|--------|--|
|                                          | Function                                                                    | Type-G   | Type-F   | Туре-Т |  |
|                                          | Long time-delay tripping (LT)                                               | •        | •        | •      |  |
|                                          | Short time-delay tripping (ST)                                              | •        | •        | •      |  |
|                                          | Instantaneous tripping (INST)                                               | •        | •        | •      |  |
|                                          | Undervoltage protection (UV) <sup>*1</sup>                                  | •        | •        | •      |  |
|                                          | Overvoltage protection (OV)                                                 | •        | •        | •      |  |
|                                          | Reverse power protection (RP)                                               | •        | -        | -      |  |
|                                          | Ground fault overvoltage protection (OVGR)                                  | •        | •        | •      |  |
| Protective function                      | Directional ground fault protection (DGR) <sup>*2</sup>                     | •        | •        | •      |  |
|                                          | Differential current protection (DIFF) *3                                   | •        | -        | •      |  |
|                                          | Negative phase sequence current protection (UB) *4                          | •        | •        | •      |  |
|                                          | Underfrequency detection (UF) <sup>*1</sup>                                 | •        | -        | -      |  |
|                                          | Overfrequency detection (OF)                                                | •        | -        | -      |  |
|                                          | Voltage establishment detection                                             | •        | -        | -      |  |
|                                          | External trip                                                               | •        | •        | •      |  |
|                                          | Arc detection                                                               | 0        | 0        | 0      |  |
| Alarm function                           | Pre-trip alarm (PTA)                                                        | •        | •        | •      |  |
|                                          | System alarm (SYS)                                                          | •        | •        | •      |  |
| Operation indication<br>function         | LED indicators, liquid crystal display (LCD), display and<br>contact output | •        | •        | •      |  |
|                                          | Current, voltage, electric power, frequency, power factor                   | •        | •        | •      |  |
|                                          | I/O state (contact)                                                         | •        | •        | •      |  |
| Measurement/event<br>indication function | Harmonic measurement                                                        | 0        | 0        | 0      |  |
|                                          | Trip event log (100 events)                                                 | •        | •        | •      |  |
|                                          | Alarm event log (100 events)                                                | •        | •        | •      |  |
|                                          | Event log (200 events)                                                      | •        | •        | •      |  |
| Monitoring function (4 to                | 20 mA)                                                                      | •        | 0        | •      |  |
| Communication function                   | 1*5                                                                         | 0        | 0        | 0      |  |
| Control power supply                     | Required                                                                    | Required | Required |        |  |

Control power supply

\*1: Activated with auxiliary switch input terminals a and c short-circuited

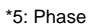

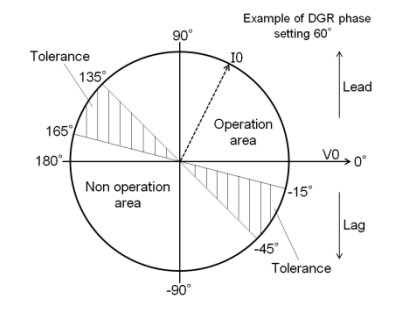

\*3: Detects the maximum phase energizing current value of the generator and outputs an operation signal when the maximum phase energizing current value exceeds the specified ratio differential set current value. The relationship between the ratio differential set current value and the maximum phase energization current value is shown below.

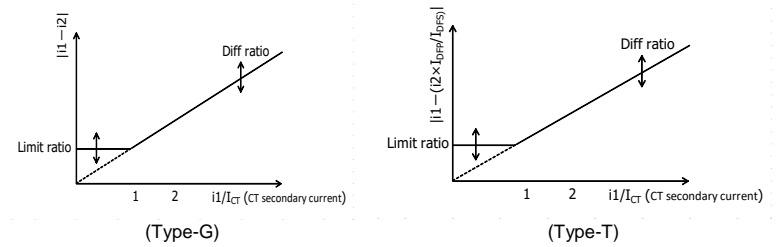

\*4: Protects circuit breakers from negative phase sequence currents generated by phase failure and reverse phase, preventing motor burnout and machine damage.

Negative phase sequence current : Ins =  $\sqrt{(IR^2 * IS^2 + 2 * IR * IS * \cos \theta)} / \sqrt{3}$ (IR: R-phase current, IS: S-phase current,  $\theta$ :Phase difference between R-phase current and 60 degrees moved S-phase current)

\*5: The data format is Modbus RTU.

# 4. Characteristic list

# 4-1. Representation Format of Type Type: PRS-1H - G H A1 1 - #### ① ② ③ ④ ⑤

| Name                  | Symbol | Remarks                              |
|-----------------------|--------|--------------------------------------|
| ①Specification        | G      | For generator protection             |
|                       | F      | For feeder circuit                   |
|                       | Т      | For transformer protection           |
| ②Control power supply | Н      | Control power supply: 110 VDC        |
|                       | L      | Control power supply: 24 VDC         |
| ③Rated voltage A1 Ra  |        | Rated voltage Vn: 110 VAC            |
|                       | A2     | Rated voltage Vn: 220 VAC            |
| ④CT rated current     | 1      | CT rated current: 1 A                |
|                       | 5      | CT rated current: 5 A                |
| ⑤Options              | Ν      | No option                            |
|                       | М      | Monitoring function (4 to 20 mA) (*) |
|                       | С      | Communication function               |
|                       | Н      | Harmonic measurement function        |
|                       | A      | Arc protection function              |

\*: Optional for Type-F only. (For Type-G and Type-T, this function is provided as a standard feature.)

# 4-2. Setting

Table 3 to Table 5 show the setting items of the protective relay.

Table 3 Common setting items (1/3)

| lterre                                        | Setting range        |                                              |                       | OTED                                                                             | Dementer                                                                                                    |
|-----------------------------------------------|----------------------|----------------------------------------------|-----------------------|----------------------------------------------------------------------------------|----------------------------------------------------------------------------------------------------|
| item                                          | Type-G               | Type-F                                       | Туре-Т                | SIEP                                                                             | Remarks                                                                                                    |
| CT primary current                            | 10 to 1500 A         |                                              |                       | 1                                                                                | -                                                                                                    |
| CT secondary current                          | 1 A / 5 A            |                                              |                       | -                                                                                | (*1)                                                                                                    |
| Rated current                                 | 5.0 to 1500.0 A      |                                              |                       | 0.1                                                                              | The actual setting range is limited to $(0.5 \text{ to } 1.0) \times \text{ICT}$ according to the setting of ICT. |
| Rated primary voltage                         |                      | 110 to 16000 V                               |                       | 1                                                                                | -                                                                                                    |
| Rated secondary voltage                       |                      | 110 V / 220 V                                |                       | -                                                                                | -                                                                                                    |
| Rated zero-phase voltage                      |                      | 190 V (Not adjustable)                       |                       | -                                                                                | -                                                                                                    |
| Rated power                                   | 1 to 9000 kW         | Automatic calculation                        | (√3 * ln * Vn * 0.8 ) | 1                                                                                | -                                                                                                    |
| Frequency                                     |                      | 60Hz / 50 Hz                                 |                       | -                                                                                | -                                                                                                    |
| Topology                                      |                      | 1P3W / 3P3W                                  |                       | -                                                                                | -                                                                                                    |
| Demand power<br>measurement interval          |                      | 5 min / 30 min / 60 min                      |                       | -                                                                                | -                                                                                                    |
| Power monitoring:<br>Monitored power          | 100 to 9999 kW       |                                              |                       | 1                                                                                | -                                                                                                    |
| Power monitoring: Relay setting               | OFF / RY6            |                                              |                       | -                                                                                | -                                                                                                    |
| Relay output mode                             |                      | HOLD/PULSE                                   |                       | -                                                                                | This item can be set individually for each relay output.                                                          |
| Lockout relay:Output mode                     |                      | HOLD/PULSE                                   |                       | -                                                                                | -                                                                                                    |
| Lockout relay:Output setting                  |                      | OFF / ON                                     |                       | -                                                                                | -                                                                                                    |
| Lockout relay:UVT setting                     | OFF / ON             |                                              | -                     | To use this setting, "LOCKOUT RY<br>ENABLE" must be set to ON.                   |                                                                                                    |
| Phase1 (R-phase) current<br>adjustment range  | 90.0 to 110.0%       |                                              | 0.1                   |                                                                                  |                                                                                                    |
| Phase 2 (S-phase) current<br>adjustment range |                      | 90.0 to 110.0%                               |                       | 0.1                                                                              |                                                                                                    |
| Phase3 (T-phase) current<br>adjustment range  | 90.0 to 110.0%       |                                              | 0.1                   | This item is used for fine adjustment between the value actually measured at the |                                                                                                    |
| Line voltage adjustment<br>range              |                      | 90.0 to 110.0%                               |                       | 0.1                                                                              | installation location and the measured value displayed.                                                           |
| Active power adjustment<br>range              |                      | 90.0 to 110.0%                               |                       | 0.1                                                                              |                                                                                                    |
| Reactive power adjustment range               |                      | 90.0 to 110.0%                               |                       | 0.1                                                                              |                                                                                                    |
| Ch mode                                       | NONE / CURRENT<br>PC | / VOLTAGE / ACTIVE PO<br>WER / FREQUENCY / P | OWER / REACTIVE<br>F  | -                                                                                | This item specifies the function to be allocated to the channel.                                                  |
| 4-mA output setting                           | "ZERO RANGE          | / FULL RANGE setting r                       | ange" (P 31)          | -                                                                                | (*2)                                                                                                    |
| 20-mA output setting                          | ZERORANOE            | TOLE NAMOL Setting I                         | ange (                | -                                                                                | (*2)                                                                                                    |
| 4-mA output adjustment                        |                      | 90.0 to 110.0%                               |                       | 0.1                                                                              | (*2)                                                                                                    |
| 20-mA output adjustment                       |                      | 90.0 to 110.0%                               |                       | 0.1                                                                              | (*2)                                                                                                    |
| Transmission address                          |                      | 1 to 31                                      |                       | 1                                                                                | (*3)                                                                                                    |
| Transmission rate                             | 9600/19200           |                                              | -                     | (*3)                                                                             |                                                                                                    |
| Parity                                        | NONE/ODD/EVEN        |                                              | -                     | (*3)                                                                             |                                                                                                    |
| Display switching                             | ON / OFF             |                                              | -                     | (*4)                                                                             |                                                                                                    |
| Connection type                               |                      | 1 to 4                                       |                       | -                                                                                | (*4)                                                                                                    |
| Display brightness                            |                      | 10 to 100%                                   |                       | 10                                                                               | -                                                                                                    |
| Display contrast                              |                      | 10 to 100%                                   |                       | 10                                                                               | -                                                                                                    |
| Date setting                                  |                      | 2000/1/1 to 2099/12/31                       |                       | -                                                                                | -                                                                                                    |
| Time setting                                  | 00:00 to 23:59       |                                              | -                     | -                                                                                |                                                                                                    |

\*1: Specified at the time of ordering.

\*2: Not displayed without the Type-F monitoring function.

 $^{*3:}$  Displayed when there is a communication function.

\*4: Refer to "8-4. MONITOR Screens" for the display by each selection.

\*5: It is a setting that switches by inputting to the double setting terminal.

#### Table 3 Common setting items (2/3)

| ltom                           | Setting range                            |                                         |                            | OTED  | Demerke                                       |
|--------------------------------|------------------------------------------|-----------------------------------------|----------------------------|-------|-----------------------------------------------|
| nem                            | Type-G                                   | Туре-G Туре-F Туре-Т                    |                            | SIEP  | Remarks                                       |
| Long time-delay tripping 1     | 1                                        |                                         |                            |       |                                               |
| Mode                           |                                          | OFF / TRIP                              |                            | -     | -                                             |
| Characteristic                 | -                                        | SIT (power of 0.02) / V<br>EIT (power   | IT (power of 1) /<br>of 2) | -     |                                               |
| Pickup current                 | (0.80 to 1.15) × In                      | (0.80 to 1.10                           | )) × In                    | 0.01  | -                                             |
| Activation time limit          | 15.00 to 60.00 s                         | 1.00 to 10.                             | 00 s                       | 0.01  | -                                             |
| Output relay                   | Refer to                                 | 8-8-3. Relay Setting Operat             | tion.                      | -     | -                                             |
| Long time-delay tripping 2 (*  | 5)                                       |                                         |                            | -     |                                               |
| Mode                           |                                          | OFF / TRIP                              |                            | -     | -                                             |
| CHARACTER                      | -                                        | SIT (power of 0.02) / V<br>EIT (power   | IT (power of 1) /<br>of 2) | -     | -                                             |
| Pickup current                 | (0.80 to 1.15) × In                      | (0.80 to 1.10                           | ) × In                     | 0.01  | -                                             |
| Activation time limit          | 15.00 to 60.00 s                         | 1.00 to 10.                             | 00 s                       | 0.01  | -                                             |
| Short time-delay tripping 1    |                                          |                                         |                            |       |                                               |
| Mode                           |                                          | OFF / TRIP                              |                            | -     | -                                             |
| Pickup current                 | (2.00 to 5.00) × In                      | (1.00 to 10.00                          | )) × In                    | 0.01  | -                                             |
| Activation time limit          | 0.10 to 1.00s                            | 0.05 to 0.                              | 80s                        | 0.01  | -                                             |
| I2T characteristics            |                                          | OFF / ON                                |                            | -     | -                                             |
| Output relay                   | Refer to                                 | 8-8-3. Relay Setting Operat             | tion.                      | -     | -                                             |
| Short time-delay tripping 2 (* | 5)                                       |                                         |                            | •     |                                               |
| Mode                           |                                          | OFF / TRIP                              |                            | -     | -                                             |
| Pickup current                 | (2.00 to 5.00) × In                      | (2.00 to 10.00                          | )) × In                    | 0.01  | -                                             |
| Activation time limit          | 0.10 to 1.00s                            | 0.05 to 0.                              | 80s                        | 0.01  | -                                             |
| I2T characteristics            |                                          | OFF / ON                                |                            | -     | -                                             |
| Instantaneous tripping 1       |                                          |                                         |                            |       |                                               |
| Mode                           | OFF / TRIP                               |                                         |                            | -     | -                                             |
| Pickup current                 |                                          | (2.00 to 24.00) × In                    |                            | 0.01  | The maximum value is lct $\times$ 16.         |
| Output relay                   | Refer to                                 | 8-8-3. Relay Setting Operat             | tion.                      | -     | -                                             |
| instantaneous tripping 2 (*5)  |                                          |                                         |                            |       |                                               |
| Mode                           | OFF / TRIP                               |                                         | -                          | -     |                                               |
| Pickup current                 |                                          | (2.00 to 24.00) × In                    |                            | 0.01  | The maximum value is lct $\times$ 16.         |
| Pre-trip alarm 1               |                                          |                                         |                            |       |                                               |
| Mode                           | OFF / ALARM                              |                                         | -                          | -     |                                               |
| Characteristic                 | -                                        | (Linked with "CHARAC<br>time-delay trip | TER" in the Long pping 1)  | -     | -                                             |
| Pickup current                 | (0.75 to 1.05) × In                      | (0.75 to 1.10                           | ) × In                     | 0.01  | -                                             |
| Activation time limit          | 10.0 to 30.0s                            | 0.5 to 10                               | .0s                        | 0.1   | -                                             |
| Pre-trip alarm 2 (*5)          | •                                        | •                                       |                            | •     |                                               |
| Mode                           |                                          | OFF / ALARM                             |                            | -     | -                                             |
| Characteristic                 | -                                        | (Linked with "CHARAC<br>time-delay trip | TER" in the Long pping 2)  | -     | -                                             |
| Pickup current                 | (0.75 to 1.05) × In                      | (0.75 to 1.10                           | ) × In                     | 0.01  | -                                             |
| Activation time limit          | 10.0 to 30.0s                            | 0.5 to 10                               | .0s                        | 0.1   | -                                             |
| Negative phase sequence        |                                          |                                         |                            |       |                                               |
| Mode                           |                                          | OFF / ALARM / TRIP                      |                            | -     | -                                             |
| Pickup current                 |                                          | (0.10 to 1.00) × In                     |                            | 0.01  | -                                             |
| Activation time limit          | 1.0 to 30.0s                             |                                         | 0.1                        | -     |                                               |
| Output relay                   | Refer to 8-8-3. Relay Setting Operation. |                                         |                            | -     | -                                             |
| Directional ground fault       |                                          |                                         |                            |       |                                               |
| Mode                           |                                          | OFF / ALARM / TRIP                      |                            | -     | -                                             |
| Pickup current                 |                                          | 1.0 to 10.0mA                           |                            | 0.1   | -                                             |
| Pickup voltage                 | (                                        | 0.050 to 0.150) × V0n                   |                            | 0.001 | -                                             |
| Activation time limit          |                                          | 0.2 to 10.0s                            |                            | 0.1   | -                                             |
| Phase                          |                                          | 0 to 90° / OFF                          |                            | 10    | The OFF setting is a non-directional setting. |
| Output relay                   | Refer to 8-8-3. Relay Setting Operation  |                                         |                            | -     | -                                             |

#### Table 3 Common setting items (3/3)

| lterre                   | Setting range                           |                             |          | OTED  | Demedia                                  |  |
|--------------------------|-----------------------------------------|-----------------------------|----------|-------|------------------------------------------|--|
| item                     | Type-G                                  | Type-F                      | Туре-Т   | SIEP  | Remains                                  |  |
| Ground fault overvoltage |                                         |                             |          |       |                                          |  |
| Mode                     |                                         | OFF / ALARM / TRIP          |          | -     | -                                        |  |
| Pickup voltage           | (                                       | 0.050 to 0.150) × V0n       |          | 0.001 | -                                        |  |
| Activation time limit    |                                         | 0.1 to 1.0s                 |          | 0.1   | -                                        |  |
| Output relay             | Refer to                                | 8-8-3. Relay Setting O      | peration | -     | -                                        |  |
| Undervoltage             | •                                       |                             |          |       | •                                        |  |
| Mode                     |                                         | OFF / TRIP                  |          | -     | -                                        |  |
| Reset voltage            |                                         | (0.80 to 0.95) × Vn         |          | 0.01  | -                                        |  |
| Set voltage              |                                         | (0.40 to 0.80) × Vn         |          | 0.01  | -                                        |  |
| Activation time limit    |                                         | 0.1 to 36.0s                | 0.1      | -     |                                          |  |
| Output relay             | Refer to                                | 8-8-3. Relay Setting O      | -        | -     |                                          |  |
| Overvoltage              |                                         |                             |          |       |                                          |  |
| Mode                     | OFF / TRIP                              |                             | -        | -     |                                          |  |
| Set voltage              |                                         | (1.05 to 1.50) × Vn         |          | 0.01  | -                                        |  |
| Activation time limit    |                                         | 0.1 to 5.0s                 |          | 0.1   | -                                        |  |
| Output relay             | Refer to 8-8-3. Relay Setting Operation |                             | -        | -     |                                          |  |
| External trip            |                                         |                             |          |       |                                          |  |
| Mode                     |                                         | OFF / TRIP                  |          | -     | -                                        |  |
| Output relay             | Refer to                                | 8-8-3. Relay Setting O      | peration | -     | -                                        |  |
| System alarm             |                                         |                             |          | ·     |                                          |  |
| Mode                     |                                         | OFF / ALARM                 |          | -     | -                                        |  |
| Output relay             | Refer to 8-8-3. Relay Setting Operation |                             |          | -     | -                                        |  |
| Arc detection            |                                         |                             |          |       |                                          |  |
| Mode                     |                                         | OFF / ALARM / TRIP          |          | -     | -                                        |  |
| Pickup current           |                                         | $(0.5 - 6.0) \times I_{CT}$ |          | 0.1   | The operation time limit is within 10ms. |  |
| Output relay             | Refer to 8-8-3. Relay Setting Operation |                             |          | -     | -                                        |  |

## Table 4 Setting items (for Type-G)

| Item                                | Setting range                           | STEP | Remarks                                                                        |  |  |
|-------------------------------------|-----------------------------------------|------|--------------------------------------------------------------------------------|--|--|
| Differential current                |                                         | •    |                                                                                |  |  |
| Mode                                | OFF / ALARM / TRIP                      | -    | -                                                                              |  |  |
| CB AUX state                        | NORMAL / CB ON                          | -    | If "CB ON" is set, it will not operate when the CB status is OFF.              |  |  |
| Set differential current            | (0.10 to 0.50) × i1                     | 0.01 | i1 = I1 ×ICT2 / ICT<br>I1: Applied current on the primary side of<br>generator |  |  |
| Limit differential current          | $(0.10 \text{ to } 0.50) \times I_{ct}$ | 0.01 | -                                                                              |  |  |
| Activation time limit               | 0.2 to 10.0s                            | 0.1  | -                                                                              |  |  |
| Output relay                        | Refer to 8-8-3. Relay Setting Operation |      |                                                                                |  |  |
| Reverse power 1                     |                                         |      |                                                                                |  |  |
| Mode                                | OFF / ALARM / TRIP                      | -    | -                                                                              |  |  |
| Pickup power                        | (0.04 to 0.10) × Pn                     | 0.01 | -                                                                              |  |  |
| Activation time limit               | 2.5 to 20.0s                            | 0.1  | -                                                                              |  |  |
| Output relay                        | Refer to 8-8-3. Relay Setting Operation | -    | -                                                                              |  |  |
| Reverse power 2 (*5)                |                                         |      |                                                                                |  |  |
| Mode                                | OFF / ALARM / TRIP                      | -    | -                                                                              |  |  |
| Pickup power                        | (0.04 to 0.10) × Pn                     | 0.01 | -                                                                              |  |  |
| Activation time limit               | 2.5 to 20.0s                            | 0.1  | -                                                                              |  |  |
| Frequency relay protection          |                                         |      |                                                                                |  |  |
| Mode                                | OFF / ALARM / TRIP                      | -    | -                                                                              |  |  |
| Underfrequency                      |                                         | •    |                                                                                |  |  |
| Pickup frequency                    | (0.80 to 1.05) × Fn                     | 0.01 | -                                                                              |  |  |
| Activation time limit               | 1.0 to 10.0s                            | 0.1  | -                                                                              |  |  |
| Output relay                        | Refer to 8-8-3. Relay Setting Operation | -    | -                                                                              |  |  |
| Overfrequency                       |                                         |      |                                                                                |  |  |
| Pickup frequency                    | (0.95 to 1.40) × Fn                     | 0.01 | -                                                                              |  |  |
| Activation time limit               | 1.0 to 10.0s                            | 0.1  | -                                                                              |  |  |
| Output relay                        | Refer to 8-8-3. Relay Setting Operation | -    | -                                                                              |  |  |
| Voltage establishment               |                                         | •    |                                                                                |  |  |
| Established voltage                 | (0.80 to 1.05) × Vn                     | 0.01 | -                                                                              |  |  |
| Establishment activation time limit | 0.1 to 30.0s                            | 0.1  | -                                                                              |  |  |
| Dropout voltage                     | (0.40 to 0.80) × Vn                     | 0.01 | -                                                                              |  |  |
| Dropout time                        | 1.0 to 5.0s                             | 0.1  | -                                                                              |  |  |
| Output relay                        | OFF / RY7                               | -    | If RY7 is set, RY7 cannot be selected for other protection.                    |  |  |

## Table 5 Setting items (for Type-T)

| Item                                   | Setting range                                                                                                    | STEP | Remarks                            |
|----------------------------------------|----------------------------------------------------------------------------------------------------|------|------------------------------------|
| Differential current                   |                                                                                                    |      |                                    |
| Mode                                   | OFF / ALARM / TRIP                                                                                                | -    | -                                  |
| Transformer wiring method              | $\begin{array}{c} Y\text{-}Y \ / \ \Delta\text{-}\Delta \ / \\ \Delta\text{-}Y \ / \ Y\text{-}\Delta \end{array}$ | -    | -                                  |
| Transformer primary current ratio      | (0.30 to 1.20) × I <sub>ct</sub>                                                                                  | 0.01 | -                                  |
| Transformer secondary<br>current ratio | (0.30 to 1.20) × I <sub>ct</sub>                                                                                  | 0.01 | -                                  |
| High speed over current setting        | (5.00 to 15.00) × i1                                                                                              | 0.01 | -                                  |
| Output relay                           | Refer to 8-8-3. Relay Setting Operation                                                                           | -    | -                                  |
| Set differential current               | (0.20 to 0.50) × i2                                                                                               | 0.01 | $i2 = i1 \times I_{DFS} / I_{DFP}$ |
| Limit differential current             | (0.30 to 0.50) × I <sub>DFS</sub>                                                                                 | 0.01 | -                                  |
| Second harmonic<br>component ratio     | 0.10 to 0.30                                                                                                    | 0.01 | -                                  |
| Activation time limit                  | 0.20 to 5.00s                                                                                                    | 0.01 | -                                  |

# 4-3. Characteristic Curve

Figure 2 to Figure 5 show the operating characteristic curves of the protective relay.

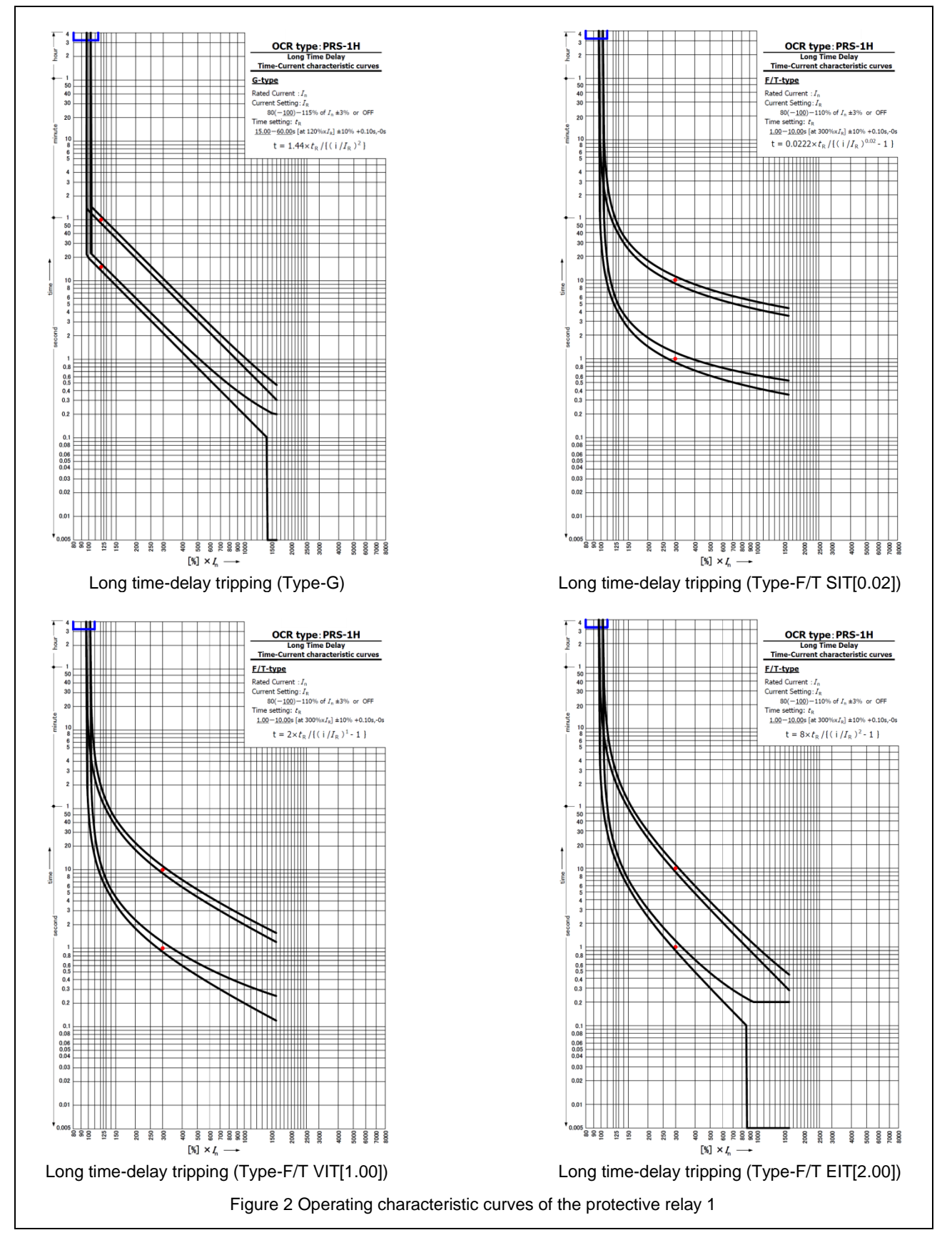

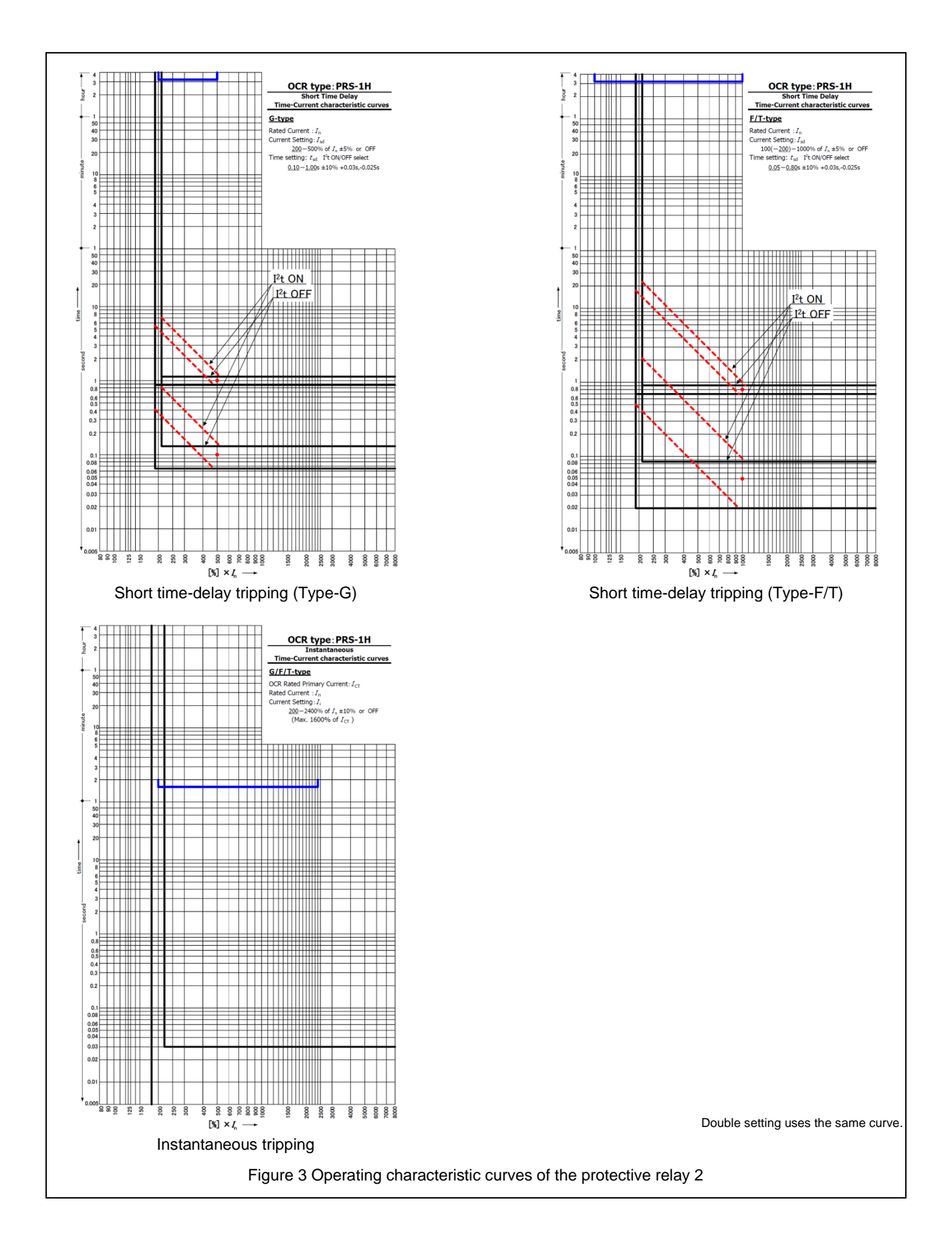

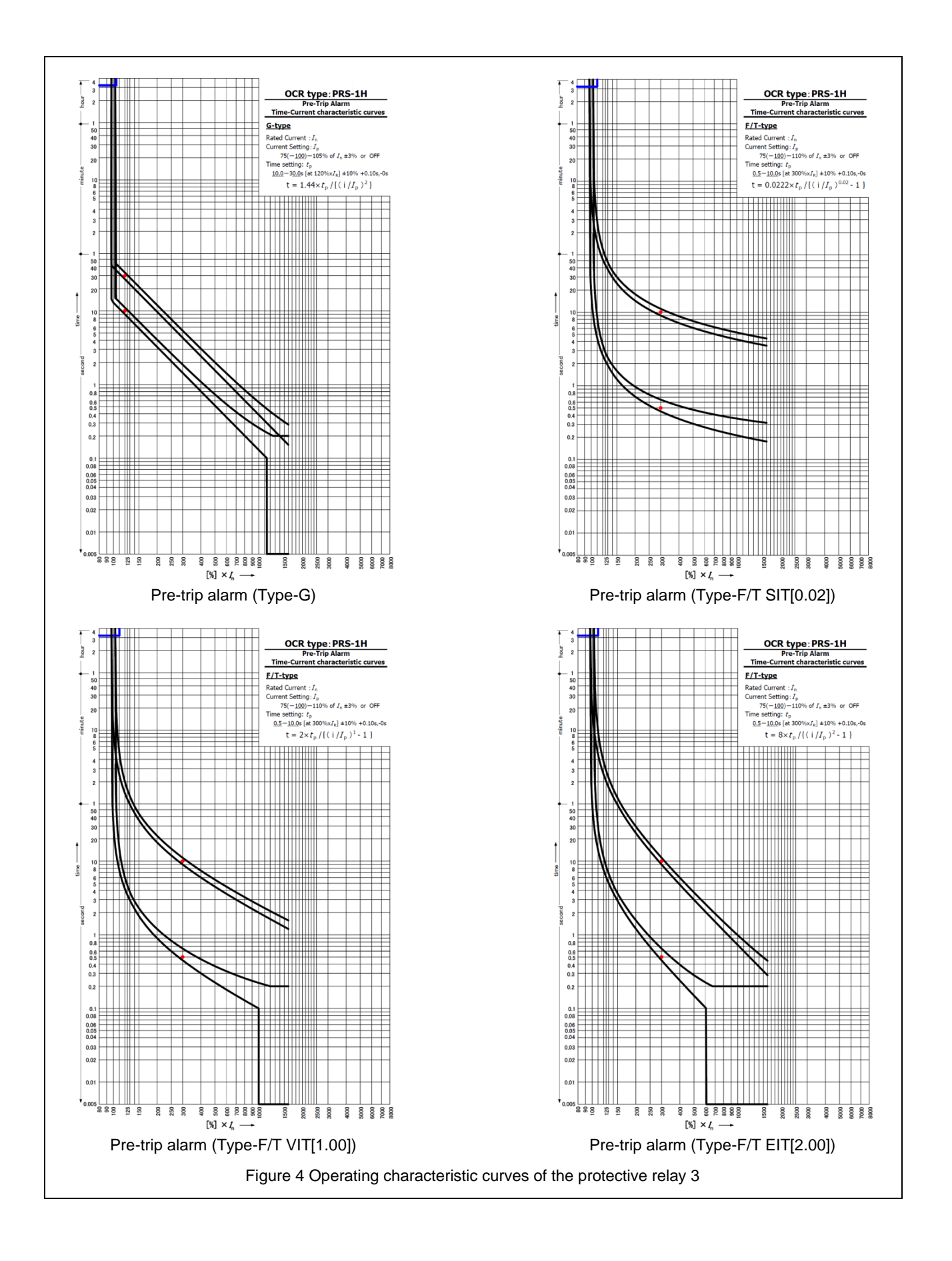

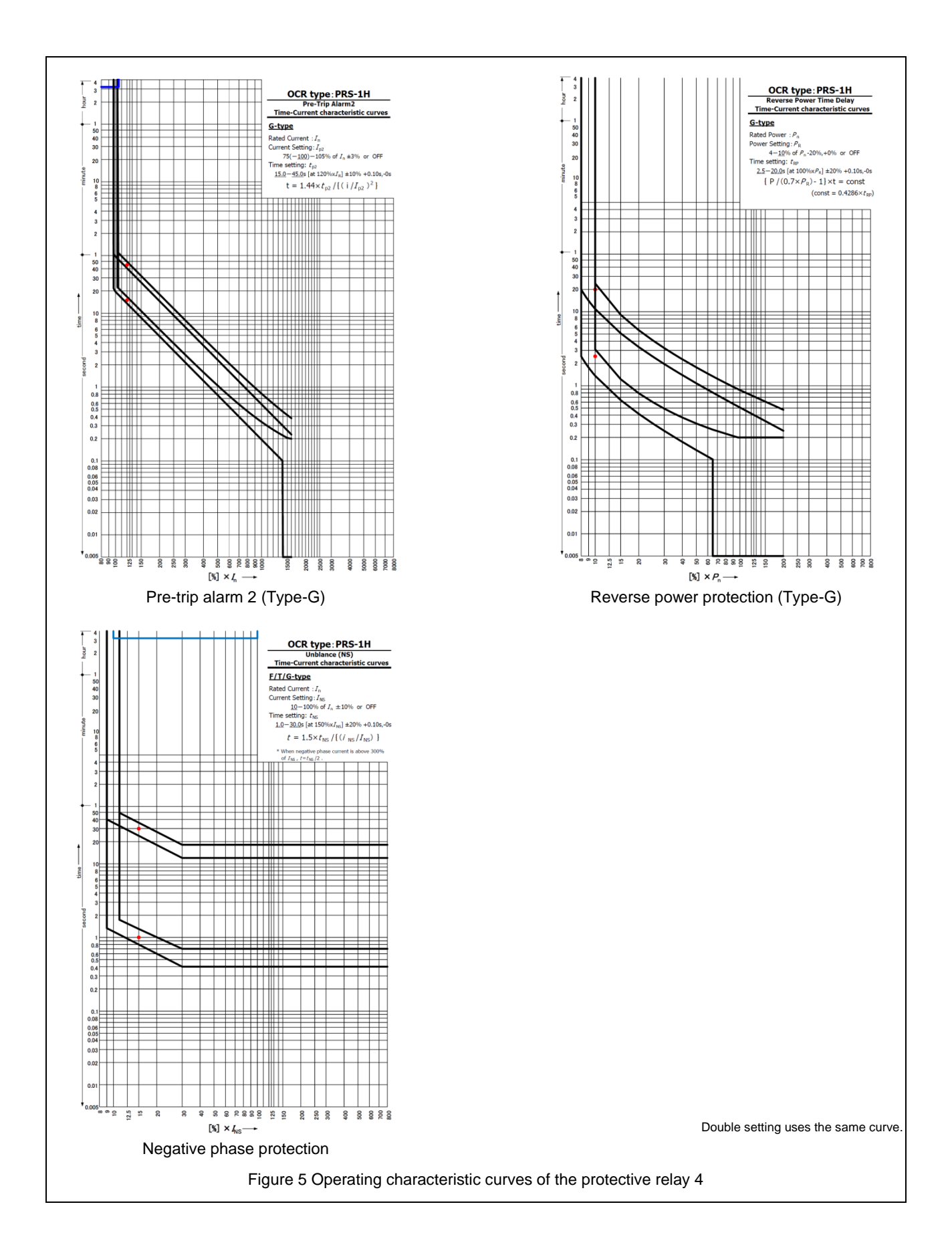

# 5. Component Identifications

Figure 6 and Figure 7 show the appearance of the protection relay, and Table 6 and Table 7 explain each component of the protection relay.

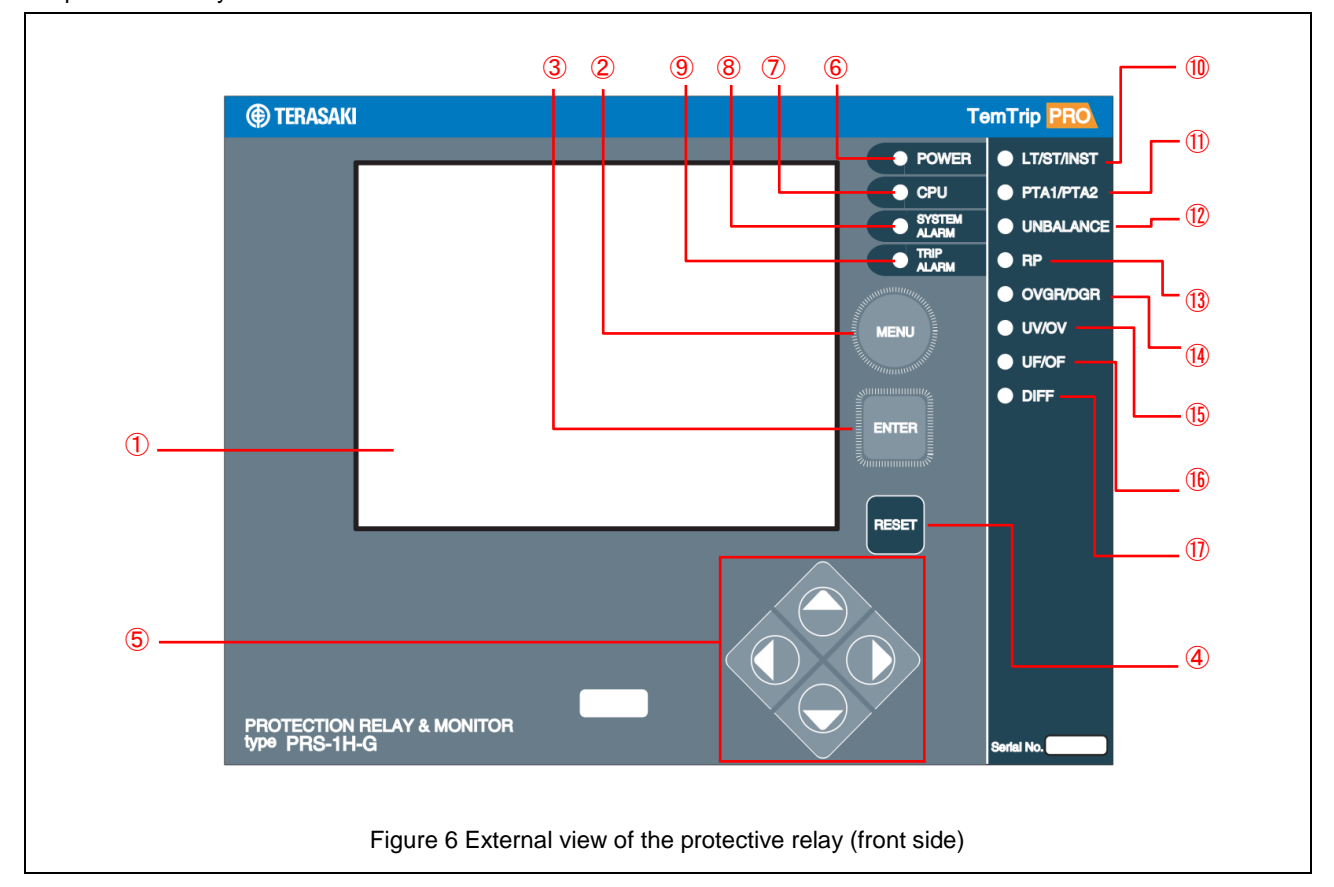

#### Table 6 Name and function of each component of the protective relay (front side)

| No.  | Name                                    | Description                                                                                                    |
|------|-----------------------------------------|----------------------------------------------------------------------------------------------------|
| 1    | Display area                            | This area displays various screens.                                                                                              |
| 2    | MENU button                             | This button is used to switch the displayed menu.                                                                                |
| 3    | ENTER button                            | This button is used to apply the settings that have been changed.                                                                |
| 4    | RESET button                            | This button is used to reset the protection relay or extinguish the LEDs.                                                        |
| 5    | Arrow buttons                           | These buttons are used to move the cursor from one menu item to another.                                                         |
| 6    | POWER lamp                              | This lamp is lit in white while control power is being applied.                                                                  |
| 7    | CPU lamp                                | This lamp is lit in green while the internal CPU is operating or blinks in green when the CPU detects an error.                  |
| 8    | SYSTEM ALARM lamp                       | This lamp lights up in red when an error occurs in the main unit.                                                                |
| 9    | TRIP ALARM lamp                         | This lamp lights up in red when tripping occurs or blinks in red when an alarm occurs.                                           |
| 10   | LT/ST/INST lamp                         | This lamp blinks or lights up in red when long time-delay tripping, short time-delay tripping, or instantaneous tripping occurs. |
| 1    | Pre-trip alarm lamp                     | This lamp blinks or lights up in red when a pre-trip is detected.                                                                |
| 12   | Negative phase sequence<br>current lamp | This lamp blinks or lights up in red when negative phase sequence current is detected.                                           |
| 13   | Reverse power lamp                      | This lamp blinks or lights up in red when reverse power is detected.                                                             |
| 14   | Ground fault lamp                       | This lamp blinks or lights up in red when ground fault overvoltage or directional ground fault is detected.                      |
| (15) | Voltage lamp                            | This lamp blinks or lights up in red when undervoltage or overvoltage is detected.                                               |
| (16) | Frequency lamp                          | This lamp blinks or lights up in red when underfrequency or overfrequency is detected.                                           |
| 1    | Differential current lamp               | This lamp blinks or lights up in red when differential current is detected.                                                      |

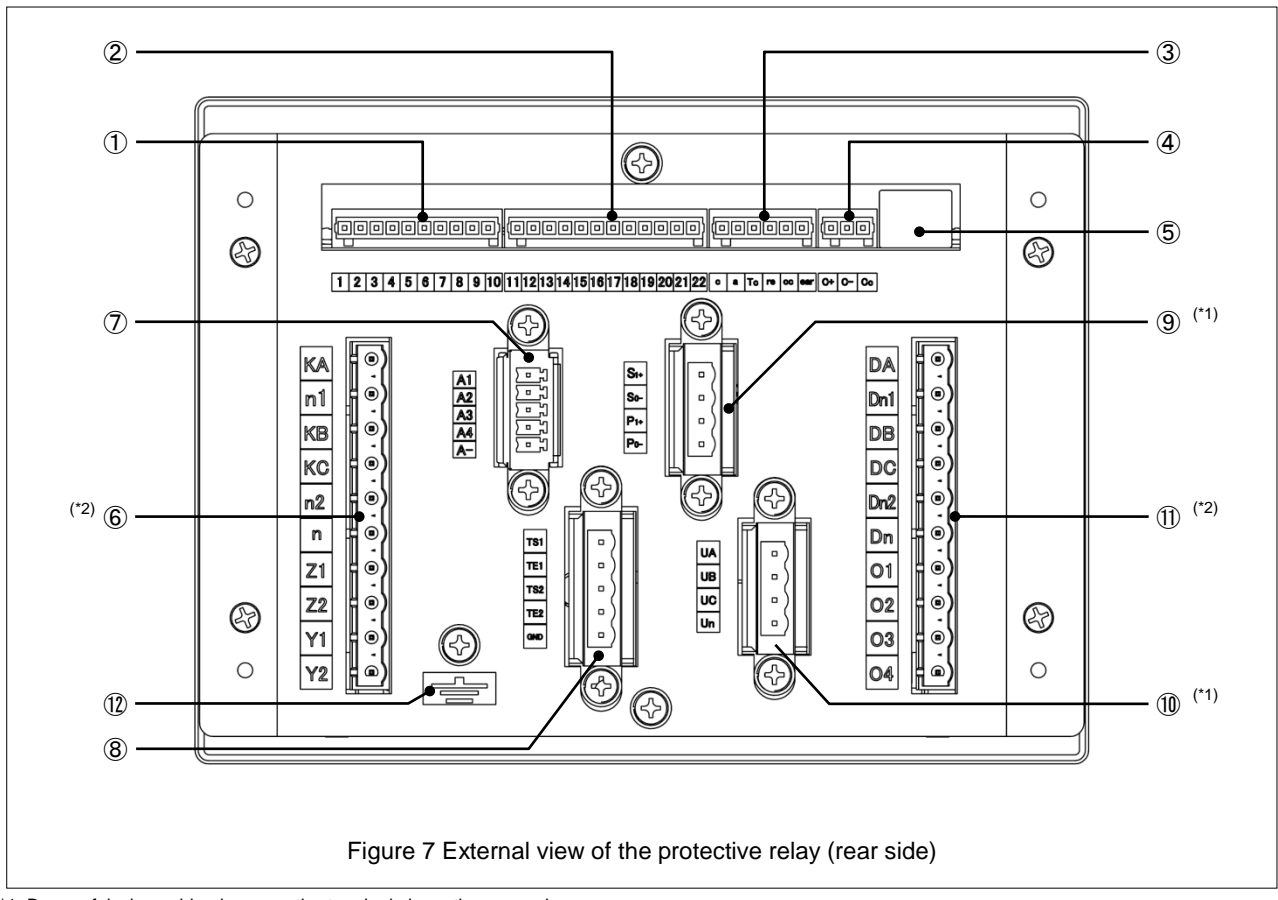

 $^{\ast}$  1: Be careful when wiring because the terminals have the same shape.

\*2: Be careful when wiring because the terminals have the same shape.( One connector has one terminal name mark )

| Table 7 Name and function of each | component of the | protective relay | (rear side) |
|-----------------------------------|------------------|------------------|-------------|
|-----------------------------------|------------------|------------------|-------------|

| No.                      | Name                     | Description                                                                                                    |  |  |  |  |
|--------------------------|--------------------------|----------------------------------------------------------------------------------------------------|--|--|--|--|
| 1                        | 1 to 10                  | Relay output terminals 1 to 10                                                                                                    |  |  |  |  |
| 2                        | 11 to 22                 | Relay output terminals 11 to 22                                                                                                    |  |  |  |  |
| 3                        | a, Tc, re, ear, cc, c    | a-c: Auxiliary switch input terminal, Tc-c: External trip signal input terminal,<br>re-c: Reset command input terminal, ear-c: Earthing switch input terminal,<br>cc-c: Double setting input terminal |  |  |  |  |
| 4                        | C+, C-, Cc               | Communication terminals                                                                                                    |  |  |  |  |
| 5                        | -                        | Arc detection input terminal                                                                                                    |  |  |  |  |
|                          | KA, n1, KB, KC, n, n2    | Input terminals from overcurrent detection CT (Rated current: 1 A or 5 A)                                                                                                    |  |  |  |  |
| 6                        | Z1, Z2                   | Input terminals from electric leakage detection CT (Rated current: 1 A or 5 A)                                                                                                    |  |  |  |  |
|                          | Y1, Y2                   | Input terminals from ground fault detection CT (Rated current: 1 A or 5 A)                                                                                                    |  |  |  |  |
| $\overline{\mathcal{O}}$ | A1, A2, A3, A4, A-       | 4-20 mA output terminals                                                                                                    |  |  |  |  |
| 8                        | TE1, TS1, TE2, TS2, TG   | TE1-TS1: Trip signal output terminal, TE2-TS2: Trip signal output terminal 2                                                                                                    |  |  |  |  |
|                          | S1(+), S0(-)             | Control power input terminals (protection function): 24 VDC, 110 VDC                                                                                                    |  |  |  |  |
| 9                        | P1(+), P0(-)             | Control power input terminals (monitoring function): 24 VDC, 110 VDC                                                                                                    |  |  |  |  |
| 10                       | UA, UB, UC, Un           | Rated voltage input terminals                                                                                                    |  |  |  |  |
| (II)                     | DA, Dn1, DB, DC, Dn2, Dn | Input terminals from ratio differential current CT (Rated current: 1 A or 5 A)                                                                                                    |  |  |  |  |
| U                        | 01, 02, 03, 04           | Input terminals for current measurement                                                                                                    |  |  |  |  |
| (12)                     | Ground terminal          |                                                                                                    |  |  |  |  |

# 6. Installation

This chapter describes how to install the protective relay.

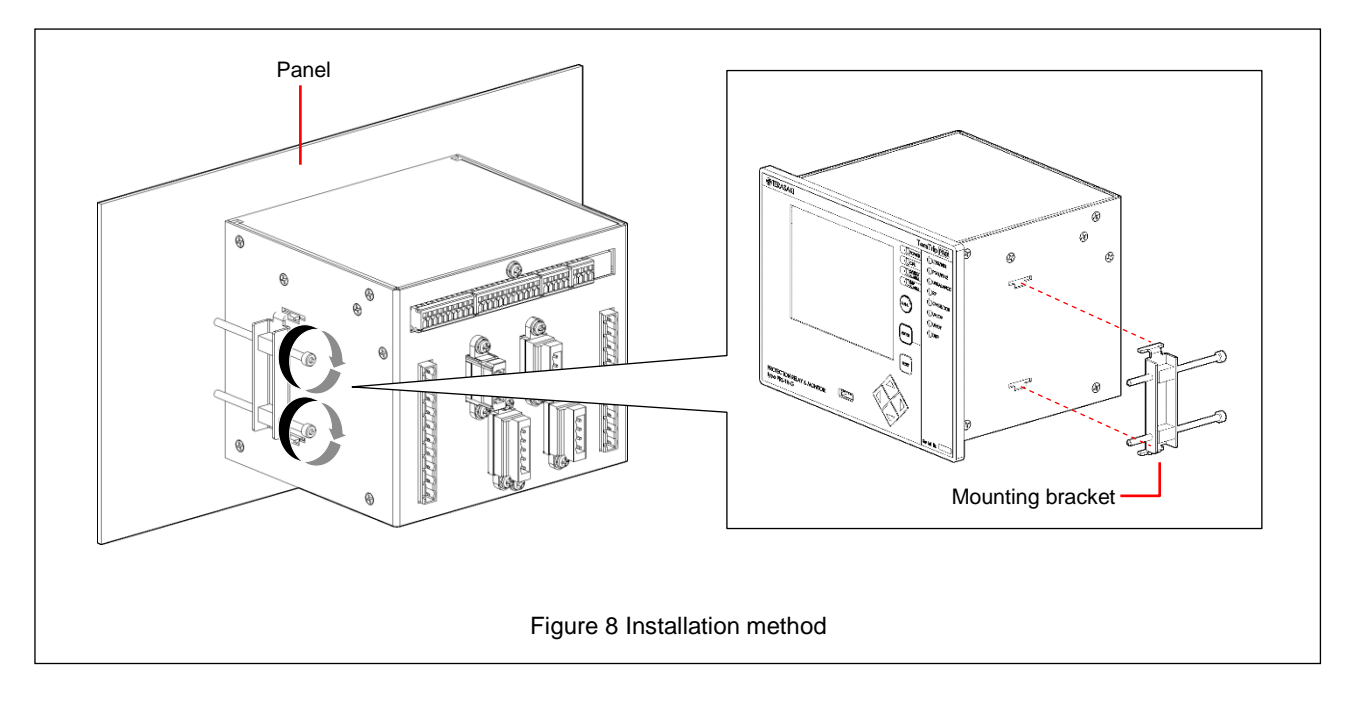

- 1) Cut out the panel on which the protective relay is to be installed, according to the panel mounting dimensions shown in Figure 1 Outline drawings.
- 2) Install the protective relay and insert the mounting brackets provided into the right and left insertion grooves in the main unit of the protective relay.
- 3) Tighten each screw on the mounting bracket with an Allen key (M4) to a tightening torque of 20 to 30 cN⋅m until the main unit is secured properly.

# 7. Connection

# 7-1. Circuits and Ratings

Figure 9 and Figure 10 show the wiring of the protective relay and Table 8 shows the terminal numbers, functions, and the meanings of each symbol.

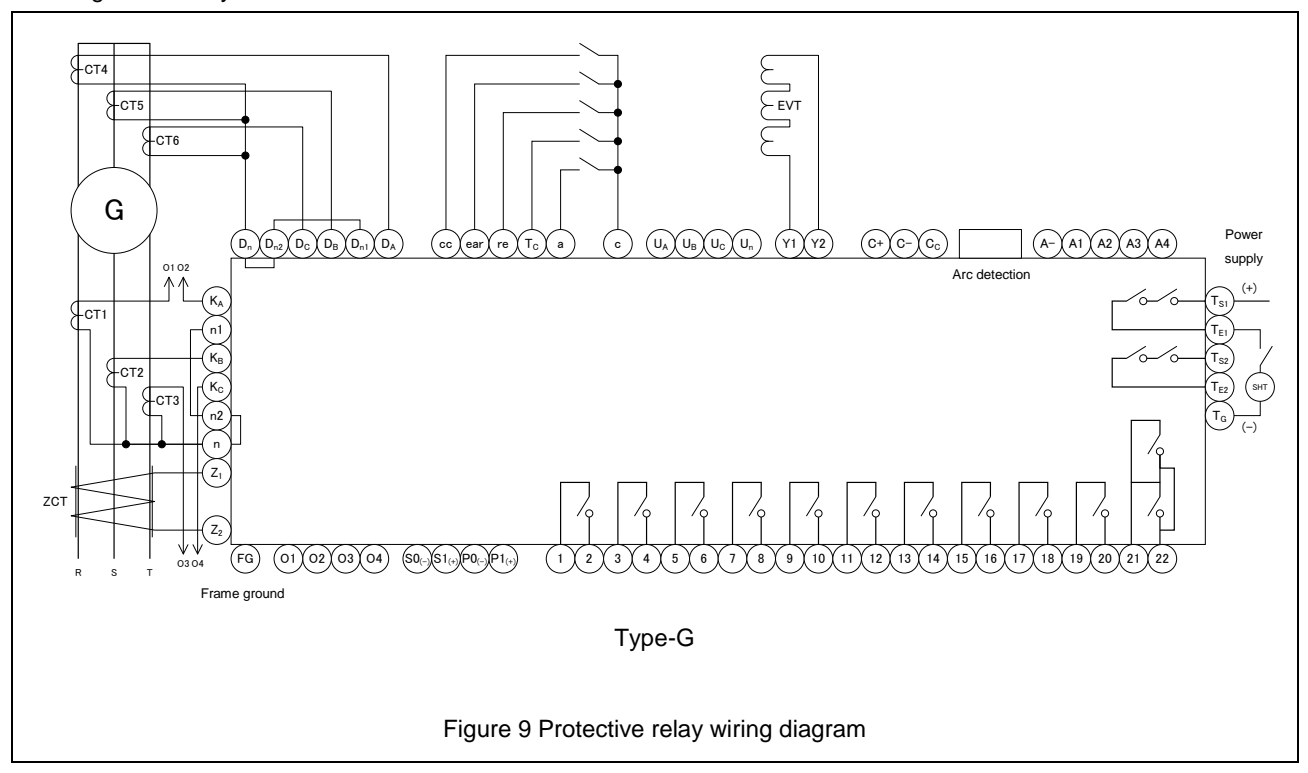

Note: The wiring diagram illustrates the wiring of the protective relay with all the options mounted.

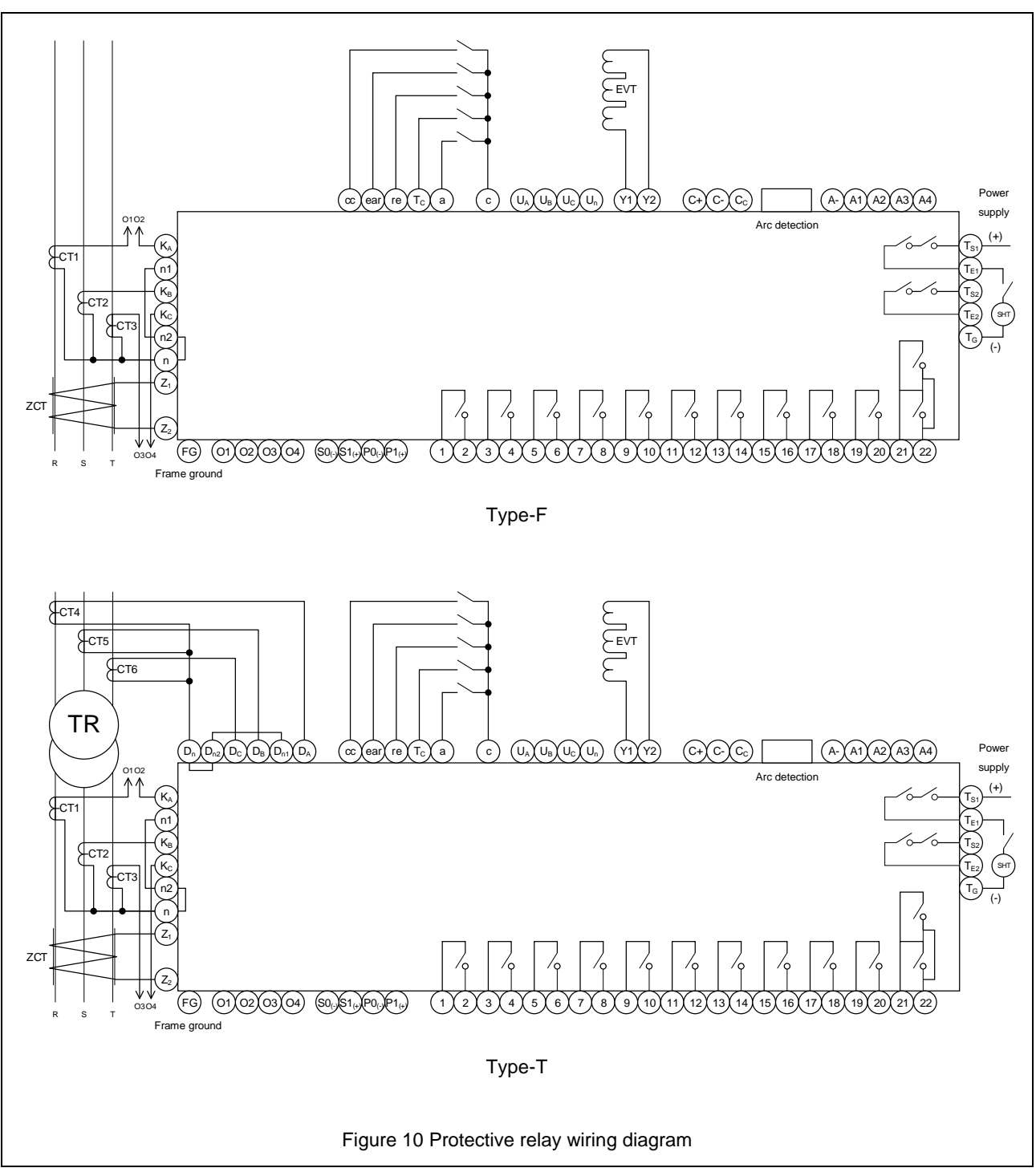

Note: The wiring diagram illustrates the wiring of the protective relay with all the options mounted.

| I/O terminal name                                             | Terminal number                  | Remarks                                                                                                    |  |  |  |
|---------------------------------------------------------------|----------------------------------|----------------------------------------------------------------------------------------------------|--|--|--|
| Frame ground                                                  | FG                               | ·                                                                                                    |  |  |  |
| Control power supply                                          | S0(-) - S1(+)                    | Protective function (24 VDC, 110 VDC)                                                                                          |  |  |  |
|                                                               | P0(-) - P1(+)                    | Monitoring function (24 VDC, 110 VDC)                                                                                          |  |  |  |
| CT for measurement<br>(LT, ST, INST, PTA, UB, LT2, ST2, etc.) | KA - n1<br>KB - n1<br>KC - n2    | CT secondary-side rated current: 1 A or 5 A (*1)<br>R-phase: KA - n1, S-phase: KB - n1, T-phase: KC - n2                       |  |  |  |
| Ratio differential current signal                             | DA - Dn1<br>DB - Dn1<br>DC - Dn2 | Signal from CT for detection<br>(Rated current: 1 A or 5 A)                                                                    |  |  |  |
| Auxiliary switch input                                        | a - c                            | Circuit breaker close/open detection (normally open contact)                                                                   |  |  |  |
| External trip signal input                                    | Tc - c                           | Causing a short circuit between terminals for 50 milliseconds outputs a trip signal<br>from between the TS1 and TE1 terminals. |  |  |  |
| Reset command input                                           | re - c                           | Operating contact output reset switch                                                                                          |  |  |  |
| Double setting switch input                                   | CC - C                           | Switch to change each characteristic setting (1, 2) on "8-6. SETTING Screens"                                                  |  |  |  |
| Earthing switch signal input                                  | ear - c                          | -                                                                                                    |  |  |  |
| Rated voltage input terminals<br>(UV, OV)                     | UA, UB, UC, Un                   | Three-phase, 110 VAC or 220 VAC                                                                                                |  |  |  |
| ZCT                                                           | Z1, Z2                           | Secondary-side rated current: 1.5 mA<br>For directional ground-fault tripping (DGR)                                            |  |  |  |
| EVT                                                           | Y1, Y2                           | For ground-fault overvoltage tripping (OVGR) or directional ground-fault tripping (DGR)                                        |  |  |  |
| Operation signal output                                       | 1 - 2 (RY 1)                     | Operation signal output selection                                                                                              |  |  |  |
|                                                               | 3 - 4 (RY 2)                     | Long time dolou tripping $( T/ T2)$ short time dolou tripping $(ST/ST2)$                                                       |  |  |  |
|                                                               | 5 - 6 (RY 3)                     | instantaneous tripping (INST/INST2), negative phase sequence current protection                                                |  |  |  |
|                                                               | 7 - 8 (RY 4)                     | (UB), directional ground fault (DGR), ground fault overvoltage (OVGR),                                                         |  |  |  |
|                                                               | 9 - 10 (RY 5)                    | (RP) underfrequency (UF) overvoltage (OV), differential current (DIFF), reverse power                                          |  |  |  |
|                                                               | 11 - 12 (RY 6)                   | (RT), arc detection (ARC)                                                                                                    |  |  |  |
|                                                               | 13 - 14 (RY 7)                   |                                                                                                    |  |  |  |
| PTA output 1                                                  | 15 - 16 (RY PTA)                 | PTA operation signal output 1 (automatic reset)                                                                                |  |  |  |
| PTA output 2                                                  | 17 - 18 (RY PTA2)                | PTA operation signal output 2 (automatic reset)                                                                                |  |  |  |
| Lockout output                                                | 19 - 20 (RY LOCKOUT)             | Lockout operation signal output                                                                                                |  |  |  |
| Self-diagnostic output                                        | 21 - 22                          | Self-diagnosis for monitoring function and protective function                                                                 |  |  |  |
| Trip output signal 1                                          | TE1 - TS1 (RY TRIP1)             | Signal output: Pulse (100 ms)                                                                                                  |  |  |  |
| Trip output signal 2                                          | TE2 - TS2 (RY TRIP2)             |                                                                                                    |  |  |  |
| Output signal for monitoring function                         | A1 - A-                          | A-: COMMON                                                                                                    |  |  |  |
|                                                               | A2 - A-                          |                                                                                                    |  |  |  |
|                                                               | A3 - A-                          |                                                                                                    |  |  |  |
|                                                               | A4 - A-                          |                                                                                                    |  |  |  |
| CT for monitoring function                                    | O1 - O2 (R-phase)                | CT rated current: 1 A or 5 A                                                                                                   |  |  |  |
| 4 - 20 mA (*2)                                                | O3 - O4 (T-phase)                | R-phase: 01 to 02, T-phase: O3 to O4                                                                                           |  |  |  |
| Communication signal                                          | C+                               | (+)                                                                                                    |  |  |  |
|                                                               | C-                               | (-)                                                                                                    |  |  |  |
|                                                               | Cc                               | Common                                                                                                    |  |  |  |

#### Table 8 List of terminals in the protective relay wiring diagram

\*1: The customer must specify this item when placing an order.

\*2: Optional for Type-F only. (For Type-G and Type-T, this function is provided as a standard feature.)

# 8. How to Display Measurements and Make Settings

Make sure that control power is supplied. Control power supply is required to display measurements.

# 8-1. Outline

The following seven buttons are used to display measurements and set characteristics: MENU, arrows (up, down, left, and right), ENTER, and RESET. The buttons that can be used on the screen are displayed on the bottom of the screen. (Button operations in this chapter and subsequent chapters are explained using the symbols shown in Table 9.)

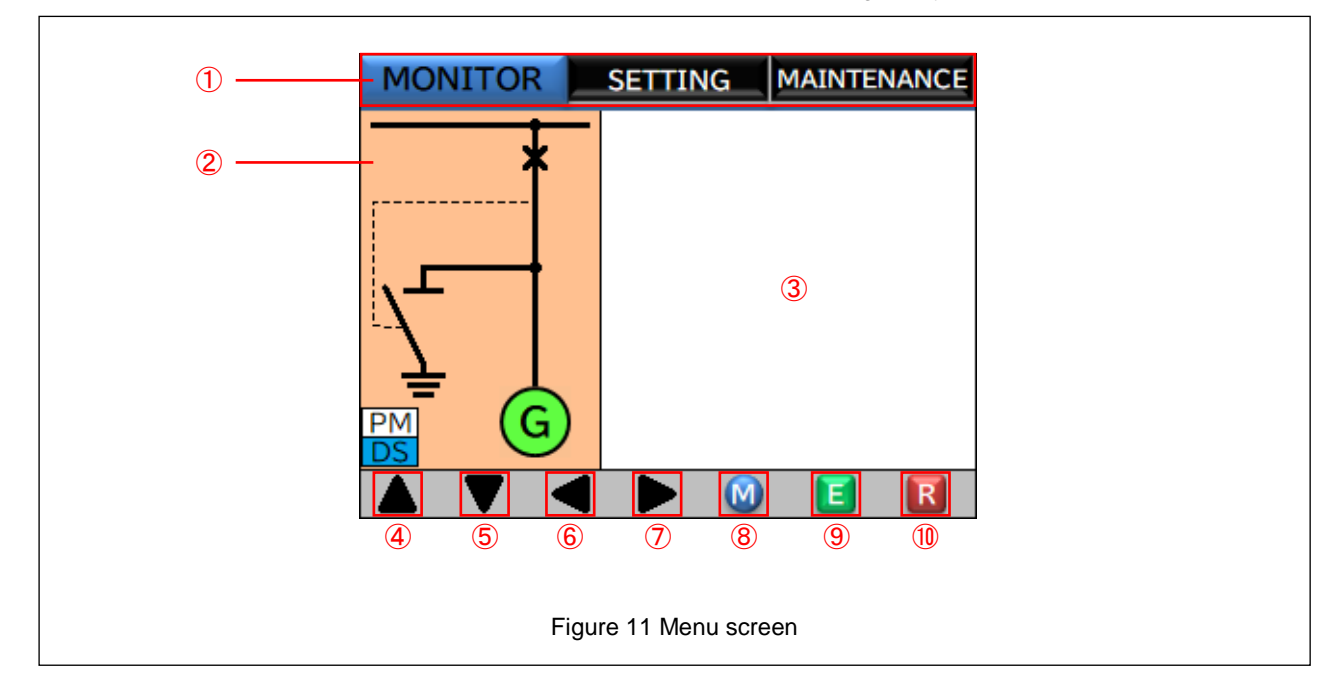

#### Table 9 Name and function of each component of menu screen

|            | Name                 | Symbol | Description                                                                                |  |  |  |
|------------|----------------------|--------|--------------------------------------------------------------------------------------------|--|--|--|
| 1          | Menu tabs            |        | Menus that can be selected are displayed. The selected menu is displayed in reverse video. |  |  |  |
| 2          | Monitor display area |        | Refer to 8-2. Monitor Display Screen.                                                      |  |  |  |
| 3          | Menu display area    |        | The contents of the menu are displayed.                                                    |  |  |  |
| 4          | Up arrow button      | [U]    |                                                                                            |  |  |  |
| 5          | Down arrow button    | [D]    |                                                                                            |  |  |  |
| 6          | Left arrow button    | [L]    |                                                                                            |  |  |  |
| $\bigcirc$ | Right arrow button   | [R]    | These buttons are displayed when they can be used to switch the screen and select items.   |  |  |  |
| 8          | MENU button          | [M]    |                                                                                            |  |  |  |
| 9          | ENTER button         | [E]    |                                                                                            |  |  |  |
| 10         | RESET button         | [RST]  | This button is displayed when the user needs to cancel relay operation or extinguish LEDs. |  |  |  |

# 8-2. Monitor Display Screen

The monitor display screen (Figure 12) on the left side of the display area enables the user to visually identify the items shown in Table 10.

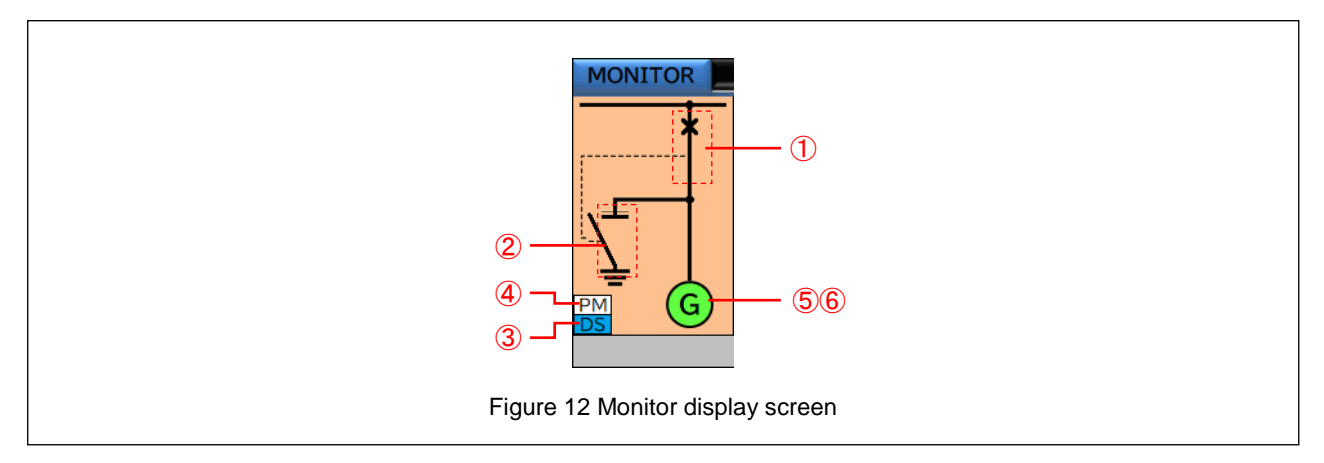

Table 10 Items in monitor display screen

| No.    | Name                   | 1             |                                |                                       | Description                                                                                                    |                                        |
|--------|------------------------|---------------|--------------------------------|---------------------------------------|----------------------------------------------------------------------------------------------------|----------------------------------------|
| 1      | CB state               |               | -\_                            | <b>*</b>                              |                                                                                                    |                                        |
|        |                        |               | OFF state (Open)               | ON state (Closed)                     |                                                                                                    |                                        |
| 2      | Earthing switch state  | 1             | 7                              | - <u>f</u>                            | Show / hide the switch<br>Screens.                                                                                     | on the "SU-L" screen of the 8-5. SETUP |
|        |                        |               | OFF state (Open)               | ON state (Closed)                     |                                                                                                    |                                        |
| 3      | ③ Double setting state |               | DS<br>OFF state (Lit in white) | DS<br>ON state (Lit in blue)          | OFF means that the protection function setting 1 is applied.<br>When ON, the protection function setting 2 is applied. |                                        |
| 4      | Power monitoring sta   | ate (*2)      | OFF state (Lit in white)       | ON state (Lit in yellow)              |                                                                                                    |                                        |
| 5      | Voltage establishmer   | nt state (*3) | Undetected<br>(Lit in white)   | Being detected<br>(Blinking in green) | Established<br>(Lit in green)                                                                                          |                                        |
|        | Connection type        | Туре-G        | 1 G<br>Generator               | 2 AMP<br>AMP                          | 3 SC<br>SC                                                                                                    |                                        |
| 6 (*1) | (*1)                   | Type-F, T     | 1 M<br>Motor                   | 2 O<br>Transformer                    | 3 Power: down to up                                                                                                    | 4 <b>Y</b><br>Power: up to down        |

\*1 :Switch the connection type on the SU-L item of the 8-5. SETUP Screens.

\*2: Implemented for Type-G only.

\*3: The color changes only when the connection type of 6 is "Generator" in Type-G.

# 8-3. Navigation to Each Setting Item Screen After Power ON

The protective relay is provided with measured value display items, characteristic value setting items, and maintenance items that are used to display histories and conduct functional testing. The user can navigate to each screen by pressing the MENU button.

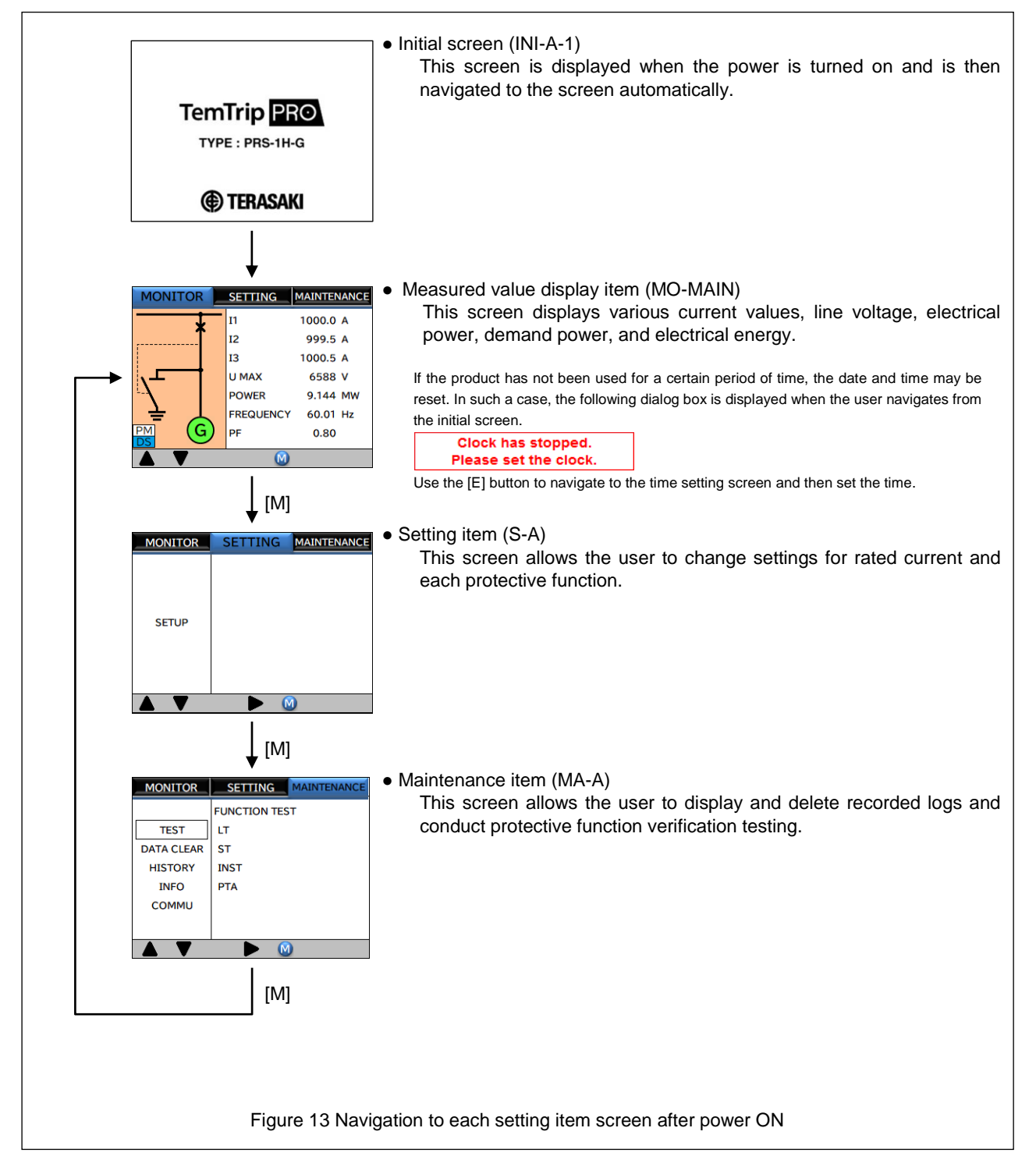

## 8-3-1. About the standby mode.

The protection relay automatically switches to standby mode, which minimizes power consumption, if there is no operation for 30 minutes after the power is turned on. If you press a button other than [RST] in standby mode, the screen that was displayed until just before is displayed, and if an alarm occurs, the alarm screen is displayed. Note that the alarm screen does not switch to standby mode unless the alarm screen is canceled by pressing the [M] button.

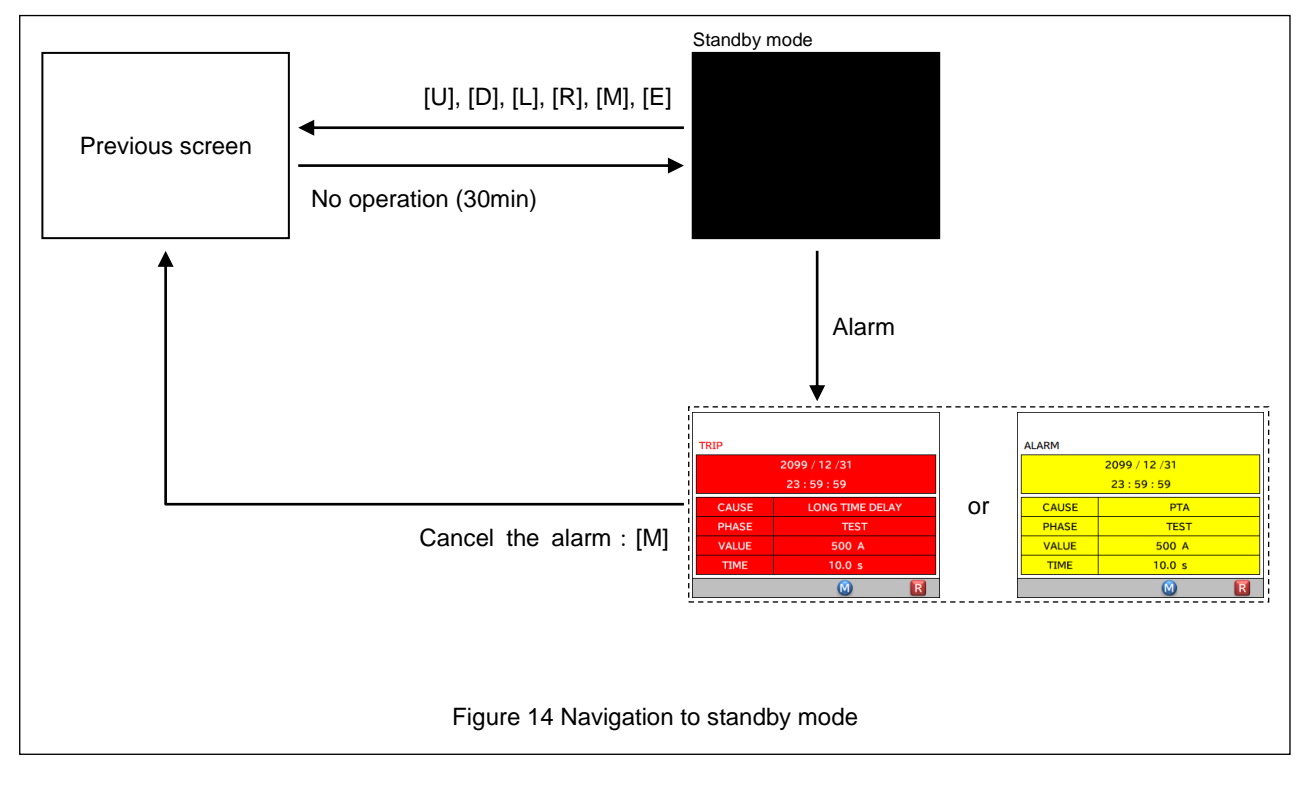

# 8-4. MONITOR Screens

Figure 15 show the MONITOR screen transitions. Refer to Table 11 for items that are actually displayed on the screen.

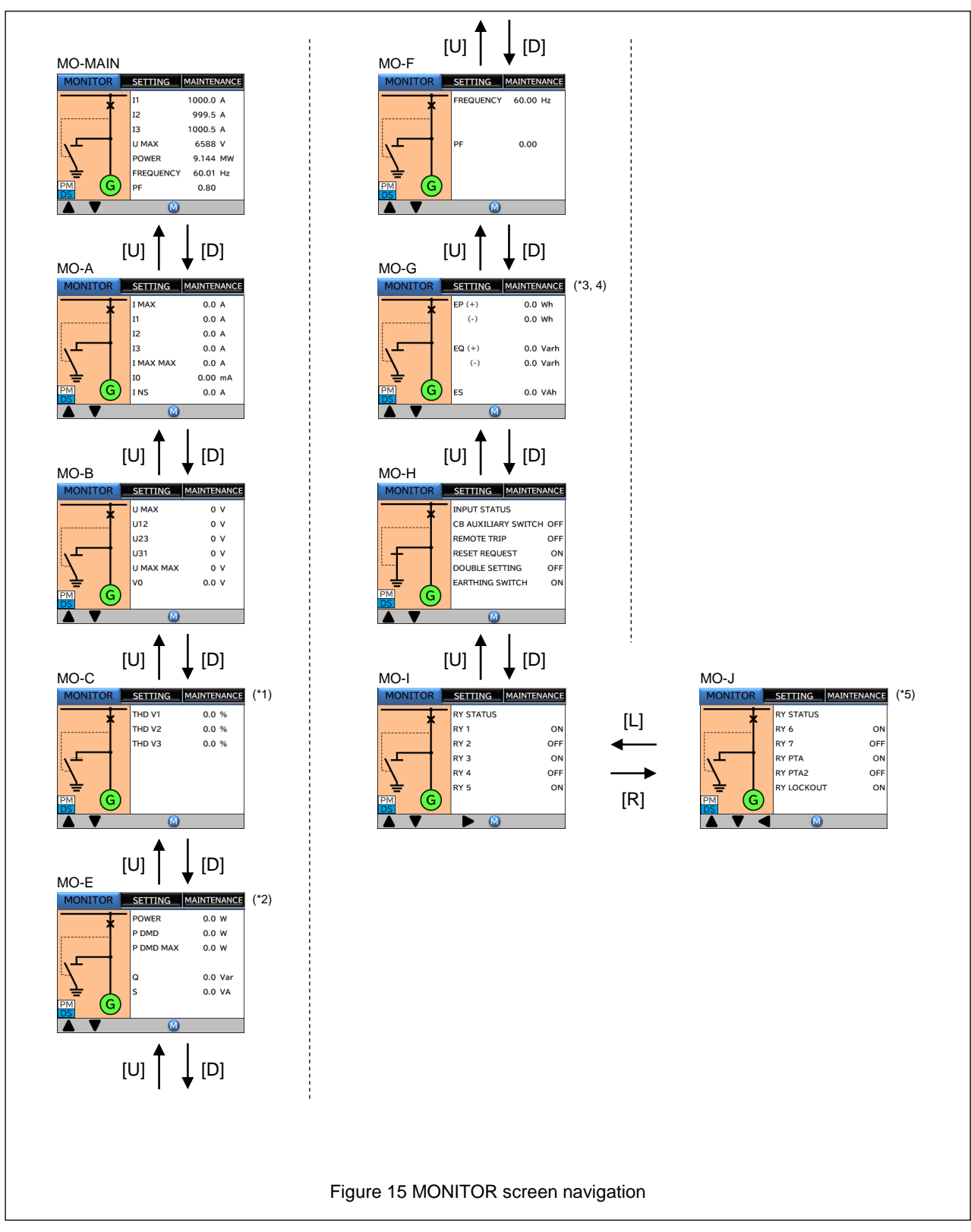

#### Table 11 MONITOR subscreens

| Screen    | Display         | Item                                                         | Display range          | Remarks                               |
|-----------|-----------------|--------------------------------------------------------------|------------------------|---------------------------------------|
| MO-MAIN   | <u> </u>        | Representative value                                         |                        | <u>+</u>                              |
|           | 11              | Phase current of Phase 1 (R-phase)                           | 0.0 to 6653.5 A        | 1                                     |
|           | 12              | Phase current of Phase 2 (S-phase)                           | 0.0 to 6653.5 A        | -                                     |
|           | 13              | Phase current of Phase 3 (T-phase)                           | 0.0 to 6653.5 A        | -                                     |
|           | U MAX           | Maximum Phase to Phase voltage                               | 0 to 66535 V           | It will be the same value as the item |
|           | POWER           | Active power                                                 | -2147.4 to 2147.4 MW   | on each screen.                       |
|           | FREQUENCY       | Frequency                                                    | 34.99 to 90.01 Hz      |                                       |
|           | PF              | Power factor                                                 | -1.00 to +1.00         | 1                                     |
| MO-A      | ł               | Phase current screen                                         |                        |                                       |
|           | I MAX           | Maximum Phase current                                        | 0.0 to 6653.5 A        | -                                     |
|           | 11              | Phase current of Phase 1 (R-phase)                           | 0.0 to 6653.5 A        | -                                     |
|           | 12              | Phase current of Phase 2 (S-phase)                           | 0.0 to 6653.5 A        | -                                     |
|           | 13              | Phase current of Phase 3 (T-phase)                           | 0.0 to 6653.5 A        | -                                     |
|           | I MAX MAX       | Maximum Phase current to the present time                    | 0.0 to 6653.5 A        | -                                     |
|           | 10              | Leakage current                                              | 0.00 to 665.35 mA      | -                                     |
|           | I NS            | Negative phase sequence current                              | 0.0 to 6653.5 A        | -                                     |
| MO-B      |                 | Phase to Phase voltage screen                                |                        |                                       |
|           | U MAX           | Maximum Phase to Phase voltage                               | 0 to 66535 V           | -                                     |
|           | U12             | Phase to Phase voltage between Phase1 and Phase2 (R/S-phase) | 0 to 66535 V           | -                                     |
|           | U23             | Phase to Phase voltage between Phase2 and Phase3 (S/T-phase) | 0 to 66535 V           | -                                     |
|           | U31             | Phase to Phase voltage between Phase3 and Phase1 (T/R-phase) | 0 to 66535 V           | -                                     |
|           | U MAX MAX       | Maximum Phase to Phase voltage to the present time           | 0 to 66535 V           | -                                     |
|           | V0              | Ground fault voltage                                         | 0.0 to 6653.5 V        | -                                     |
| MO-C (*1) |                 | Harmonic screen                                              |                        |                                       |
|           | THD V1          | Phase 1 (R-phase) harmonic component                         | 0.0 to 100.0 %         | -                                     |
|           | THD V2          | Phase 2 (S-phase) harmonic component                         | 0.0 to 100.0 %         | -                                     |
|           | THD V3          | Phase 3 (T-phase) harmonic component                         | 0.0 to 100.0 %         | -                                     |
| MO-E      |                 | Electric power screen                                        |                        | 1                                     |
|           | POWER           | Active power                                                 | -2147.4 to 2147.4 MW   | (*2)                                  |
|           | P DMD           | Demand power                                                 | 0.0 to 4294.9 MW       | (*2)                                  |
|           | P DMD MAX       | Maximum demand power                                         | 0.0 to 4294.9 MW       | (*2)                                  |
|           | Q               | Reactive power                                               | -2147.4 to 2147.4 MVar | (*2)                                  |
|           | s               | Apparent power 0.0 to 4294.9 MVA                             |                        | (*2)                                  |
| MO-F      | E WOT           | Frequency and power factor screen                            |                        |                                       |
|           |                 | Frequency                                                    | 34.99 to 90.01 Hz      | -                                     |
|           | PF INST         |                                                              | -1.00 to +1.00         | -                                     |
| MO-G      |                 | A stive power (1)                                            | 0.0 to 1000.0 CW/b     | (*2)                                  |
|           | EP(+)           | Active power (+)                                             | 0.0 to 4000.0 GWN      | (3)                                   |
|           |                 | Active power (-)                                             | 0.0 to 4000.0 MV/arb   | (*4)                                  |
|           | EQ(+)           | Reactive power (-)                                           | 0.0 to 4000.0 MV arh   | (*4)                                  |
|           | EQ()            | Apparent power                                               | 0.0 to 4000.0 GVAb     | (*3)                                  |
| MO-H      | 20              | Phase current screen                                         | 0.0 10 4000.0 GVAII    | ( 3)                                  |
|           |                 |                                                              |                        |                                       |
|           | SWITCH          | Auxiliary switch input state                                 | ON/OFF                 | -                                     |
|           |                 | Posot command input state                                    |                        | -                                     |
|           |                 |                                                              |                        |                                       |
|           | EARTHING SWITCH | Earthing switch input state                                  | ON/OFF                 |                                       |
| MO-I      |                 | DO state display 1                                           |                        | l                                     |
|           | RY 1            | Relay 1 signal output state                                  | ON/OFF                 | ]-                                    |
|           | RY 2            | Relay 2 signal output state                                  |                        | -                                     |
|           | RY 3            | Relay 3 signal output state                                  | ON/OFF                 | <br> -                                |
|           | RY 4            | Relay 4 signal output state                                  | ON/OFF                 | -                                     |
|           | RY 5            | Relay 5 signal output state                                  | ON/OFF                 | -                                     |
|           | 1               |                                                              |                        |                                       |

| Screen   | Display    | Item                                  | Display range | Remarks |
|----------|------------|---------------------------------------|---------------|---------|
| MO-J     |            | DO state display 2                    |               |         |
|          | RY 6       | Relay 6 signal output state           | ON/OFF        | -       |
| RY 7     |            | Relay 7 signal output state           | ON/OFF        | -       |
| RY PTA   |            | Pre-trip alarm signal output state    | ON/OFF        | -       |
| RY PTA 2 |            | Pre-trip alarm 2 signal output state  | ON/OFF        | (*5)    |
|          | RY LOCKOUT | Lockout operation signal output state | ON/OFF        | -       |

\*1: Displayed only when the harmonic measurement function is available.

\*2: The display and unit change according to the number of digits of the measured value. (For negative numbers, the display and unit also change in the same way as above.)

| - /    |               |                                                                                                    |                                                                                                    |
|--------|---------------|----------------------------------------------------------------------------------------------------|----------------------------------------------------------------------------------------------------|
| Displa | y range       | Unit                                                                                                    | STEP                                                                                                    |
| to     | 9999          | 0                                                                                                    | 1                                                                                                    |
|        | 9.999         | kO                                                                                                    | 0.001                                                                                                    |
|        | 99.99         | kO                                                                                                    | 0.01                                                                                                    |
|        | 999.9         | kO                                                                                                    | 0.1                                                                                                    |
|        | 9.999         | MO                                                                                                    | 0.001                                                                                                    |
|        | 99.99         | MO                                                                                                    | 0.01                                                                                                    |
|        | Maximum value | MO                                                                                                    | 0.1                                                                                                    |
|        | Displa<br>to  | Display range   to 9999   9.999 99.99   99.99 99.99   999.9 99.99   9.999 99.99   99.99 99.99   99.99 99.99 | Display range Unit   to 9999 O   9.999 kO NO   99.99 kO NO   999.9 kO NO   999.9 MO NO   99.99 MO NO   99.99 MO NO |

\*2: The display and unit change according to the number of digits of the measured value. (When the measured value is greater than the maximum value, it is reset to 0.)

|       | Display | range         | Unit | STEP  |
|-------|---------|---------------|------|-------|
| 0     | to      | 9999          | k⊖h  | 1     |
| 1.000 |         | 9.999         | MOh  | 0.001 |
| 10.00 |         | 99.99         | M⊖h  | 0.01  |
| 100.0 |         | 999.9         | MOh  | 0.1   |
| 1.000 |         | 9.999         | GOh  | 0.001 |
| 10.00 |         | 99.99         | GOh  | 0.01  |
| 100.0 |         | Maximum value | G⊖h  | 0.1   |

\*3: The display and unit change according to the number of digits of the measured value. (When the measured value is greater than the maximum value, it is reset to 0.)

|       | Displa | y range       | Unit | STEP  |
|-------|--------|---------------|------|-------|
| 0     | to     | 9999          | 0    | 1     |
| 1.000 |        | 9.999         | kO   | 0.001 |
| 10.00 |        | 99.99         | kO   | 0.01  |
| 100.0 |        | 999.9         | kO   | 0.1   |
| 1.000 |        | 9.999         | MO   | 0.001 |
| 10.00 |        | 99.99         | MO   | 0.01  |
| 100.0 |        | Maximum value | MO   | 0.1   |

\*5: Type-G displayed only.

# 8-5. SETUP Screens

Figure 16 to Figure 18 show the SETUP screen transitions. Refer to Table 12 for items that are actually displayed on the screen. When each setting item is changed, password authentication is required. For details on password authentication operation, refer to 8-5-3. Password Authentication Screens.

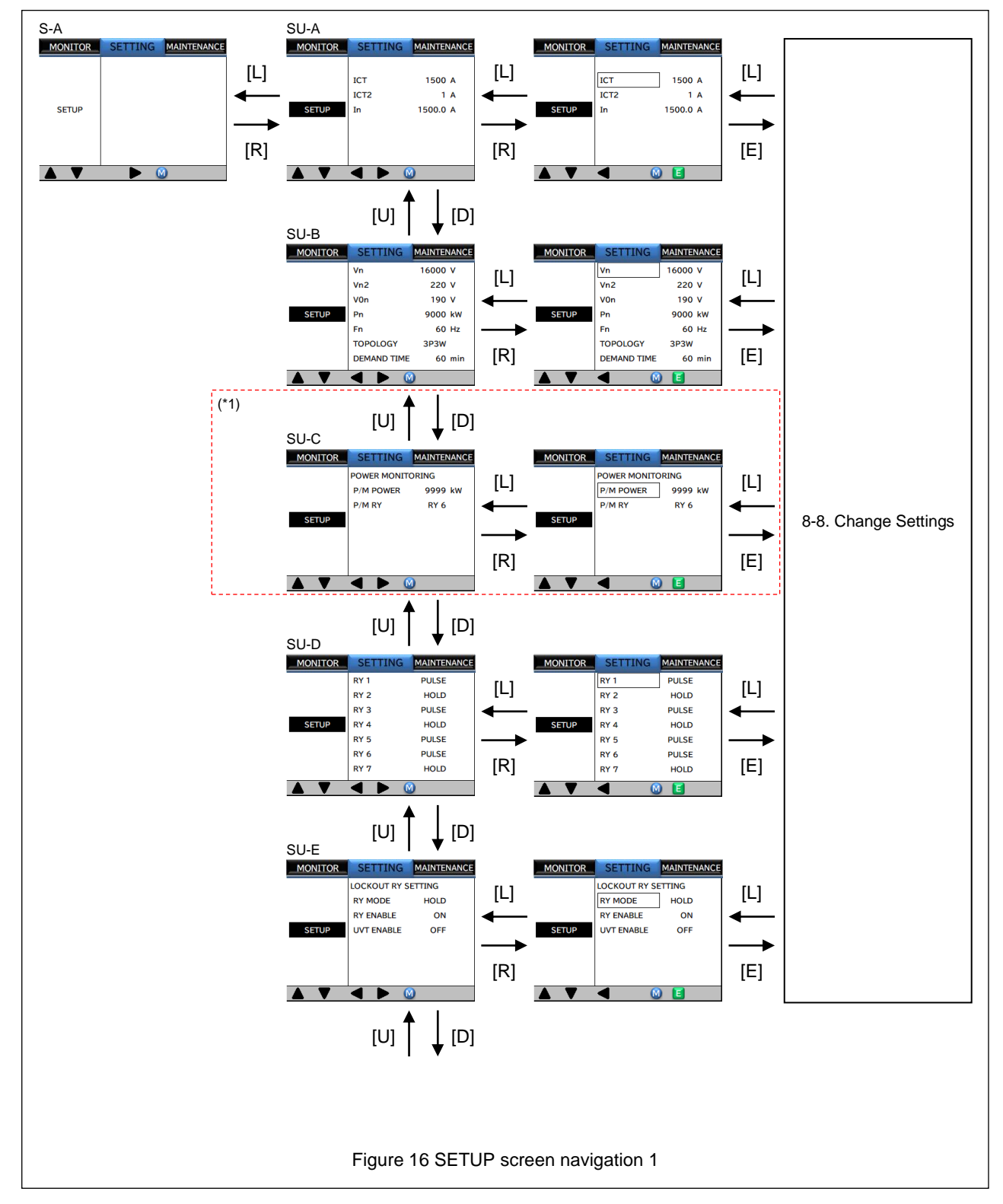

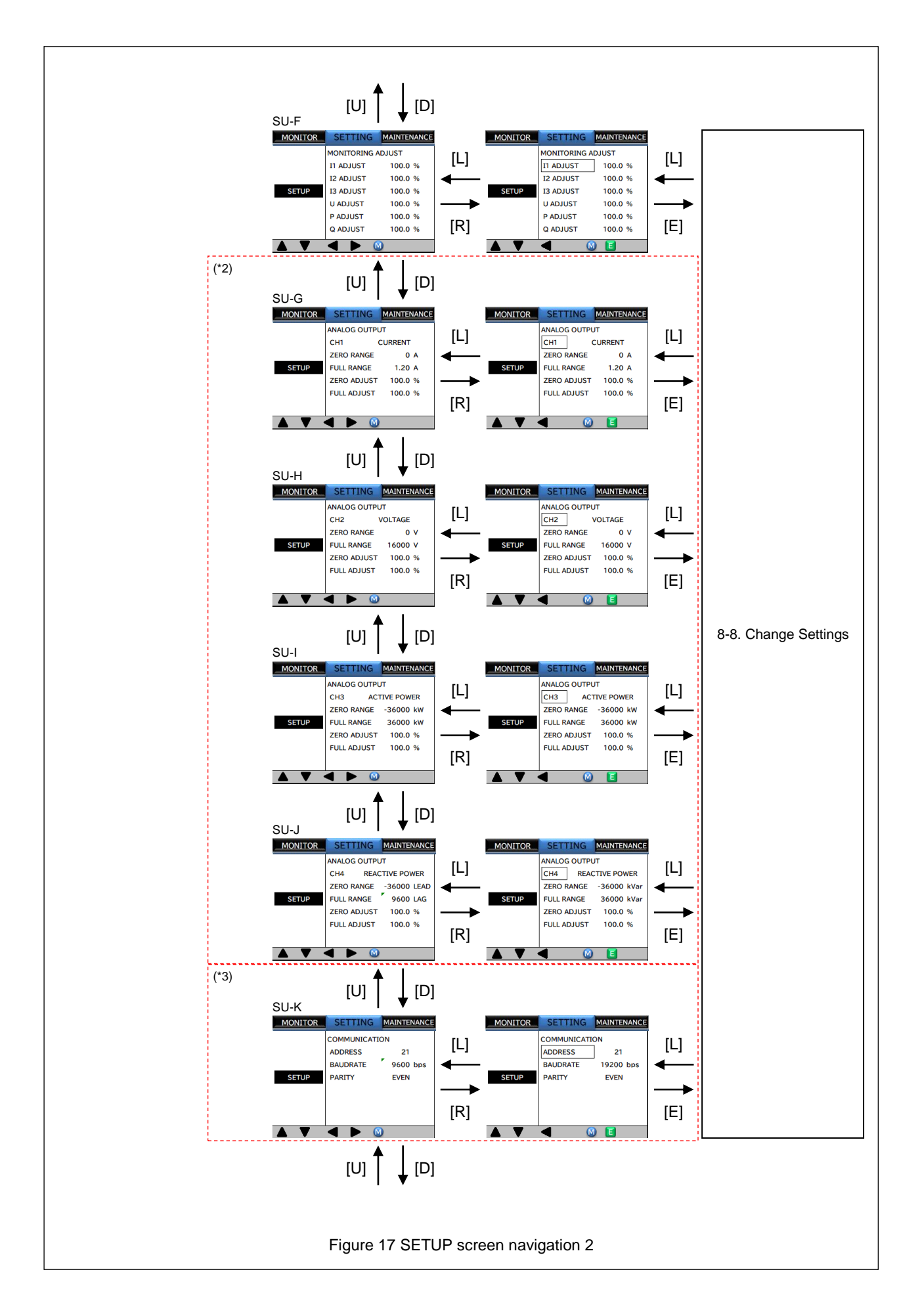

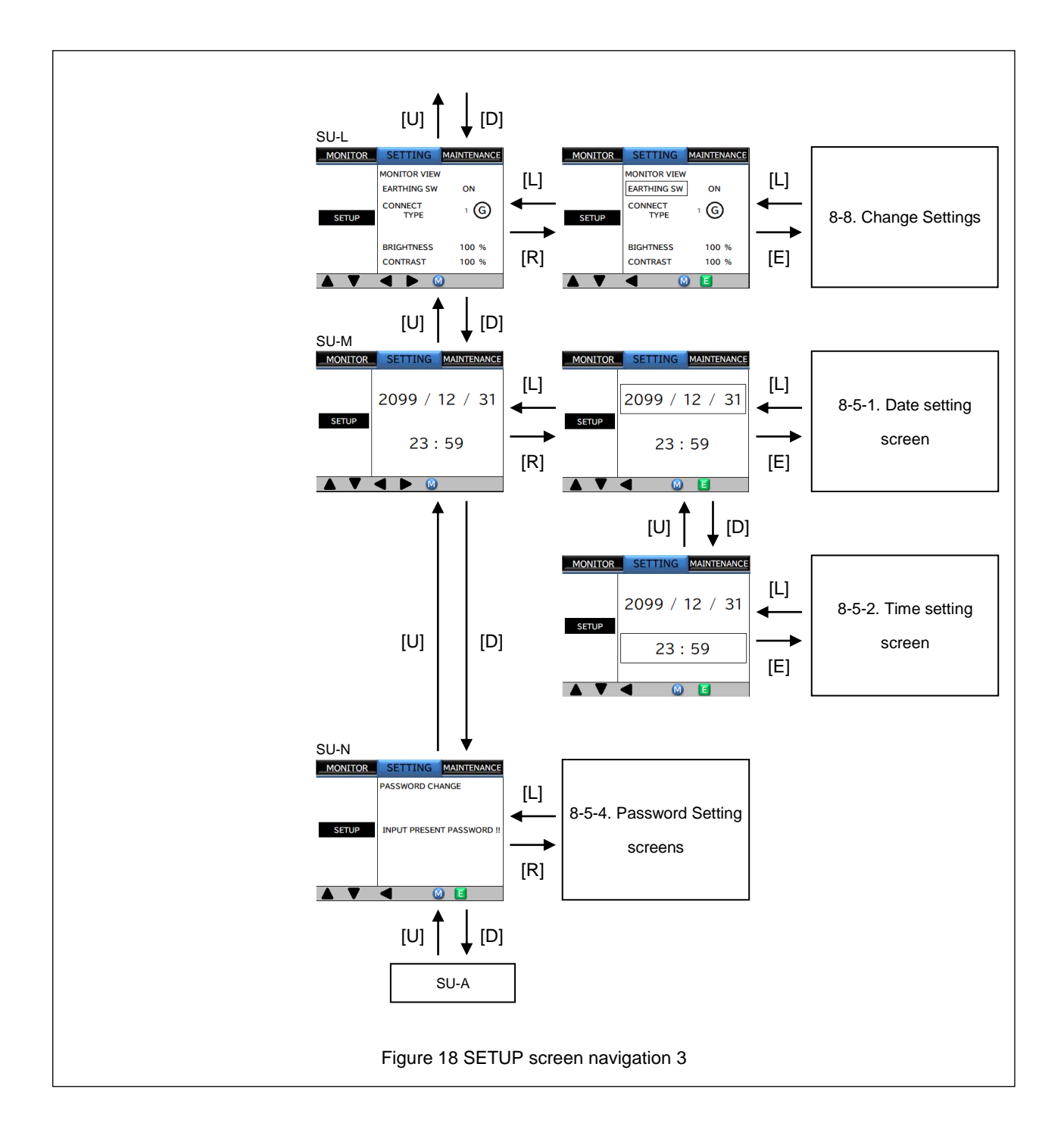

#### Table 12 SETUP subscreens

|                      |              |                                              | Setting                                                                         | range                                               |      |                                                                                                    |
|----------------------|--------------|----------------------------------------------|---------------------------------------------------------------------------------|-----------------------------------------------------|------|----------------------------------------------------------------------------------------------------|
| Screen               | Display      | Item                                         | Type-G                                                                          | Type-F, -T                                          | STEP | Remarks                                                                                                    |
| SU-A                 | ICT          | CT primary current                           | 10 to 1                                                                         | 500 A                                               | 1    | -                                                                                                    |
|                      | ICT2         | CT secondary current                         | 1 A /                                                                           | 5 A                                                 | -    | (*1)                                                                                                    |
|                      | In           | Rated current                                | 5.0 to 1500.0 A                                                                 |                                                     | 0.1  | The actual setting range is limited to $(0.5 \text{ to } 1.0) \times \text{ICT}$ according to the setting of ICT. |
| SU-B                 | Vn           | Rated primary voltage                        | 110 to 1                                                                        | 6000 V                                              | 1    | -                                                                                                    |
|                      | Vn2          | Rated secondary voltage                      | 110 V /                                                                         | / 220 V                                             | -    | -                                                                                                    |
|                      | V0n          | Rated zero-phase voltage                     | 190 V (Not                                                                      | adjustable)                                         | -    | -                                                                                                    |
|                      | Pn           | Rated power                                  | 1 to 9000 kW                                                                    | Automatic calculation $(\sqrt{3} * \ln * Vn * 0.8)$ | 1    | -                                                                                                    |
|                      | Fn           | Frequency                                    | 60Hz /                                                                          | 50 Hz                                               | -    | -                                                                                                    |
|                      | TOPOLOGY     | Topology                                     | 1P3W /                                                                          | / 3P3W                                              | -    | -                                                                                                    |
|                      | DEMAND TIME  | Demand power<br>measurement interval         | 5 min / 30 n                                                                    | nin / 60 min                                        | -    | -                                                                                                    |
| SU-C<br>(*2)         | P/M POWER    | Power monitoring:<br>Monitored power         | 100 to 9999 kW                                                                  | -                                                   | 1    | -                                                                                                    |
|                      | P/M RY       | Power monitoring: Relay setting              | OFF / RY6                                                                       | -                                                   | -    | -                                                                                                    |
| SU-D                 | RY 1         | _                                            |                                                                                 |                                                     |      |                                                                                                    |
|                      | RY 2         | -                                            |                                                                                 |                                                     |      |                                                                                                    |
|                      | RY 3         | -                                            |                                                                                 |                                                     |      | This item can be act individually for                                                                             |
|                      | RY 4         | Relay output mode                            | HOLD/PULSE                                                                      |                                                     |      | each relay output.                                                                                                |
|                      | RY 5         |                                              |                                                                                 |                                                     |      |                                                                                                    |
|                      | RY 6         |                                              |                                                                                 |                                                     |      |                                                                                                    |
|                      | RY 7         |                                              |                                                                                 |                                                     |      |                                                                                                    |
| SU-E                 | RY MODE      | Lockout relay:<br>Output mode                | HOLD/                                                                           | HOLD/PULSE                                          |      | -                                                                                                    |
|                      | RY ENABLE    | Lockout relay:<br>Output setting             | OFF                                                                             | / ON                                                | -    | -                                                                                                    |
|                      | UVT ENABLE   | Lockout relay:<br>UVT setting                | OFF                                                                             | / ON                                                | -    | To use this setting, "LOCKOUT RY ENABLE" must be set to ON.                                                       |
| SU-F                 | I1 ADJUST    | Phase1 (R-phase) current adjustment range    | 90.0 to                                                                         | 110.0%                                              | 0.1  |                                                                                                    |
|                      | I2 ADJUST    | Phase 2 (S-phase) current adjustment range   | 90.0 to                                                                         | 110.0%                                              | 0.1  |                                                                                                    |
|                      | I3 ADJUST    | Phase3 (T-phase) current<br>adjustment range | 90.0 to                                                                         | 110.0%                                              | 0.1  | This item is used for fine<br>adjustment between the value                                                        |
|                      | U ADJUST     | Line voltage adjustment<br>range             | 90.0 to                                                                         | 110.0%                                              | 0.1  | location and the measured value displayed.                                                                        |
|                      | P ADJUST     | Active power adjustment range                | 90.0 to                                                                         | 110.0%                                              | 0.1  |                                                                                                    |
|                      | Q ADJUST     | Reactive power<br>adjustment range           | 90.0 to                                                                         | 110.0%                                              | 0.1  |                                                                                                    |
| SU-G<br>SU-H<br>SU-I | CH* MODE     | mode                                         | NONE / CURRENT / VOLTAGE / ACTIVE<br>POWER / REACTIVE POWER / FREQUENCY<br>/ PF |                                                     | -    | This item specifies the function to be allocated to the channel.                                                  |
| SU-J<br>(*3)         | ZERO RANGE   | 4-mA output setting                          | "ZERO RANGE / FULL                                                              | RANGE setting range"                                |      |                                                                                                    |
| (3)                  | FULL RANGE   | 20-mA output setting                         | (→P                                                                             | 2.31)                                               | -    | -                                                                                                    |
|                      | ZERO ADJUST  | 4-mA output adjustment                       | 90.0 to                                                                         | 110.0%                                              | 0.1  | -                                                                                                    |
|                      | FULL ADJUST  | 20-mA output adjustment                      | 90.0 to 110.0%                                                                  |                                                     | 0.1  | -                                                                                                    |
| SU-K                 | ADDRESS      | Transmission address                         | 1 to 31                                                                         |                                                     | 1    | -                                                                                                    |
| (*4)                 | BAUDRATE     | Transmission rate                            | 9600/                                                                           | 19200                                               | -    | -                                                                                                    |
|                      | PARITY       | Parity                                       | NONE/OI                                                                         | DD/EVEN                                             | -    | -                                                                                                    |
| SU-L                 | EARTHING SW  | Display of earthing switch                   | ON/                                                                             | OFF                                                 | -    | (*5)                                                                                                    |
|                      | CONNECT TYPE | Connect type                                 | 1 to                                                                            | o 4                                                 | -    | (*5)                                                                                                    |
|                      | BRIGHTNESS   | Display brightness                           | 10 to                                                                           | 100%                                                | 10   | -                                                                                                    |
|                      | CONTRAST     | Display contrast                             | 10 to                                                                           | 100%                                                | 10   | -                                                                                                    |

\*1: Specified at the time of ordering.

\*2: Implemented for Type-G only.

\*3: Not displayed without the Type-F monitoring function.

\*4: Displayed when there is a communication function.

\*5: Refer to "8-4. MONITOR Screens " for the display by each selection.

| Sereen Dieploy |                 | ltom            | Setting range          |            | OTED | Demorika                      |
|----------------|-----------------|-----------------|------------------------|------------|------|-------------------------------|
| SCIE           | Display         | item            | Type-G                 | Type-F, -T | SIEF | Remarks                       |
| SU-M           | yyyy/mm/dd      | Date            | 2000/1/1 to 2099/12/31 |            | -    | -                             |
|                | hh: mm          | Time            | 00: 00 to 23: 59       |            | -    | -                             |
| SU-N           | PASSWORD CHANGE | Password change | 0000 to 9999           |            | -    | Any number (four digits) (*6) |

\*6: Default passoword is "0000"

## Table 13 ZERO RANGE / FULL RANGE setting range

| MODE           | ZERO RANGE         |      | FULL RANGE         |      |  |  |
|----------------|--------------------|------|--------------------|------|--|--|
|                | Setting range      | STEP | Setting range      | STEP |  |  |
| None           | -                  | -    | -                  | -    |  |  |
| Current        | 0 A                | -    | (1.00 to 1.20)×lct | 0.01 |  |  |
| Voltage        | 0 V                | -    | 3000 to 16000 V    | 1    |  |  |
| Active power   | -36000 to 0 kW     | 1    | 1 to 36000 kW      | 1    |  |  |
| Reactive power | -36000 to 0 kVar   | 1    | 1 to 36000 kVar    | 1    |  |  |
| Frequency      | 45.00 to 65.00 Hz  | 0.01 | 46.00 to 66.00 Hz  | 0.01 |  |  |
| Power factor   | LEAD: 0.50 to 0.99 | 0.01 | LAG: 0.50 to 1.00  | 0.01 |  |  |

## 8-5-1. Date setting screen

Figure 19 show the date setting screen navigation. Refer to Table 14 for items that are actually displayed on the screen.

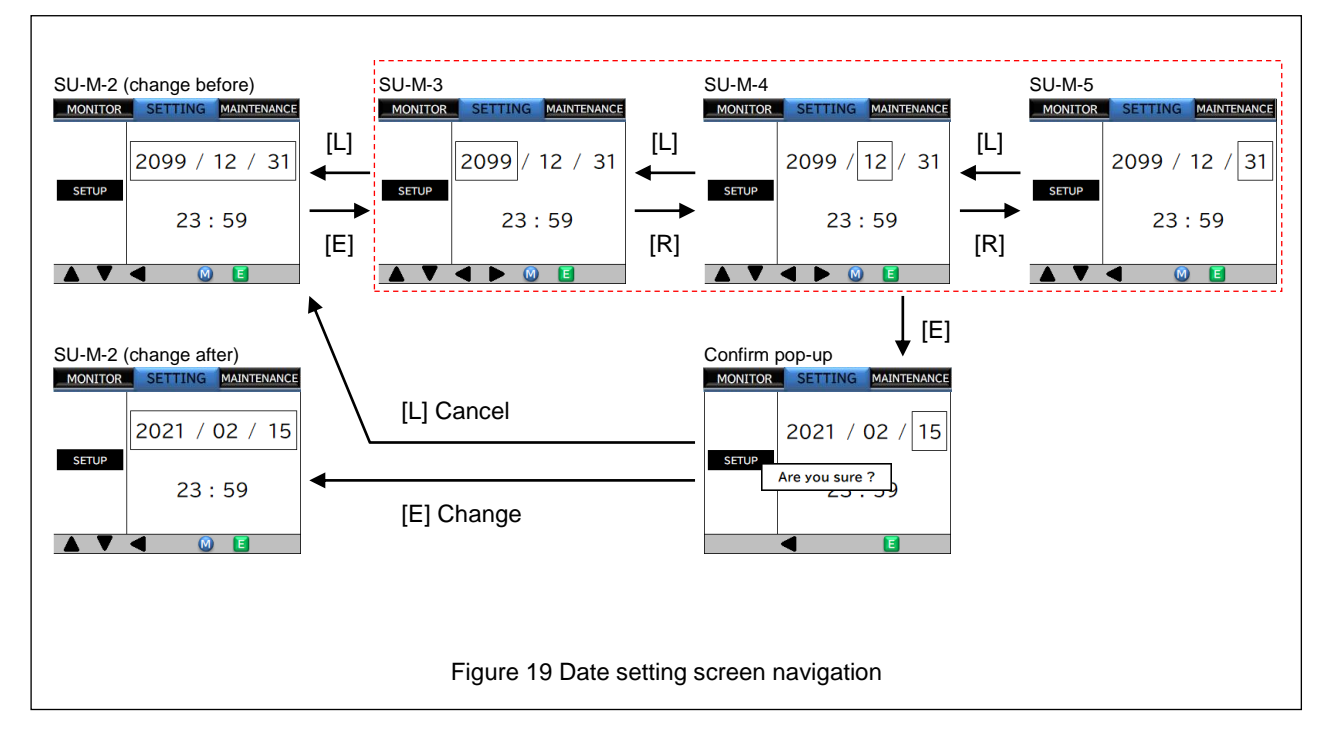

#### Table 14 Date setting subscreens

| Screen | Display/setting item   | Setting range | STEP | Remarks                                                                                    |
|--------|------------------------|---------------|------|--------------------------------------------------------------------------------------------|
| SU-M-2 | Setting item selection | -             | -    | -                                                                                          |
| SU-M-3 | Year setting           | 2000 to 2099  | 1    |                                                                                            |
| SU-M-4 | Month setting          | 1 to 12       | 1    | Press the [U] button to increase the value, and press the [D] button to decrease the value |
| SU-M-5 | Day setting            | 1 to 31       | 1    |                                                                                            |

## 8-5-2. Time setting screen

Figure 20 show the time setting screen navigation. Refer to Table 15 for items that are actually displayed on the screen.

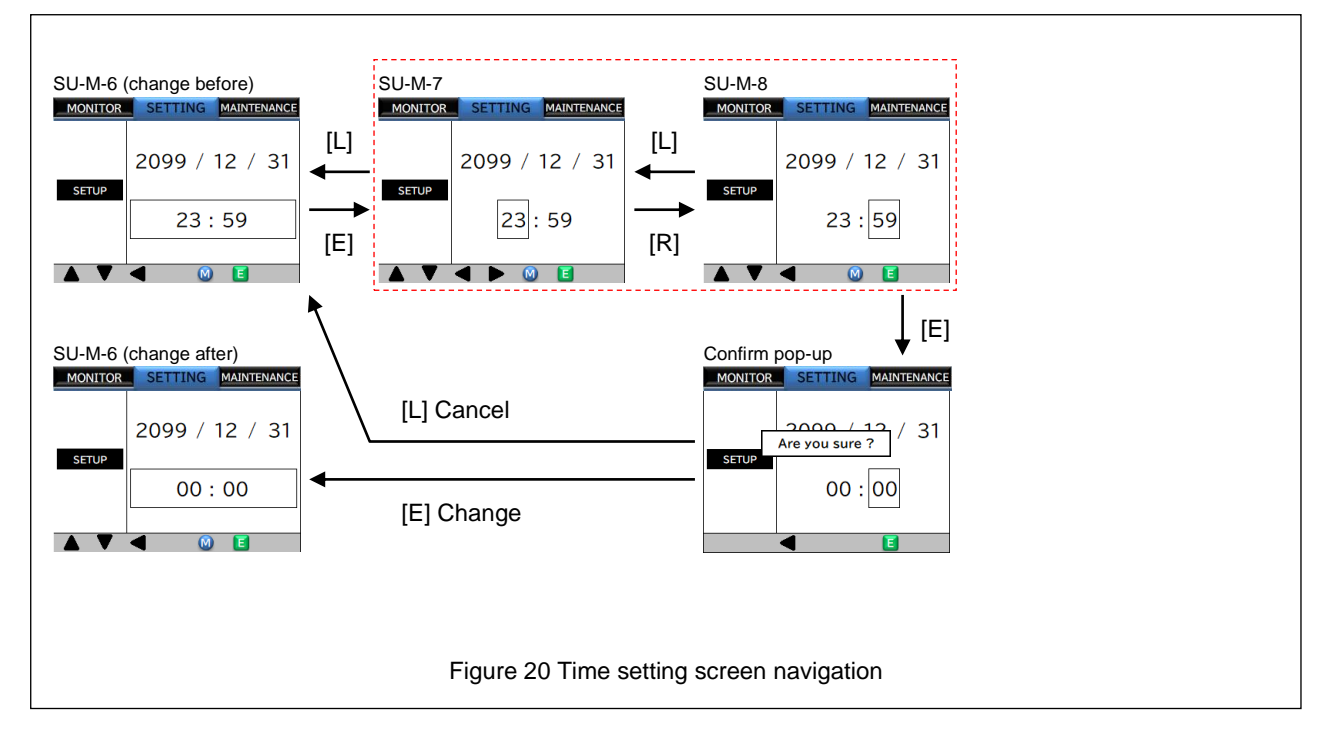

#### Table 15 Time setting subscreens

| Screen | Display/setting item   | Setting range | STEP | Remarks                                                                              |
|--------|------------------------|---------------|------|--------------------------------------------------------------------------------------|
| SU-M-6 | Setting item selection | -             | -    | -                                                                                    |
| SU-M-7 | Hour setting           | 0 to 23       | 1    | Press the [U] button to increase the value, and press the [D] button to decrease the |
| SU-M-8 | Minute setting         | 0 to 59       | 1    | value.                                                                               |

# 8-5-3. Password Authentication Screens

Password authentication is required in the following cases:

- When setting items are changed (authentication is required only for the first time unless the user navigates to other screens using the MENU button)
- When the password is changed
- · When setting items are changed after the password has been changed
- · When histories are deleted from the maintenance screen

Figure 21 shows the password authentication screen navigation. Refer to Table 16 for items that are actually displayed on the screen.

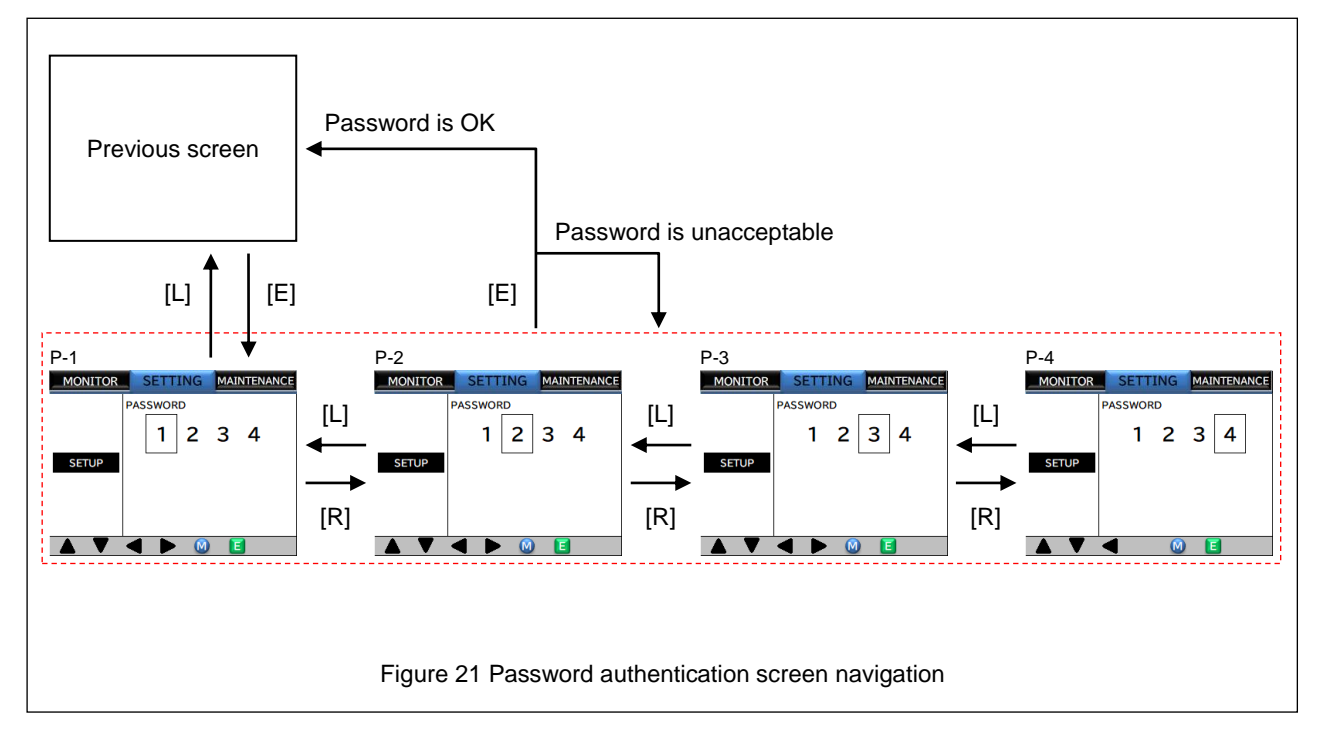

#### Table 16 Password authentication subscreens

| Screen | Display/setting item      | Setting range | STEP | Remarks                                                                              |
|--------|---------------------------|---------------|------|--------------------------------------------------------------------------------------|
| P-1    | Password input: 1st digit | 0 to 9        | 1    |                                                                                      |
| P-2    | Password input: 2nd digit | 0 to 9        | 1    | Press the [U] button to increase the value, and press the [D] button to decrease the |
| P-3    | Password input: 3rd digit | 0 to 9        | 1    | value.                                                                               |
| P-4    | Password input: 4th digit | 0 to 9        | 1    |                                                                                      |

## 8-5-4. Password Setting screens

Figure 22 shows the password setting screen navigation. Refer to Table 17 for items that are actually displayed on the screen.

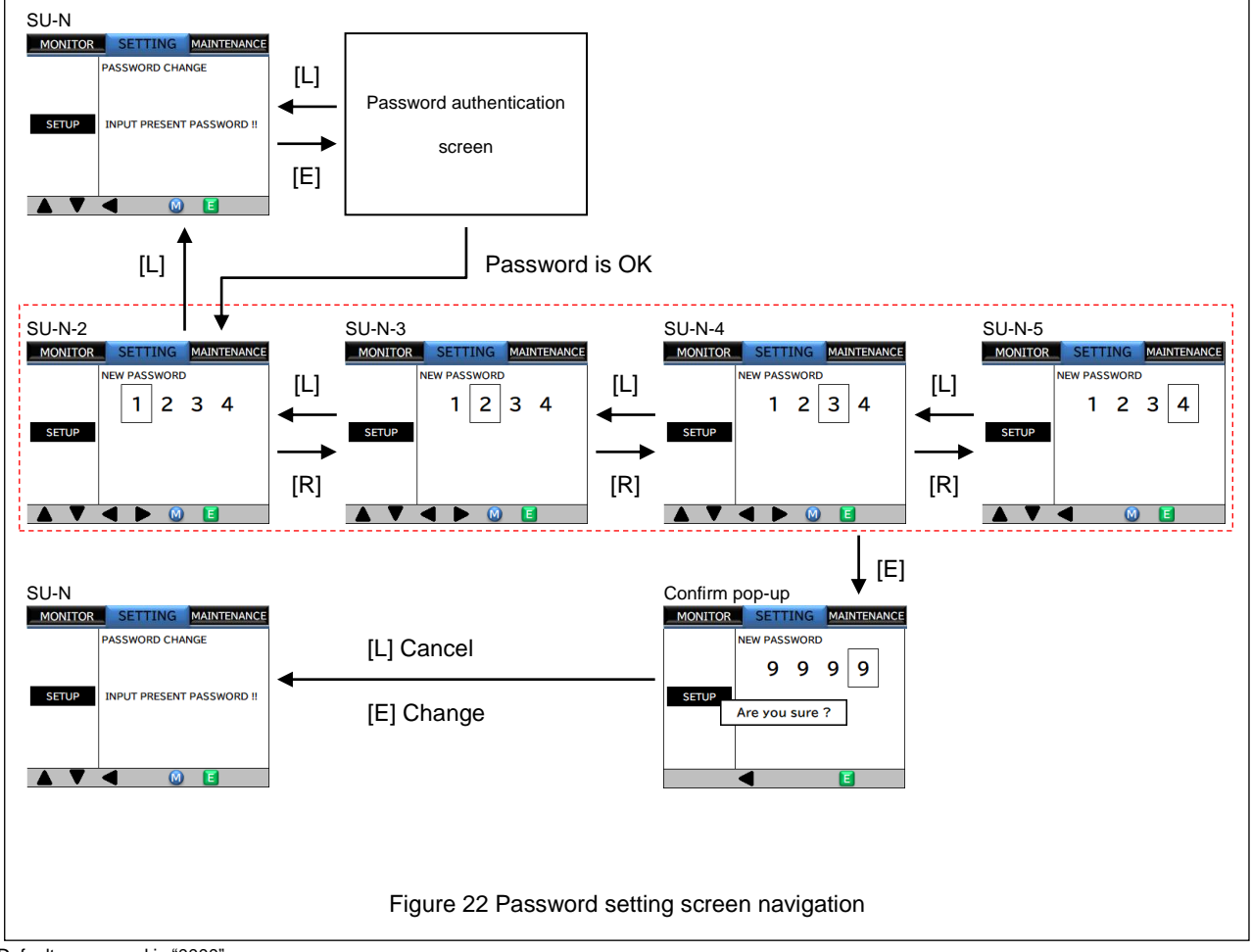

Default passoword is "0000"

| Screen | Display/setting item        | Setting range | STEP | Remarks                                                                              |
|--------|-----------------------------|---------------|------|--------------------------------------------------------------------------------------|
| SU-N   | Password change screen      | -             | -    | Initial display                                                                      |
| SU-N-2 | Password setting: 1st digit | 0 to 9        | 1    |                                                                                      |
| SU-N-3 | Password setting: 2nd digit | 0 to 9        | 1    | Press the [U] button to increase the value, and press the [D] button to decrease the |
| SU-N-4 | Password setting: 3rd digit | 0 to 9        | 1    | value.                                                                               |
| SU-N-5 | Password setting: 4th digit | 0 to 9        | 1    |                                                                                      |

# 8-6. SETTING Screens

Figure 23 shows the SETTING screen navigation. For each screen, refer to the relevant chapters.

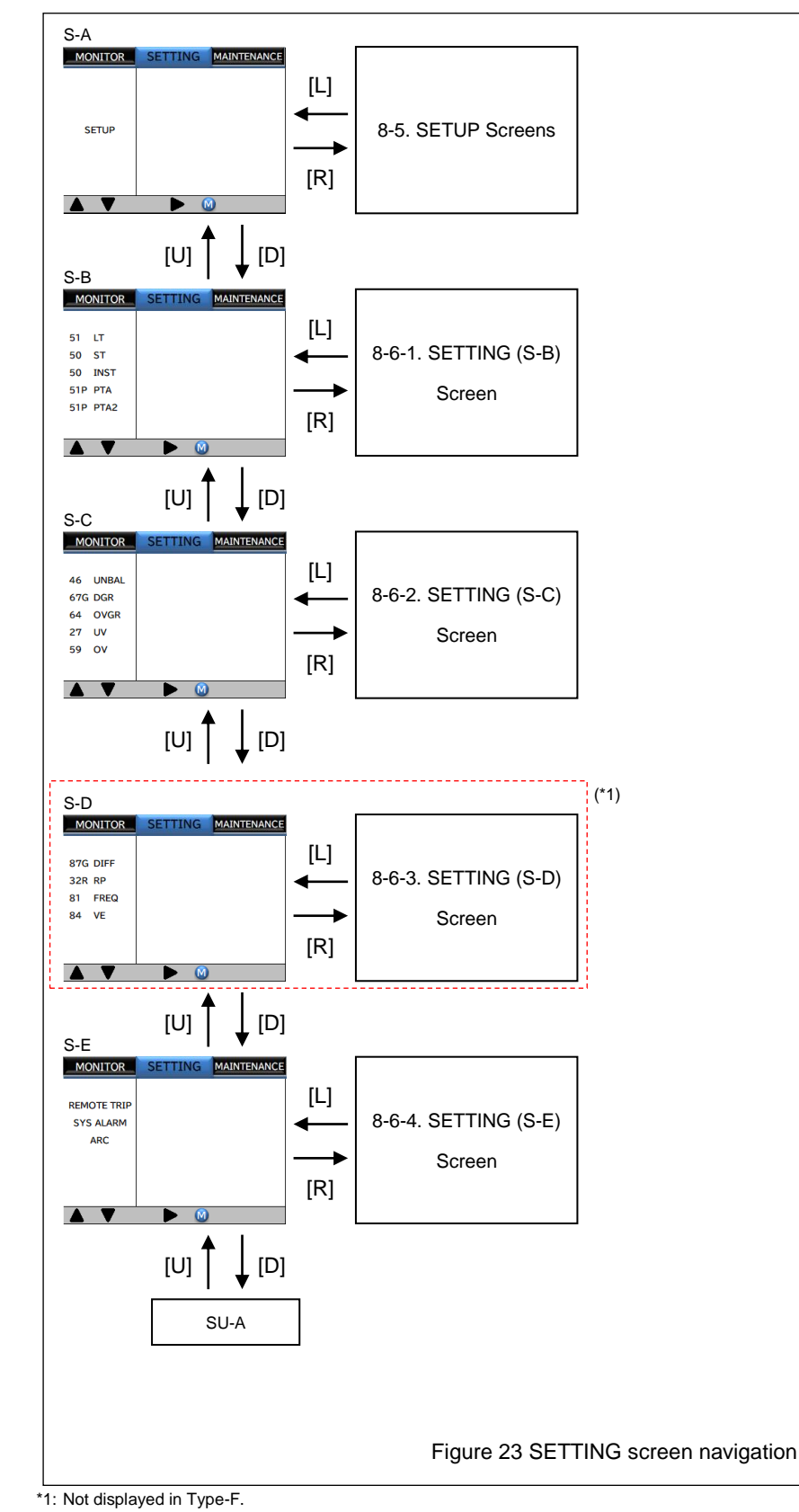

## 8-6-1. SETTING (S-B) Screen

Since the screen configuration differs depending on the type, the screens is explained for each type.

## Type-G

Figure 24 to Figure 25 show the SETTING (S-B) screen navigation for Type-G. Refer to Table 18 for items that are

actually displayed on the screen.

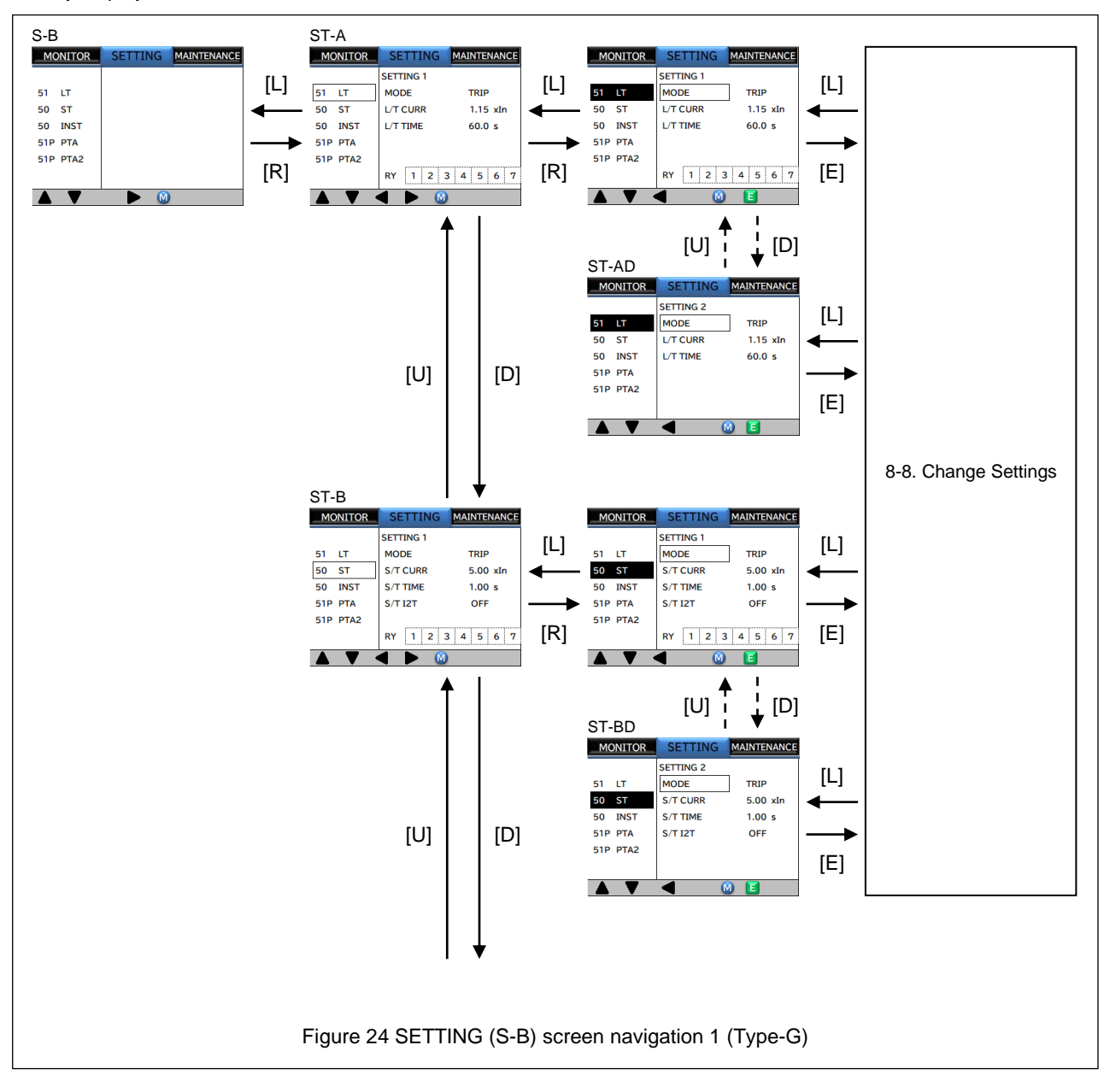

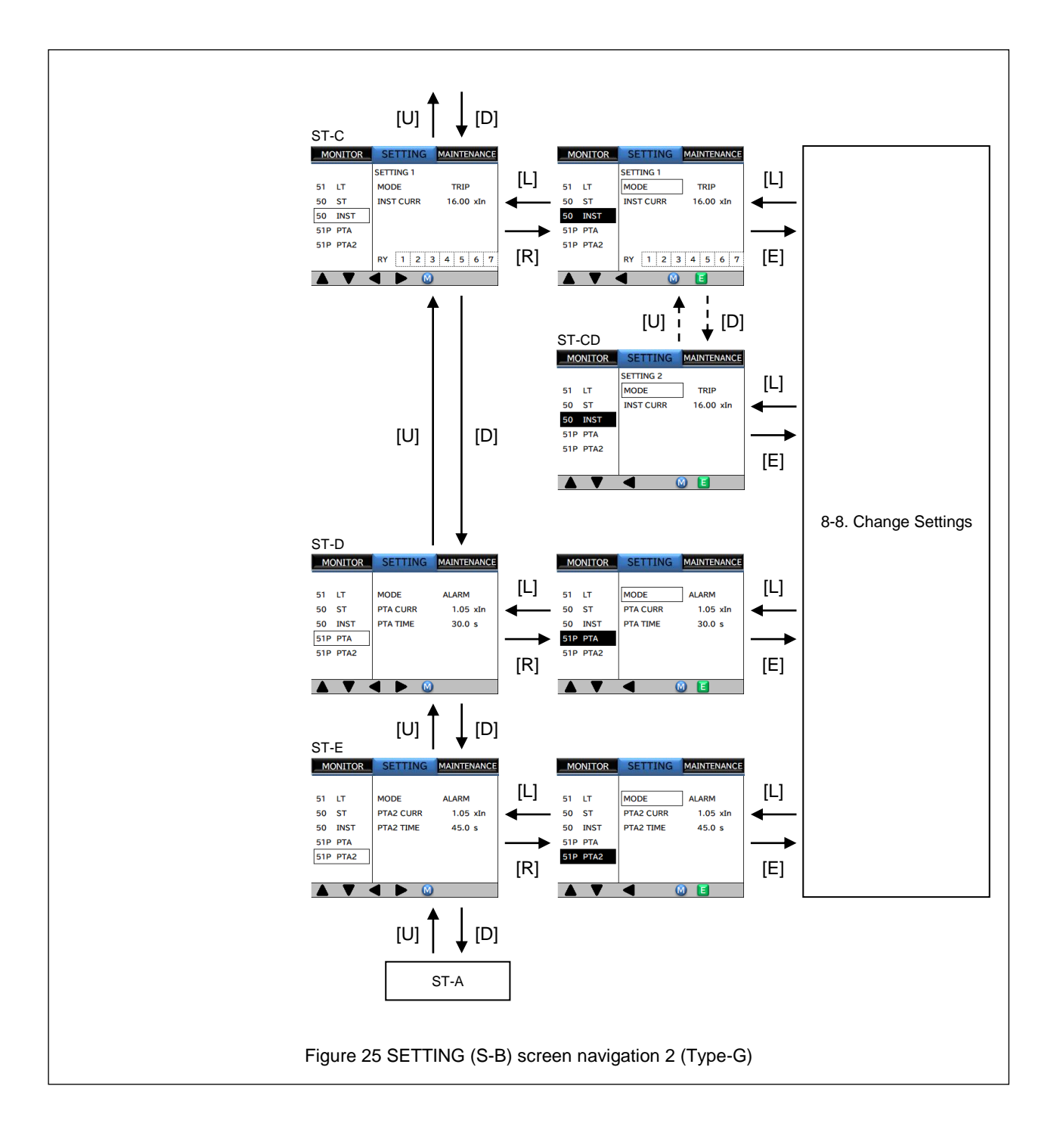

## Table 18 SETTING (S-B) subscreens (Type-G)

| Screen | Display        | Item                       | Setting range        |      | Remarks                               |  |  |  |
|--------|----------------|----------------------------|----------------------|------|---------------------------------------|--|--|--|
| ST-A   | LT SETTING 1   | Long time-delay setting 1  |                      | _    | -                                     |  |  |  |
|        | MODE           | Mode                       | OFF / TRIP           | -    | -                                     |  |  |  |
|        | L/T CURR       | Pickup current             | (0.80 to 1.15) × In  | 0.01 | -                                     |  |  |  |
|        | L/T TIME       | Activation time limit      | 15.00 to 60.00 s     | 0.01 | -                                     |  |  |  |
|        | RY             | Output relay               | (*1)                 | -    | -                                     |  |  |  |
| ST-AD  | LT SETTING 2   | Long time-delay setting 2  |                      | ·    | -                                     |  |  |  |
|        | MODE           | Mode                       | OFF / TRIP           | -    | -                                     |  |  |  |
|        | L/T CURR       | Pickup current             | (0.80 to 1.15) × In  | 0.01 | -                                     |  |  |  |
|        | L/T TIME       | Activation time limit      | 15.00 to 60.00 s     | 0.01 | -                                     |  |  |  |
| ST-B   | ST SETTING 1   | Short time-delay setting 1 |                      |      | •                                     |  |  |  |
|        | MODE           | Mode                       | OFF / TRIP           | -    | -                                     |  |  |  |
|        | S/T CURR       | Pickup current             | (2.00 to 5.00) × In  | 0.01 | -                                     |  |  |  |
|        | S/T TIME       | Activation time limit      | 0.10 to 1.00s        | 0.01 | -                                     |  |  |  |
|        | S/T I2T        | I2T characteristics        | OFF / ON             | -    | -                                     |  |  |  |
|        | RY             | Output relay               | (*1)                 | -    | -                                     |  |  |  |
| ST-BD  | ST SETTING 2   | Short time-delay setting 2 |                      |      |                                       |  |  |  |
|        | MODE           | Mode                       | OFF / TRIP           | -    | -                                     |  |  |  |
|        | S/T CURR       | Pickup current             | (2.00 to 5.00) × In  | -    | -                                     |  |  |  |
|        | S/T TIME       | Activation time limit      | 0.10 to 1.00s        | -    | -                                     |  |  |  |
|        | S/T I2T        | I2T characteristics        | OFF / ON             | -    | -                                     |  |  |  |
| ST-C   | INST SETTING 1 | Instantaneous setting 1    |                      |      |                                       |  |  |  |
|        | MODE           | Mode                       | OFF / TRIP           | -    | -                                     |  |  |  |
|        | INST CURR      | Pickup current             | (2.00 to 24.00) × In | 0.01 | The maximum value is lct $\times$ 16. |  |  |  |
|        | RY             | Output relay               | (*1)                 | -    | -                                     |  |  |  |
| ST-CD  | INST SETTING 2 | Instantaneous setting 2    |                      |      |                                       |  |  |  |
|        | MODE           | Mode                       | OFF / TRIP           | -    | -                                     |  |  |  |
|        | INST CURR      | Pickup current             | (2.00 to 24.00) × In | 0.01 | The maximum value is lct $\times$ 16. |  |  |  |
| ST-D   | PTA            | Pre-trip alarm             |                      |      | •                                     |  |  |  |
|        | MODE           | Mode                       | OFF / ALARM          | -    | -                                     |  |  |  |
|        | PTA CURR       | Pickup current             | (0.75 to 1.05) × In  | 0.01 | -                                     |  |  |  |
|        | PTA TIME       | Activation time limit      | 10.0 to 30.0s        | 0.1  | -                                     |  |  |  |
| ST-E   | PTA 2          | Pre-trip alarm 2           |                      |      |                                       |  |  |  |
|        | MODE           | Mode                       | OFF / ALARM          | - 1  | -                                     |  |  |  |
|        | PTA2 CURR      | Pickup current             | (0.75 to 1.05) × In  | 0.01 | -                                     |  |  |  |
|        | PTA2 TIME      | Activation time limit      | 15.0 to 45.0s        | 0.1  | -                                     |  |  |  |

\*1: Refer to 8-8-3. Relay Setting Operation.

## Type-F, T

Figure 26 to Figure 27 show the SETTING (S-B) screen navigation for Tye-F, T. Refer to Table 19 for items that are actually displayed on the screen.

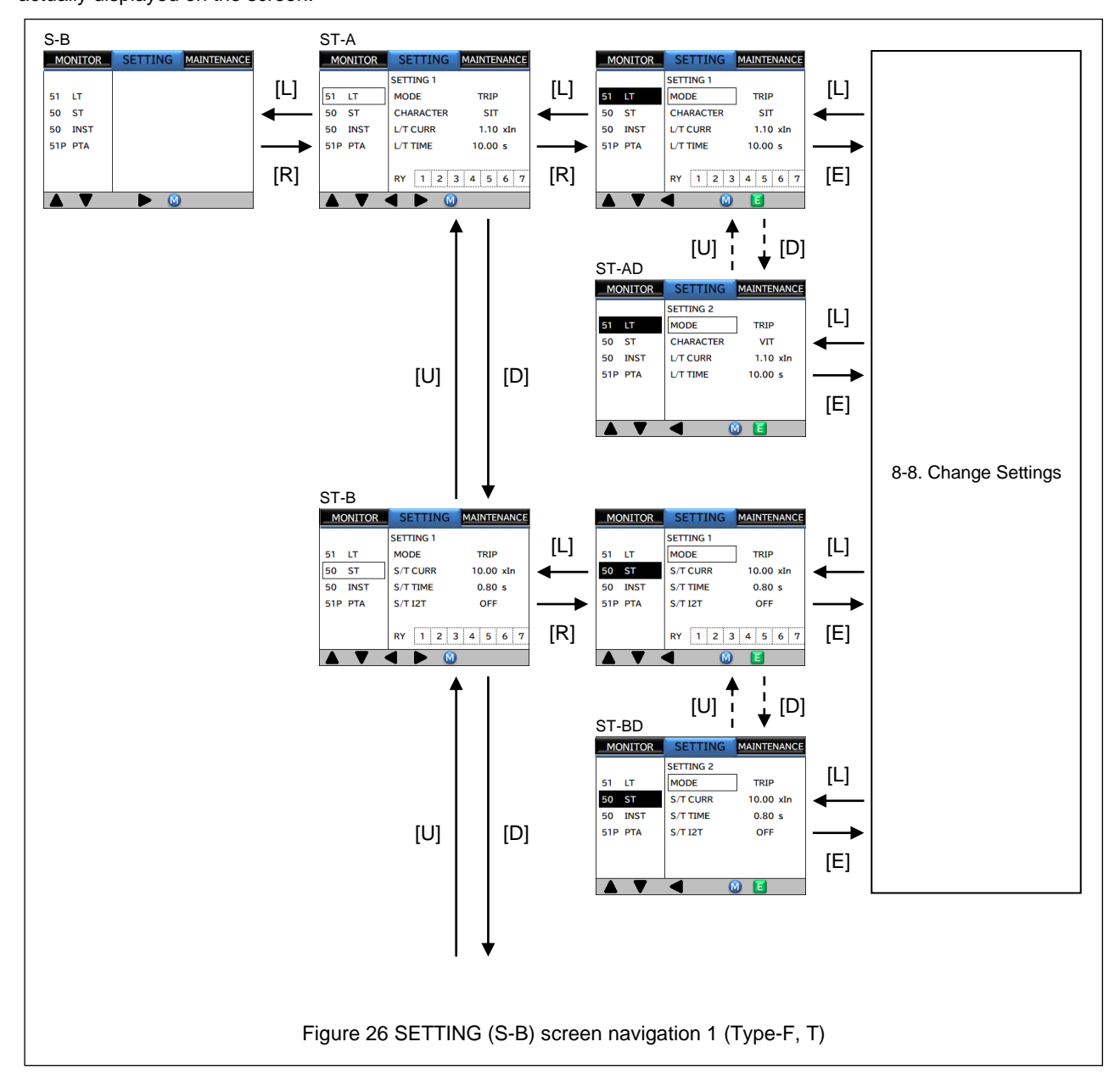

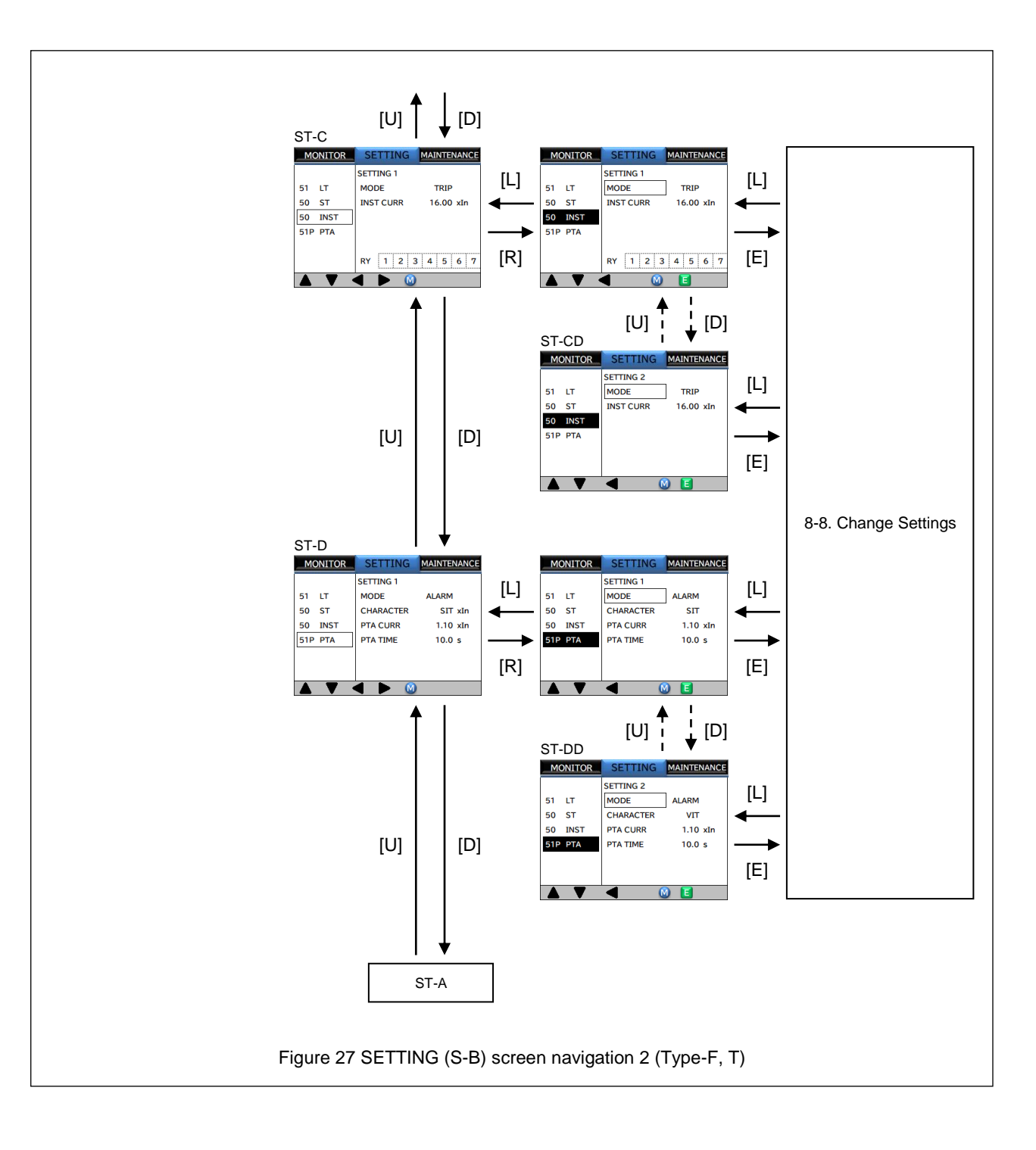

| Screen | Display        | Item                       | Setting range                                                 | STEP | Remarks                               |  |  |  |
|--------|----------------|----------------------------|---------------------------------------------------------------|------|---------------------------------------|--|--|--|
| ST-A   | LT SETTING 1   | Long time-delay setting 1  |                                                               | -    | <u> </u>                              |  |  |  |
|        | MODE           | Mode                       | OFF / TRIP                                                    | - 1  | -                                     |  |  |  |
|        | CHARACTER      | Characteristic             | SIT (power of 0.02) / VIT (power of 1) / EIT<br>(power of 2)  | -    | -                                     |  |  |  |
|        | L/T CURR       | Pickup current             | (0.80 to 1.10) × In                                           |      | -                                     |  |  |  |
|        | L/T TIME       | Activation time limit      | 1.00 to 10.00 s                                               | 0.01 | -                                     |  |  |  |
|        | RY             | Output relay               | (*1)                                                          | -    | -                                     |  |  |  |
| ST-AD  | LT SETTING 2   | Long time-delay setting 2  |                                                               | •    |                                       |  |  |  |
|        | MODE           | Mode                       | OFF / TRIP                                                    | -    | -                                     |  |  |  |
|        | CHARACTER      | CHARACTER                  | SIT (power of 0.02) / VIT (power of 1) / EIT<br>(power of 2)  | -    | -                                     |  |  |  |
|        | L/T CURR       | Pickup current             | (0.80 to 1.10) × In                                           | 0.01 | -                                     |  |  |  |
|        | L/T TIME       | Activation time limit      | 1.00 to 10.00 s                                               | 0.01 | -                                     |  |  |  |
| ST-B   | ST SETTING 1   | Short time-delay setting 1 |                                                               | •    | •                                     |  |  |  |
|        | MODE           | Mode                       | OFF / TRIP                                                    | -    | -                                     |  |  |  |
|        | S/T CURR       | Pickup current             | (1.00 to 10.00) × In                                          | 0.01 | -                                     |  |  |  |
|        | S/T TIME       | Activation time limit      | 0.05 to 0.80s                                                 | 0.01 | -                                     |  |  |  |
|        | S/T I2T        | I2T characteristics        | OFF / ON                                                      | -    | -                                     |  |  |  |
|        | RY             | Output relay               | (*1)                                                          | -    | -                                     |  |  |  |
| ST-BD  | ST SETTING 2   | Short time-delay setting 2 |                                                               |      |                                       |  |  |  |
|        | MODE           | Mode                       | OFF / TRIP                                                    | -    | -                                     |  |  |  |
|        | S/T CURR       | Pickup current             | (2.00 to 10.00) × In                                          | -    | -                                     |  |  |  |
|        | S/T TIME       | Activation time limit      | 0.05 to 0.80s                                                 | -    | -                                     |  |  |  |
|        | S/T I2T        | I2T characteristics        | OFF / ON                                                      | -    | -                                     |  |  |  |
| ST-C   | INST SETTING 1 | Instantaneous setting 1    | Instantaneous setting 1                                       |      |                                       |  |  |  |
|        | MODE           | Mode                       | OFF / TRIP                                                    | -    | -                                     |  |  |  |
|        | INST CURR      | Pickup current             | (2.00 to 24.00) × In                                          | 0.01 | The maximum value is lct $\times$ 16. |  |  |  |
|        | RY             | Output relay               | (*1)                                                          | -    | -                                     |  |  |  |
| ST-CD  | INST SETTING 2 | Instantaneous setting 2    |                                                               |      | •                                     |  |  |  |
|        | MODE           | Mode                       | OFF / TRIP                                                    | -    | -                                     |  |  |  |
|        | INST CURR      | Pickup current             | (2.00 to 24.00) × In                                          | 0.01 | The maximum value is lct $\times$ 16. |  |  |  |
| ST-D   | PTA SETTING 1  | Pre-trip alarm setting 1   |                                                               | •    | •                                     |  |  |  |
|        | MODE           | Mode                       | OFF / ALARM                                                   | -    | -                                     |  |  |  |
|        | CHARACTER      | Characteristic             | (Linked with "CHARACTER" in the Long<br>time-delay setting 1) | -    | -                                     |  |  |  |
|        | PTA CURR       | Pickup current             | (0.75 to 1.10) × In                                           | 0.01 | -                                     |  |  |  |
|        | PTA TIME       | Activation time limit      | 0.5 to 10.0s                                                  |      | -                                     |  |  |  |
| ST-DD  | PTA SETTING 2  | Pre-trip alarm setting 2   |                                                               |      | ·                                     |  |  |  |
|        | MODE           | Mode                       | OFF / ALARM                                                   | -    | -                                     |  |  |  |
|        | CHARACTER      | Characteristic             | (Linked with "CHARACTER" in the Long<br>time-delay setting 2) | -    | -                                     |  |  |  |
|        | PTA CURR       | Pickup current             | (0.75 to 1.10) × In                                           | 0.01 | -                                     |  |  |  |
|        | PTA TIME       | Activation time limit      | 0.5 to 10.0s                                                  | 0.1  | -                                     |  |  |  |

## Table 19 SETTING (S-B) subscreens (Type-F, T)

\*1: Refer to 8-8-3. Relay Setting Operation.

# 8-6-2. SETTING (S-C) Screen

Figure 28 show the SETTING (S-C) screen navigation. Refer to Table 20 for items that are actually displayed on the screen.

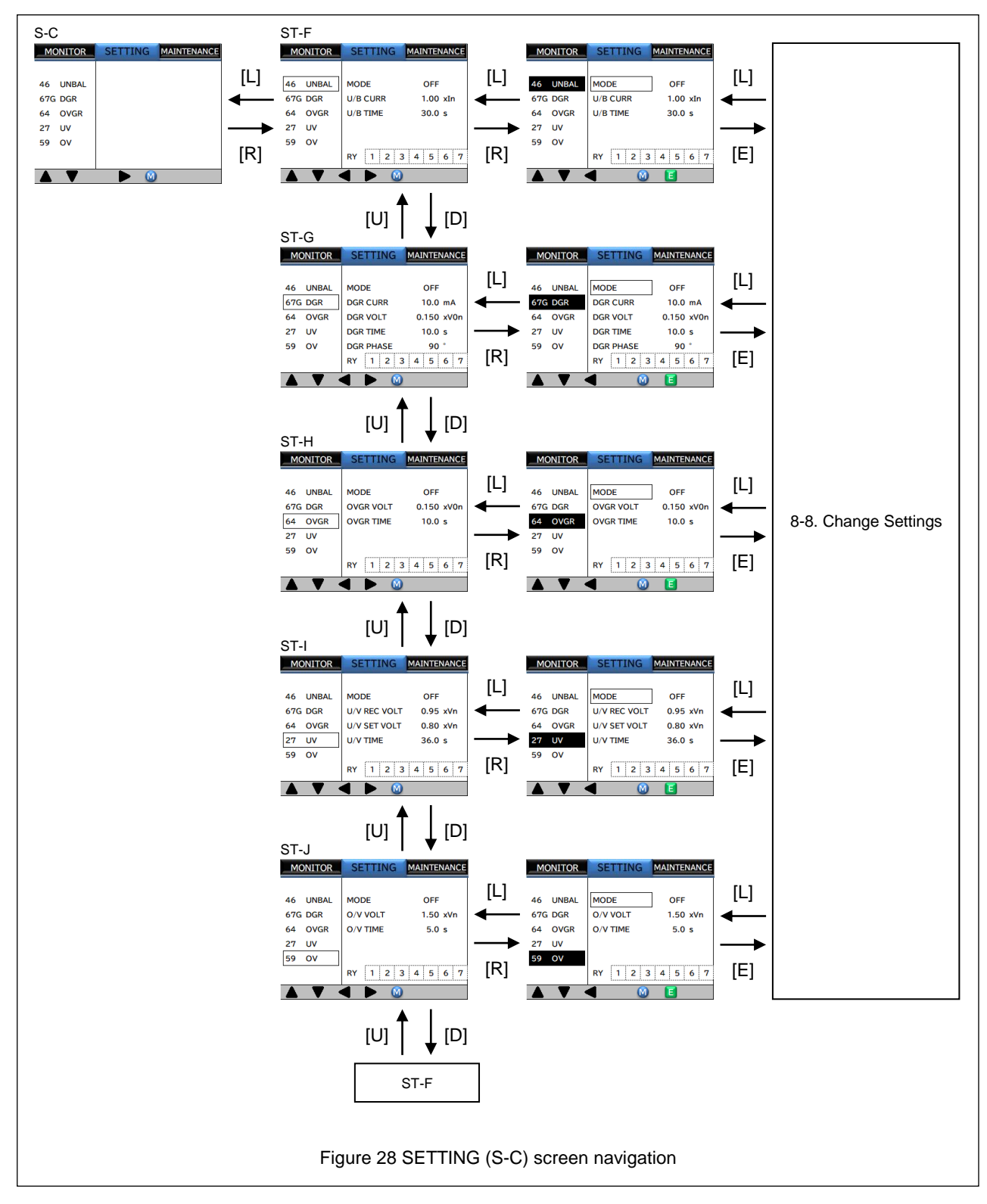

## Table 20 SETTING (S-C) subscreens

| Caraan | Setting range |                          | g range                 | OTED       | Domorko |                                               |  |  |  |
|--------|---------------|--------------------------|-------------------------|------------|---------|-----------------------------------------------|--|--|--|
| Screen | Display       | nem                      | Type-G                  | Type-F, T  | SIEP    | Remarks                                       |  |  |  |
| ST-F   | UNBALANCE     | Negative phase sequence  | Negative phase sequence |            |         |                                               |  |  |  |
|        | MODE          | Mode                     | OFF / ALA               | RM / TRIP  | -       | -                                             |  |  |  |
|        | U/B CURR      | Pickup current           | (0.10 to 1              | .00) × In  | 0.01    | -                                             |  |  |  |
|        | U/B TIME      | Activation time limit    | 1.0 to                  | 30.0s      | 0.1     | -                                             |  |  |  |
|        | RY            | Output relay             | (*                      | 1)         | -       | -                                             |  |  |  |
| ST-G   | DGR           | Directional ground fault |                         |            |         |                                               |  |  |  |
|        | MODE          | Mode                     | OFF / ALA               | RM / TRIP  | -       | -                                             |  |  |  |
|        | DGR CURR      | Pickup current           | 1.0 to 1                | 10.0mA     | 0.1     | -                                             |  |  |  |
|        | DGR VOLT      | Pickup voltage           | (0.050 to 0.            | 150) × V0n | 0.001   | -                                             |  |  |  |
|        | DGR TIME      | Activation time limit    | 0.2 to                  | 10.0s      | 0.1     | -                                             |  |  |  |
|        | DGR PHASE     | Phase                    | 0 to 90° / OFF          |            | 10      | The OFF setting is a non-directional setting. |  |  |  |
|        | RY            | Output relay             | (*                      | 1)         | -       | -                                             |  |  |  |
| ST-H   | OVGR          | Ground fault overvoltage |                         |            |         |                                               |  |  |  |
|        | MODE          | Mode                     | OFF / ALA               | RM / TRIP  | -       | -                                             |  |  |  |
|        | OVGR VOLT     | Pickup voltage           | (0.050 to 0.            | 150) × V0n | 0.001   | -                                             |  |  |  |
|        | OVGR TIME     | Activation time limit    | 0.1 to                  | o 1.0s     | 0.1     | -                                             |  |  |  |
|        | RY            | Output relay             | (*                      | 1)         | -       | -                                             |  |  |  |
| ST-I   | UNDER VOLTAGE | Undervoltage             |                         |            |         |                                               |  |  |  |
|        | MODE          | Mode                     | OFF                     | ' TRIP     | -       | -                                             |  |  |  |
|        | U/V REC VOLT  | Reset voltage            | (0.80 to 0              | .95) × Vn  | 0.01    | -                                             |  |  |  |
|        | U/V SET VOLT  | Set voltage              | (0.40 to 0              | .80) × Vn  | 0.01    | -                                             |  |  |  |
|        | U/V TIME      | Activation time limit    | 0.1 to                  | 36.0s      | 0.1     | -                                             |  |  |  |
|        | RY            | Output relay             | (*                      | 1)         | -       | -                                             |  |  |  |
| ST-J   | OVER VOLTAGE  | Overvoltage              |                         |            |         |                                               |  |  |  |
|        | MODE          | Mode                     | OFF / TRIP              |            | -       | -                                             |  |  |  |
|        | O/V VOLT      | Set voltage              | (1.05 to 1.50) × Vn     |            | 0.01    | -                                             |  |  |  |
|        | O/V TIME      | Activation time limit    | 0.1 to                  | 5.0s       | 0.1     | -                                             |  |  |  |
|        | RY            | Output relay             | (*                      | 1)         | -       | -                                             |  |  |  |

\*1: Refer to 8-8-3. Relay Setting Operation.

# 8-6-3. SETTING (S-D) Screen

Since the screen configuration differs depending on the type, the screens is explained for each type.

## Type-G

Figure 29 and Figure 30 show the SETTING (S-D) screen navigation for Type-G. Refer to Table 21 for items that are actually displayed on the screen.

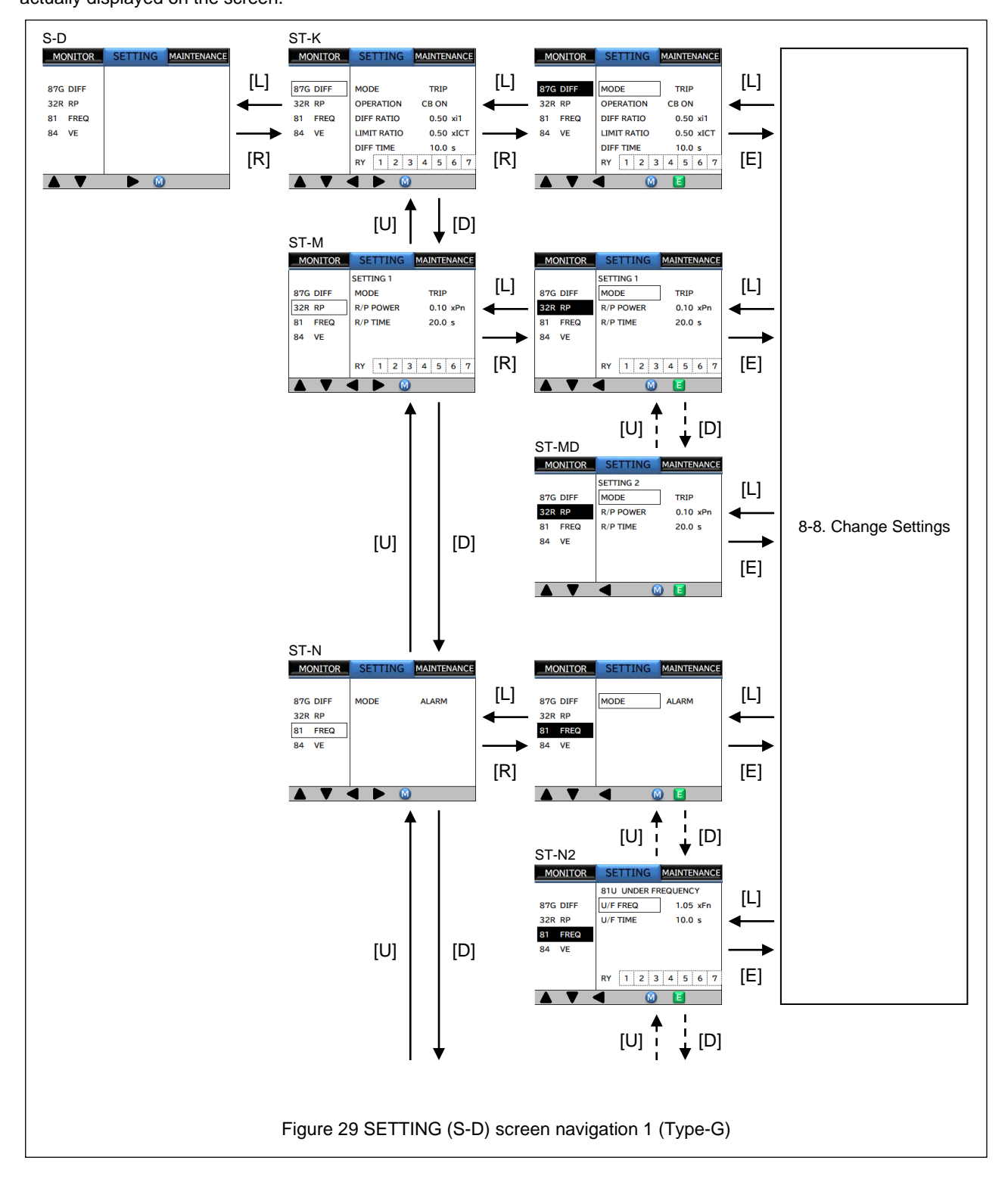

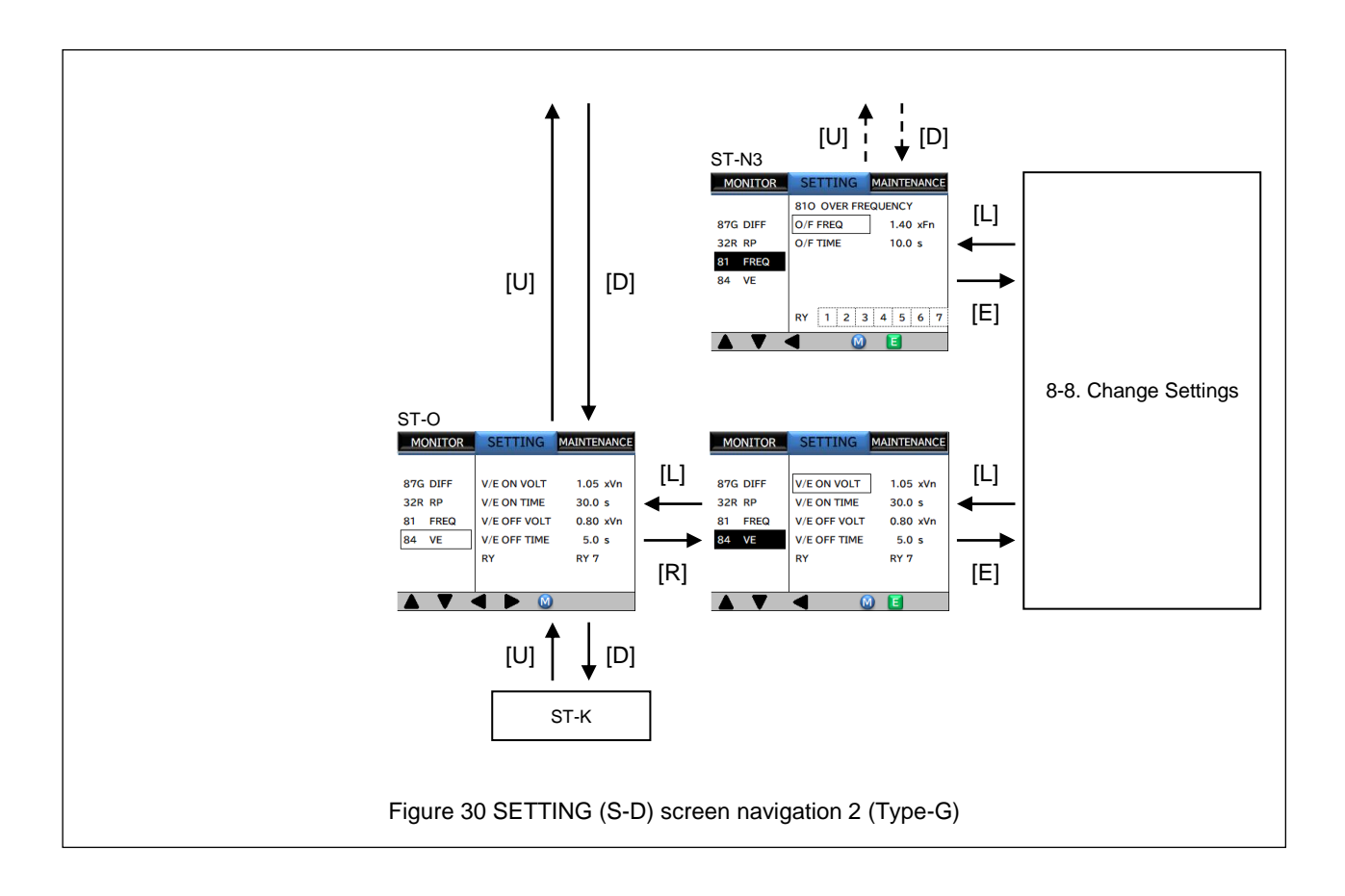

## Table 21 SETTING (S-D) subscreens (Type-G)

| Screen | Display           | Item                                | Setting range                    |      | Remarks                                                                        |
|--------|-------------------|-------------------------------------|----------------------------------|------|--------------------------------------------------------------------------------|
| ST-K   | DIFF CURRENT      | Differential current                |                                  | -    | -                                                                              |
|        | MODE              | Mode                                | OFF / ALARM / TRIP               | -    | -                                                                              |
|        | OPERATION         | CB AUX state                        | NORMAL / CB ON                   | -    | -                                                                              |
|        | DIFF RATIO        | Set differential current            | (0.10 to 0.50) × i1              | 0.01 | i1 = I1 ×ICT2 / ICT<br>I1: Applied current on the primary<br>side of generator |
|        | LIMIT RATIO       | Limit differential current          | (0.10 to 0.50) × I <sub>ct</sub> | 0.01 | -                                                                              |
|        | DIFF TIME         | Activation time limit               | 0.2 to 10.0s                     | 0.1  | -                                                                              |
|        | RY                | Output relay                        | (*1)                             | -    | -                                                                              |
| ST-M   | RP SETTING 1      | Reverse power setting 1             |                                  |      | •                                                                              |
|        | MODE              | Mode                                | OFF / ALARM / TRIP               | -    | -                                                                              |
|        | R/P POWER         | Pickup power                        | (0.04 to 0.10) × Pn              | 0.01 | -                                                                              |
|        | R/P TIME          | Activation time limit               | 2.5 to 20.0s                     | 0.1  | -                                                                              |
|        | RY                | Output relay                        | (*1)                             | -    | -                                                                              |
| ST-MD  | RP SETTING 2      | Reverse power setting 2             |                                  |      |                                                                                |
|        | MODE              | Mode                                | OFF / ALARM / TRIP               | -    | -                                                                              |
|        | R/P POWER         | Pickup power                        | (0.04 to 0.10) × Pn              | 0.01 | -                                                                              |
|        | R/P TIME          | Activation time limit               | 2.5 to 20.0s                     | 0.1  | -                                                                              |
| ST-N   | FREQUENCY RELAY   | Frequency relay protection          |                                  |      |                                                                                |
|        | MODE              | Mode                                | OFF / ALARM / TRIP               | -    | -                                                                              |
| ST-N2  | UNDER FREQUENCY   | Underfrequency                      |                                  |      |                                                                                |
|        | U/F FREQ          | Pickup frequency                    | (0.80 to 1.05) × Fn              | 0.01 | -                                                                              |
|        | U/F TIME          | Activation time limit               | 1.0 to 10.0s                     | 0.1  | -                                                                              |
|        | RY                | Output relay                        | (*1)                             | -    | -                                                                              |
| ST-N3  | OVER FREQUENCY    | Overfrequency                       |                                  |      |                                                                                |
|        | O/F FREQ          | Pickup frequency                    | (0.95 to 1.40) × Fn              | 0.01 | -                                                                              |
|        | O/F TIME          | Activation time limit               | 1.0 to 10.0s                     | 0.1  | -                                                                              |
|        | RY                | Output relay                        | (*1)                             | -    | -                                                                              |
| ST-O   | VOLTAGE ESTABLISH | Voltage establishment               |                                  |      |                                                                                |
|        | V/E ON VOLT       | Established voltage                 | (0.80 to 1.05) × Vn              | 0.01 | -                                                                              |
|        | V/E ON TIME       | Establishment activation time limit | 0.1 to 30.0s                     | 0.1  | -                                                                              |
|        | V/E OFF VOLT      | Dropout voltage                     | (0.40 to 0.80) × Vn              | 0.01 | -                                                                              |
|        | V/E OFF TIME      | Dropout time                        | 1.0 to 5.0s                      | 0.1  | -                                                                              |
|        | RY                | Output relay                        | OFF / RY7                        | -    | If RY7 is set, RY7 cannot be selected for other protection.                    |

\*1: Refer to 8-8-3. Relay Setting Operation.

### Type-T

Figure 31 show the SETTING (S-D) screen navigation for Type-T. Refer to Table 22 for items that are actually displayed on the screen.

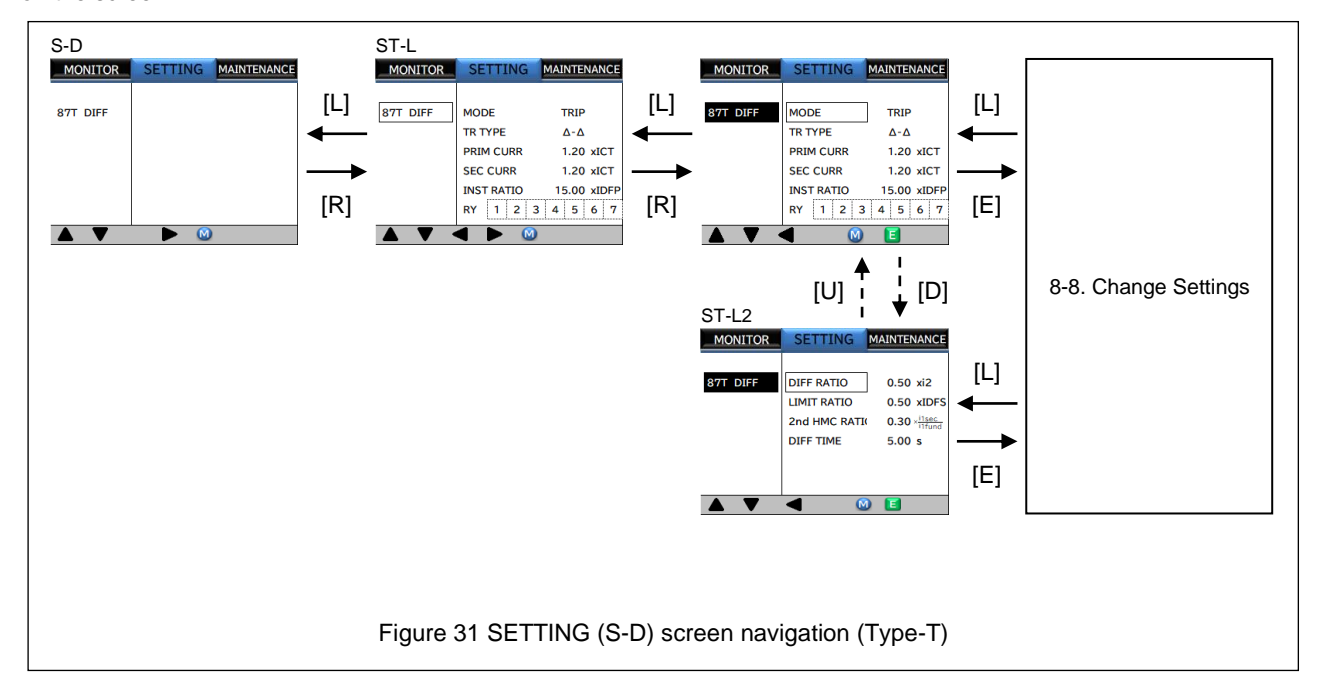

Table 22 SETTING (S-D) subscreens (Type-T)

| Screen | Display                       | Item                                   | Setting range                     |      | Remarks                            |  |  |  |  |
|--------|-------------------------------|----------------------------------------|-----------------------------------|------|------------------------------------|--|--|--|--|
| ST-L   | DIFF CURRENT                  | Differential current                   | Differential current              |      |                                    |  |  |  |  |
|        | MODE                          | Mode                                   | OFF / ALARM / TRIP                | -    | -                                  |  |  |  |  |
|        | TR TYPE                       | Transformer wiring method              | Y-Y / Δ-Δ / Δ-Y / Y-Δ             | -    | -                                  |  |  |  |  |
|        | PRIM CURR (I <sub>DFP</sub> ) | Transformer primary<br>current ratio   | (0.30 to 1.20) × I <sub>ct</sub>  | 0.01 | -                                  |  |  |  |  |
|        | SEC CURR (I <sub>DFS</sub> )  | Transformer secondary<br>current ratio | (0.30 to 1.20) × I <sub>ct</sub>  |      | -                                  |  |  |  |  |
|        | INST RATIO                    | High speed over current setting        | (5.00 to 15.00) × i1              | 0.01 | -                                  |  |  |  |  |
|        | RY                            | Output relay                           | (*1)                              | -    | -                                  |  |  |  |  |
| ST-L2  | DIFF CURRENT                  | Differential current                   |                                   |      |                                    |  |  |  |  |
|        | DIFF RATIO                    | Set differential current               | (0.20 to 0.50) × i2               | 0.01 | $i2 = i1 \times I_{DFS} / I_{DFP}$ |  |  |  |  |
|        | LIMIT RATIO                   | Limit differential current             | (0.30 to 0.50) × I <sub>DFS</sub> | 0.01 | -                                  |  |  |  |  |
|        | 2nd HMC RATIO                 | Second harmonic<br>component ratio     | 0.10 to 0.30                      |      | -                                  |  |  |  |  |
|        | DIFF TIME                     | Activation time limit                  | 0.20 to 5.00s                     |      | -                                  |  |  |  |  |

\*1: Refer to 8-8-3. Relay Setting Operation.

## 8-6-4. SETTING (S-E) Screen

Figure 32 shows the SETTING (S-E) screen navigation. Refer to Table 23 for items that are actually displayed on the screen.

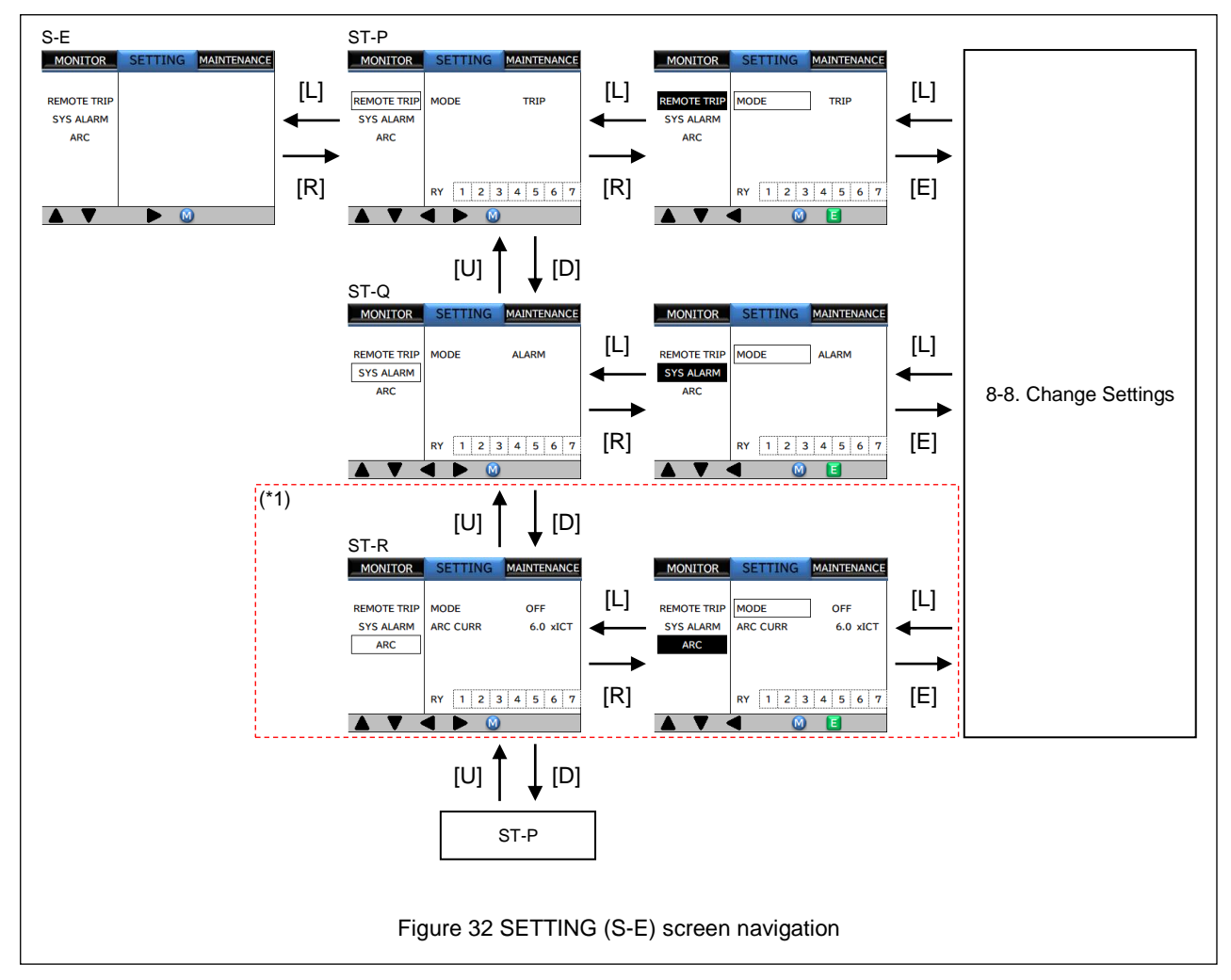

#### Table 23 SETTING (S-E) subscreens

| Caraan | proon Diantou Itam |                | Setting range                 |                  |     | Demedia                                  |
|--------|--------------------|----------------|-------------------------------|------------------|-----|------------------------------------------|
| Screen | Display            | nem            | Type-G                        | Type-G Type-F, T |     | Remarks                                  |
| ST-P-1 | REMOTE TRIP        | External trip  |                               |                  |     |                                          |
|        | MODE               | Mode           | OFF /                         | TRIP             | -   | -                                        |
|        | RY                 | Output relay   | (*:                           | 2)               | -   | -                                        |
| ST-Q-1 | SYSTEM ALARM       | System alarm   |                               |                  |     |                                          |
|        | MODE               | Mode           | OFF / ALARM                   |                  | -   | -                                        |
|        | RY                 | Output relay   | (*2)                          |                  | -   | -                                        |
| ST-R-1 | ARC DETECTION      | Arc detection  |                               |                  |     |                                          |
| (*1)   | MODE               | Mode           | OFF / ALARM / TRIP            |                  | -   | -                                        |
|        | ARC CURR           | Pickup current | (0.5 – 6.0) × I <sub>CT</sub> |                  | 0.1 | The operation time limit is within 10ms. |
|        | RY                 | Output relay   | (*:                           | 2)               | -   | -                                        |

\*1: Displayed only when the ARC function is available

\*2: Refer to 8-8-3. Relay Setting Operation.

# 8-7. MAINTENANCE Screens

Figure 33 shows the MAINTENANCE screen navigation. For each screen, refer to the relevant chapters.

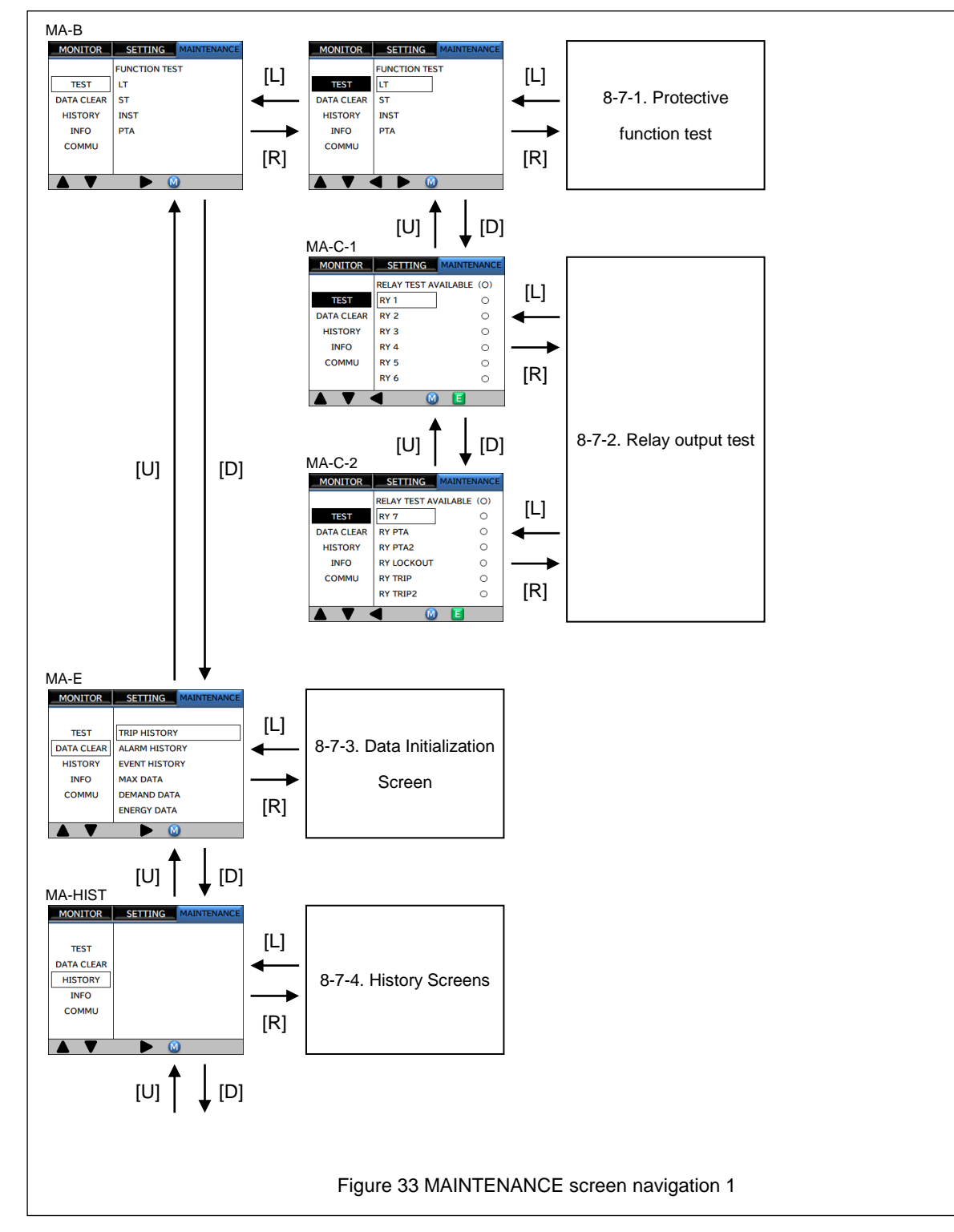

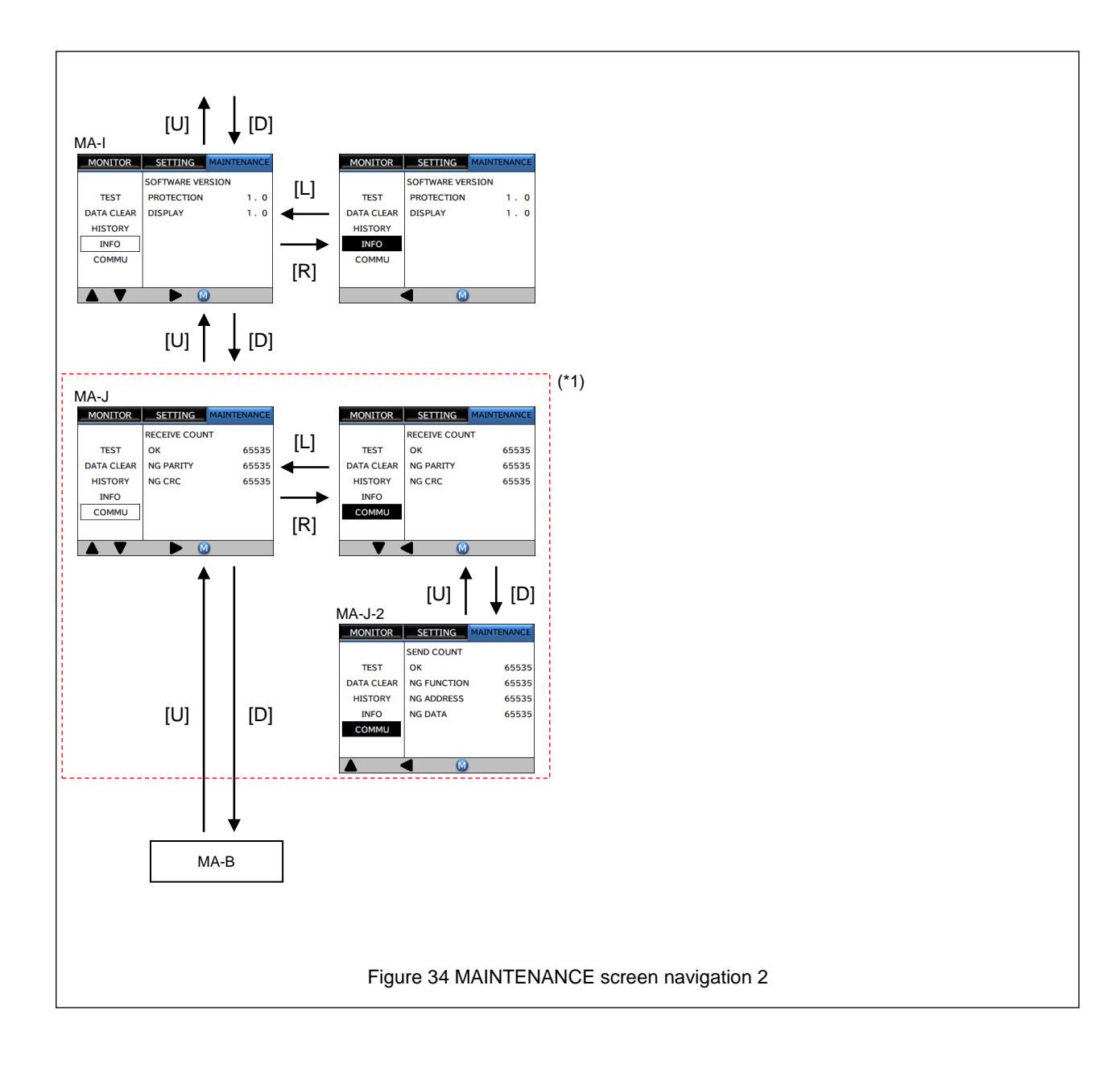

#### Table 24 MAINTENANCE subscreens

| Screen | Display            | ltem                                      | Setting range      | Remarks                                         |  |  |  |  |
|--------|--------------------|-------------------------------------------|--------------------|-------------------------------------------------|--|--|--|--|
| MA-B   | FUNCTION TEST      | Function test                             |                    |                                                 |  |  |  |  |
|        | O/C LONG           | Long time-delay tripping                  | TRIP / NONE TRIP   | -                                               |  |  |  |  |
|        | O/C SHORT          | Short time-delay tripping                 | TRIP / NONE TRIP   | -                                               |  |  |  |  |
|        | O/C INST           | Instantaneous tripping                    | TRIP / NONE TRIP   | -                                               |  |  |  |  |
|        | O/C PTA            | Pre-trip alarm                            | ALARM / NONE ALARM | -                                               |  |  |  |  |
| MA-C-1 | RELAY TEST         | Relay test (1)                            |                    |                                                 |  |  |  |  |
|        | RY 1               | Relay 1                                   | -                  | -                                               |  |  |  |  |
|        | RY 2               | Relay 2                                   | -                  | -                                               |  |  |  |  |
|        | RY 3               | Relay 3                                   | -                  | -                                               |  |  |  |  |
|        | RY 4               | Relay 4                                   | -                  | -                                               |  |  |  |  |
|        | RY 5               | Relay 5                                   | -                  | -                                               |  |  |  |  |
|        | RY 6               | Relay 6                                   | -                  | -                                               |  |  |  |  |
| MA-C2  | RELAY TEST         | Relay test (2)                            |                    | ·                                               |  |  |  |  |
|        | RY 7               | Relay 7                                   | -                  | -                                               |  |  |  |  |
|        | RY PTA             | Pre-trip alarm relay                      | -                  | -                                               |  |  |  |  |
|        | RY PTA2            | Pre-trip alarm relay 2                    | -                  | Displayed only for Type-G                       |  |  |  |  |
|        | RY LOCKOUT         | Lockout relay                             | -                  | -                                               |  |  |  |  |
|        | RY TRIP1           | Trip relay                                | -                  | -                                               |  |  |  |  |
|        | RY TRIP2           | Trip relay 2                              | -                  | -                                               |  |  |  |  |
| MA-E   | DATA CLEAR         | Data initialization                       |                    |                                                 |  |  |  |  |
|        | TRIP HISTORY       | Trip history                              | -                  | All data is reset at once.                      |  |  |  |  |
|        | ALARM HISTORY      | Alarm history                             | -                  | All data is reset at once.                      |  |  |  |  |
|        | EVENT HISTORY      | Event history                             | -                  | All data is reset at once.                      |  |  |  |  |
|        | MAX DATA           | Maximum value data                        | -                  | -                                               |  |  |  |  |
|        | DEMAND DATA        | Demand data                               | -                  | -                                               |  |  |  |  |
|        | ENERGY DATA        | Electric power data                       | -                  | -                                               |  |  |  |  |
| MA-I   | INFO               | System Information                        |                    | ·                                               |  |  |  |  |
|        | PROTECTION         | Protection version                        | -                  | -                                               |  |  |  |  |
|        | DISPLAY            | Display version                           | -                  | -                                               |  |  |  |  |
| MA-J   | COMM RECEIVE COUNT | Reception count                           |                    | ·                                               |  |  |  |  |
| (*1)   | ок                 | Number of normal data<br>packets received | 0 to 65535         | -                                               |  |  |  |  |
|        | NG PARITY          | Number of parity errors                   | 0 to 65535         | Number of data packets containing parity errors |  |  |  |  |
|        | NG CRC             | Number of CRC errors                      | 0 to 65535         | Number of data packets containing CRC errors    |  |  |  |  |
| MA-J-2 | COMM SEND COUNT    | Transmission count                        |                    |                                                 |  |  |  |  |
| (*1)   | ок                 | Number of normal data<br>packets sent     | 0 to 65535         | -                                               |  |  |  |  |
|        | NG FUNCTION        | Number of invalid functions               | 0 to 65535         | Unsupported function code                       |  |  |  |  |
|        | NG ADDRESS         | Number of invalid addresses               | 0 to 65535         | No address                                      |  |  |  |  |
|        | NG DATA            | Number of invalid data values             | 0 to 65535         | Invalid data values                             |  |  |  |  |

\*1: Displayed when there is a communication function.

### 8-7-1. Protective function test

Tests can be conducted using the long time-delay tripping, short time-delay tripping, instantaneous tripping, and pre-trip alarm functions. Figure 35 shows the protective function test screen transitions. Refer to Table 25 for behaviors, LED states, and other information during testing.

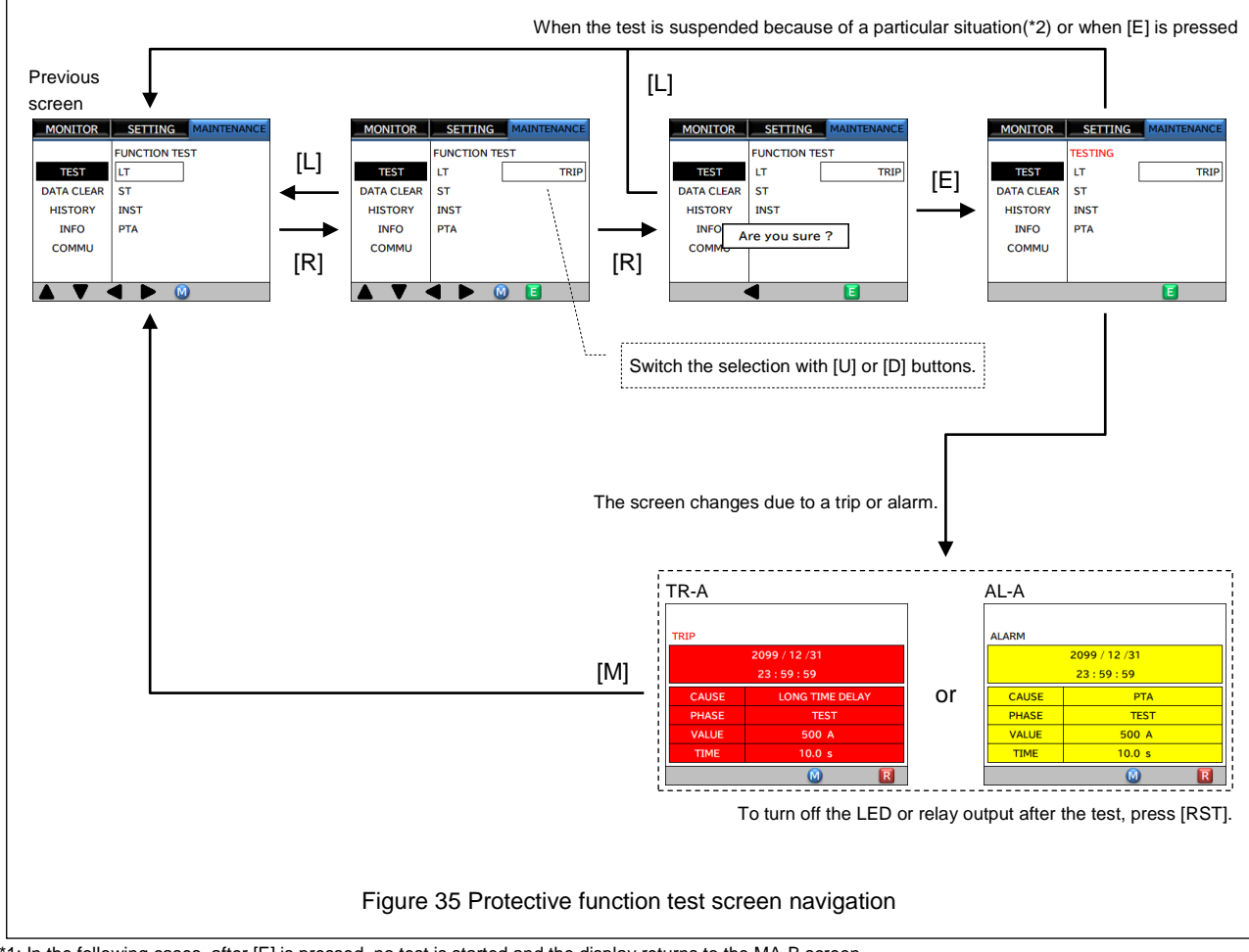

\*1: In the following cases, after [E] is pressed, no test is started and the display returns to the MA-B screen.

- When the device to be tested is set to OFF
- ${\mbox{\cdot}}$  When an applied current value equal to or greater than Ictx10% is detected
- · When the state of a trip or alarm has not been reset after they occurred

 $^{\ast}2:$  In the following cases, the test is suspended and the display returns to the MA-B screen.

• When an applied current value equal to or greater than Ict×10% is detected

When a trip or alarm occurs

| Test conducted | Coroon refrach               | [TRIP/ALARM]    | Individual      | ED states        | Relay         | Log update  |
|----------------|------------------------------|-----------------|-----------------|------------------|---------------|-------------|
| Test conducted | Screen refresh               | LED state       | During pickup   | After activation | activation    |             |
| TRIP           | TRIP incident screen (AL-A)  | Lit in red      | Blinking in red | Lit in red       | Activated     | Updated     |
| ALARM          | ALARM incident screen (TR-A) | Blinking in red | Blinking in red | Unlit            | Activated     | Updated     |
| NONE TRIP      | No refresh                   | Unlit           | Blinking in red | Unlit            | Not activated | Not updated |
| NONE ALARM     | No refresh                   | Unlit           | Blinking in red | Unlit            | Not activated | Not updated |

#### Table 25 Each state after protective function test

## 8-7-2. Relay output test

Test the signal output by manipulating the contacts directly. To stop the output after the relay is operating, press the [RST] button displayed at the bottom right of the screen to stop the output. (In the case of pulse output, it will be reset automatically.) Figure 36 shows the screen transition of the relay output test.

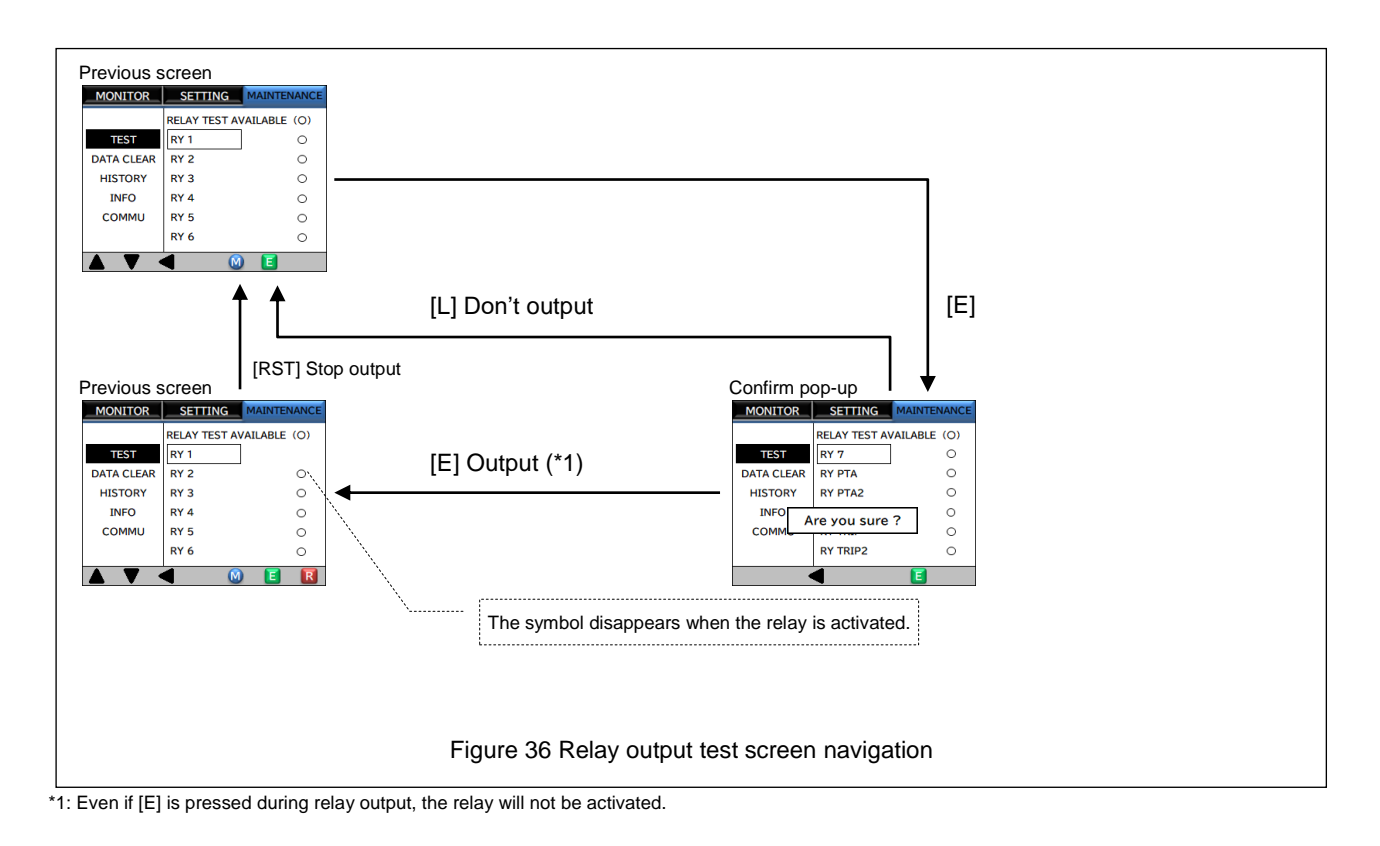

## 8-7-3. Data Initialization Screen

Figure 37 shows the data initialization screen navigation.

If you press the [R] button from the previous screen for the first time after moving the menu with the [M] button, the password authentication screen (P.34) is displayed.

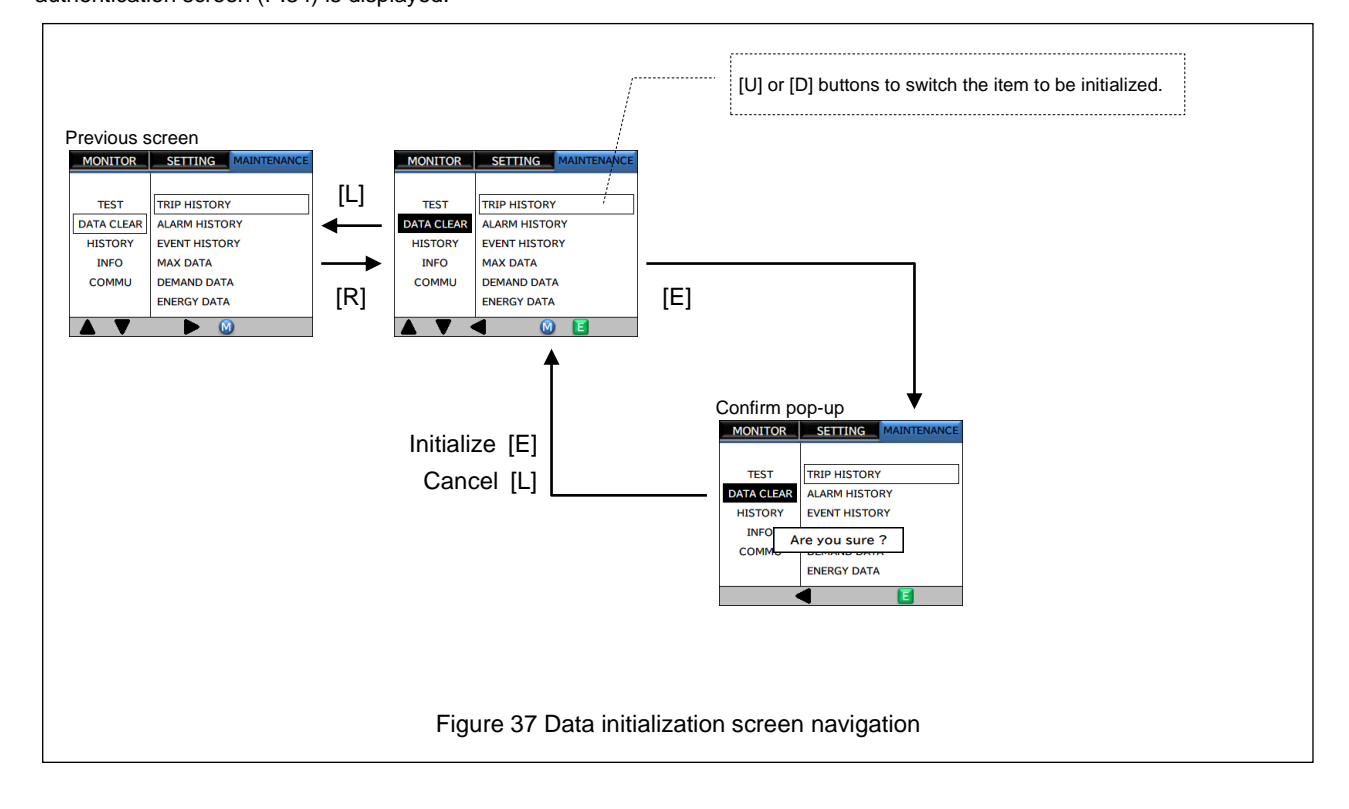

## 8-7-4. History Screens

Figure 38 shows the history (trip, alarm, event) screen navigation. Refer to Table 26 for items that are actually displayed on the screen.

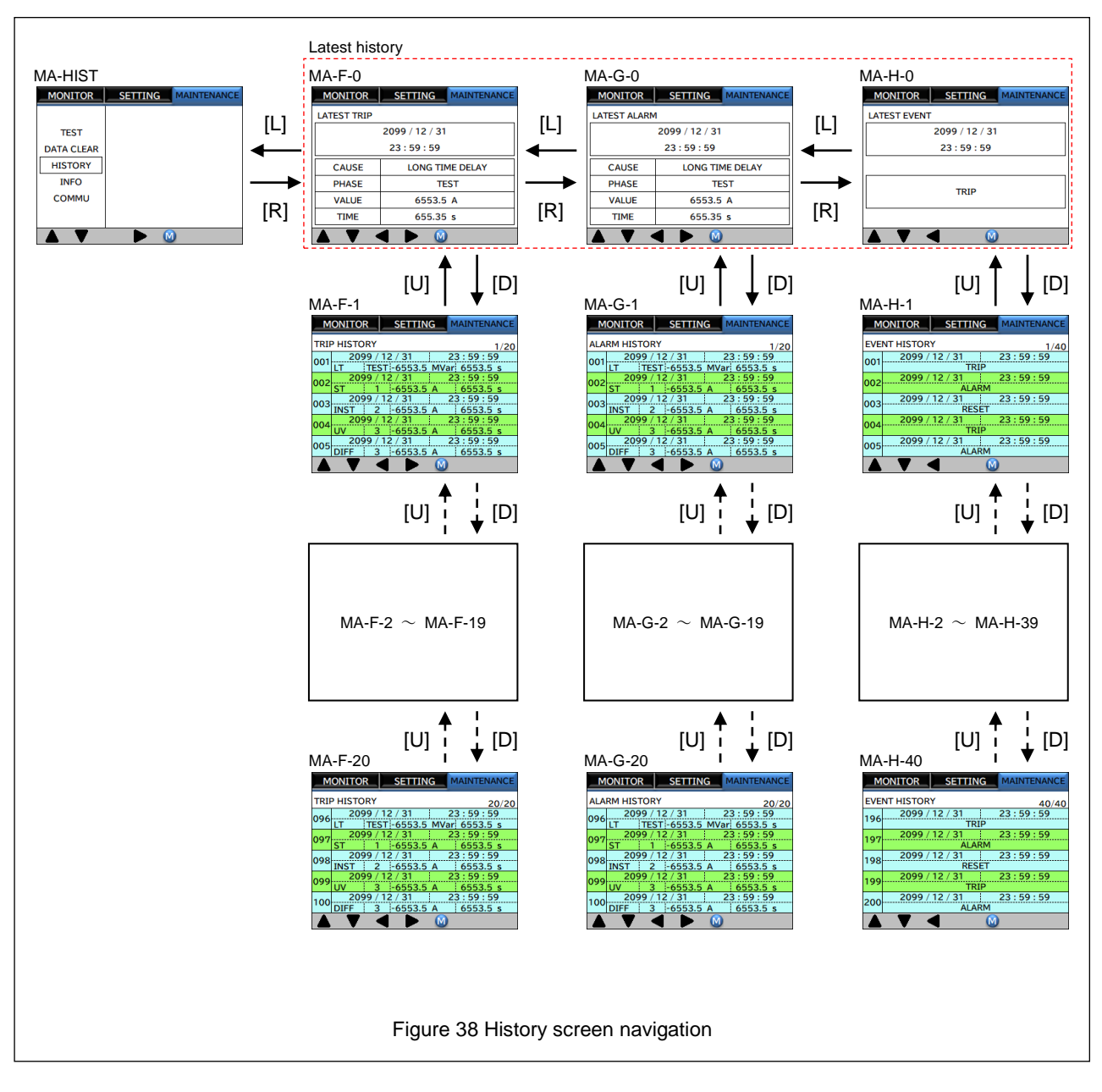

## Table 26 History subscreens

| Screen       | Display       | Item                     | Remarks                                                                                                    |
|--------------|---------------|--------------------------|----------------------------------------------------------------------------------------------------|
| MA-F-0       | LATEST TRIP   | Trip activation data     | This screen displays the occurrence date and time, cause, phase, concerned value,<br>and operating time for the latest trip activation.                                                                                                    |
| MA-G-0       | LATEST ALARM  | Alarm activation data    | This screen displays the occurrence date and time, cause, phase, concerned value,<br>and operating time for the latest alarm activation.                                                                                                    |
| MA-H-0       | LATEST EVENT  | Event occurrence data    | This screen displays the occurrence date and time and description for the latest event that has occurred.                                                                                                    |
| MA-F-1 to 20 | TRIP HISTORY  | Trip activation history  | This screen displays the occurrence dates and times, causes, phases, concerned values, and operating times for the recorded trip activations in chronological order. The user can view only five histories per screen, but can view up to 100 histories by scrolling the screen with the [U] and [D] arrow buttons.  |
| MA-G-1 to 20 | ALARM HISTORY | Alarm activation history | This screen displays the occurrence dates and times, causes, phases, concerned values, and operating times for the recorded alarm activations in chronological order. The user can view only five histories per screen, but can view up to 100 histories by scrolling the screen with the [U] and [D] arrow buttons. |
| MA-H-1 to 40 | EVENT HISTORY | Event occurrence history | This screen displays the occurrence dates and times and descriptions for the recorded events in chronological order.<br>The user can view only five histories per screen, but can view up to 200 histories by scrolling the screen with the [U] and [D] arrow buttons.                                               |

\* For details on how to view the screen contents, refer to "8-9. Display Contents of History and Incident Screens".

# 8-8. Change Settings

When the [E] button is pressed from the previous screen for the first time after moving the menu with the [M] button, the password authentication screen (P.34) is displayed.

## 8-8-1. Numerical change

If the value to be changed is a numerical value, you can change the numerical value of each digit with the [U] or [D] button. The [L] or [R] button is used to move the digit, but if you press the [L] button on the most significant digit, editing is canceled and the screen returns to the transition source screen. Figure 39 shows the screen transition of numerical setting.

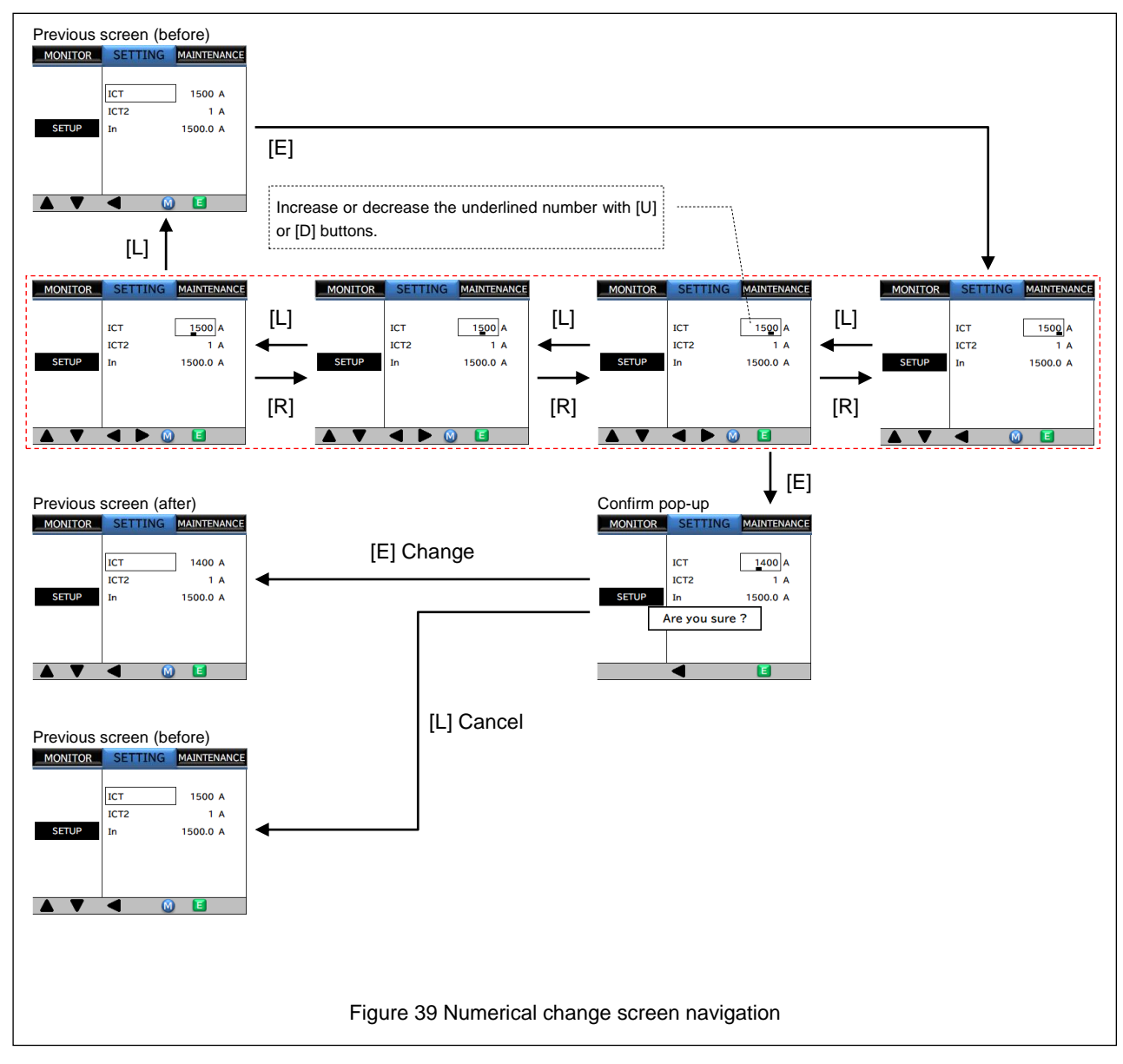

## 8-8-2. Selection change

If the value to be changed is in the selection format, switch the selection with the [U] or [D] button. Figure 40 shows the screen navigation of the selection setting.

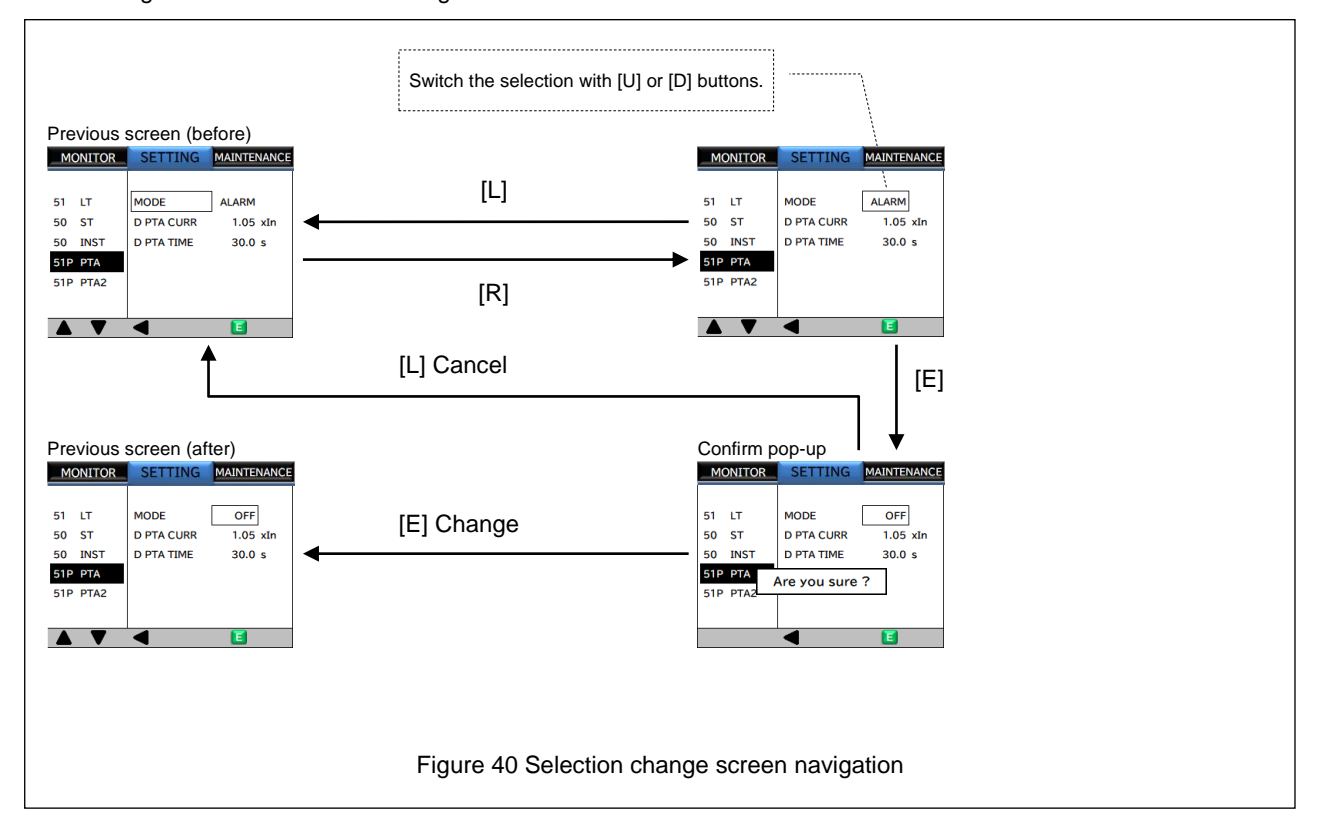

# 8-8-3. Relay Setting Operation

Figure 41 shows the relay setting screen transitions. Refer to Table 27 for items that are actually displayed on the screen.

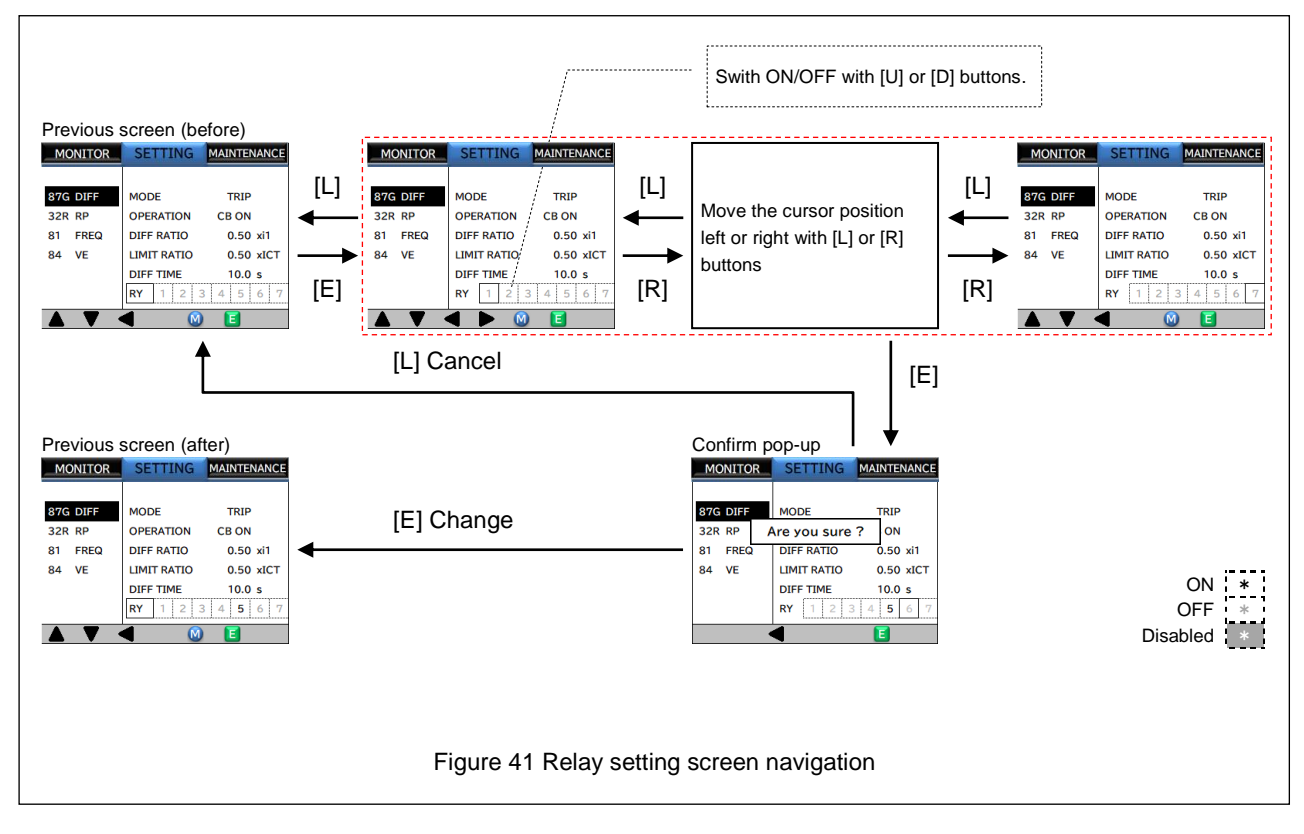

Table 27 Relay setting subscreens (RY1 to RY7)

| Diaplay | ltem              | Setting range         |            |      | Demerika                                                                      |
|---------|-------------------|-----------------------|------------|------|-------------------------------------------------------------------------------|
| Display |                   | PRS1H-G               | PRS1H-F, T | SIEP | Remarks                                                                       |
| RY1     | Relay 1 selection | OFF / ON              |            | -    | -                                                                             |
| RY2     | Relay 2 selection | OFF / ON              |            | -    | -                                                                             |
| RY3     | Relay 3 selection | OFF / ON              |            | -    | -                                                                             |
| RY4     | Relay 4 selection | OFF / ON              |            | -    | -                                                                             |
| RY5     | Relay 5 selection | OFF / ON              |            | -    | -                                                                             |
| RY6     | Relay 6 selection | OFF / ON <sup>*</sup> | OFF / ON   | -    | *: If "P/M RY" in the SU-C-1 screen is set to "RY6", this item cannot be set. |
| RY7     | Relay 7 selection | OFF / ON <sup>*</sup> | OFF / ON   | -    | *: If "RY" in the ST-O-1 screen is set to "RY7", this item cannot be set.     |

# 8-9. Display Contents of History and Incident Screens

Figure 42 shows the trip/alarm activation history screen and trip/alarm activation incident screen, and Table 28 and Table 29 explain the contents of these screens.

| 1                           |                                  |            | 1             |
|-----------------------------|----------------------------------|------------|---------------|
| CAUSE 2                     |                                  | CAUSE      | 2             |
| PHASE 3                     |                                  | PHASE      | 3             |
| VALUE 4                     |                                  | VALUE      | 4             |
| TIME 5                      |                                  | TIME       | 5             |
|                             |                                  |            | M             |
| History screen (trip/alarm) | History list screen (trip/alarm) | Accident s | creen (trip/a |
|                             |                                  |            |               |
|                             |                                  |            |               |

#### Table 28 Display items in trip/alarm activation history screen and incident screen

| No. | Display contents                                                                                                    |  |  |  |
|-----|----------------------------------------------------------------------------------------------------|--|--|--|
| 1   | Displays the date and time when the trip or alarm occurred                                                                                                    |  |  |  |
| 2   | Displays the message for the cause of the trip or alarm activation                                                                                                    |  |  |  |
| 3   | Displays the phase (1 to 3) where the trip or alarm occurred<br>* For output test, "TEST" is displayed on the incident screen and "Te" is displayed on the history list screen. |  |  |  |
| 4   | Displays the value at which the trip or alarm occurred                                                                                                    |  |  |  |
| 5   | Displays the time when the trip or alarm activation was displayed                                                                                                    |  |  |  |
| 6   | Displays the abbreviation of the message for the cause of the trip or alarm activation                                                                                          |  |  |  |

\* For messages and the units of value, refer to the following table.

#### Table 29 Messages and the units of value for the cause of trip or alarm

| Cause of activation displa | ay   |                                      | Units of incident value | Units of incident time |
|----------------------------|------|--------------------------------------|-------------------------|------------------------|
| 2                          | 6    | Description                          | 4                       | 5                      |
| LONG TIME                  | LT   | Long time-delay tripping activation  | A                       | S                      |
| SHORT TIME                 | ST   | Short time-delay tripping activation | A                       | S                      |
| INSTANTANIOUS              | INST | Instantaneous tripping activation    | kA                      | -                      |
| PRE TRIP ALARM             | PTA  | Pre-trip alarm                       | A                       | S                      |
| PRE TRIP ALARM 2           | PTA2 | Pre-trip alarm 2                     | A                       | S                      |
| REVERSE POWER              | RP   | Reverse power                        | W or kW (*1)            | S                      |
| NS CURRENT                 | NS   | Negative phase sequence              | A                       | S                      |
| UNDER FREQ                 | UF   | Underfrequency                       | Hz                      | S                      |
| OVER FREQ                  | OF   | Overfrequency                        | Hz                      | S                      |
| DIFF CURRENT               | DIFF | Differential current                 | A                       | S                      |
| OVGR                       | OVGR | Ground fault overvoltage             | V                       | S                      |
| DGR                        | DGR  | Directional ground fault             | mA                      | S                      |
| ARC                        | ARC  | Arc detection                        | A                       | -                      |
| UNDER VOLTAGE              | UV   | Undervoltage                         | V                       | S                      |
| OVER VOLTAGE               | OV   | Overvoltage                          | V                       | S                      |
| REMOTE TRIP                | RT   | External trip                        | -                       | -                      |
| SYSTEM ALARM1              | SYS1 | System alarm 1                       | -                       | -                      |
| SYSTEM ALARM2              | SYS2 | System alarm 2                       | -                       | -                      |
| SYSTEM ALARM3              | SYS3 | System alarm 3                       | -                       | -                      |

\*1: If the reverse power exceeds 10,000 W, the unit will be changed to kW and any digits after the decimal point will be truncated.

Figure 43 shows the event history screens, and Table 30 and Table 31 explain the contents of these screens.

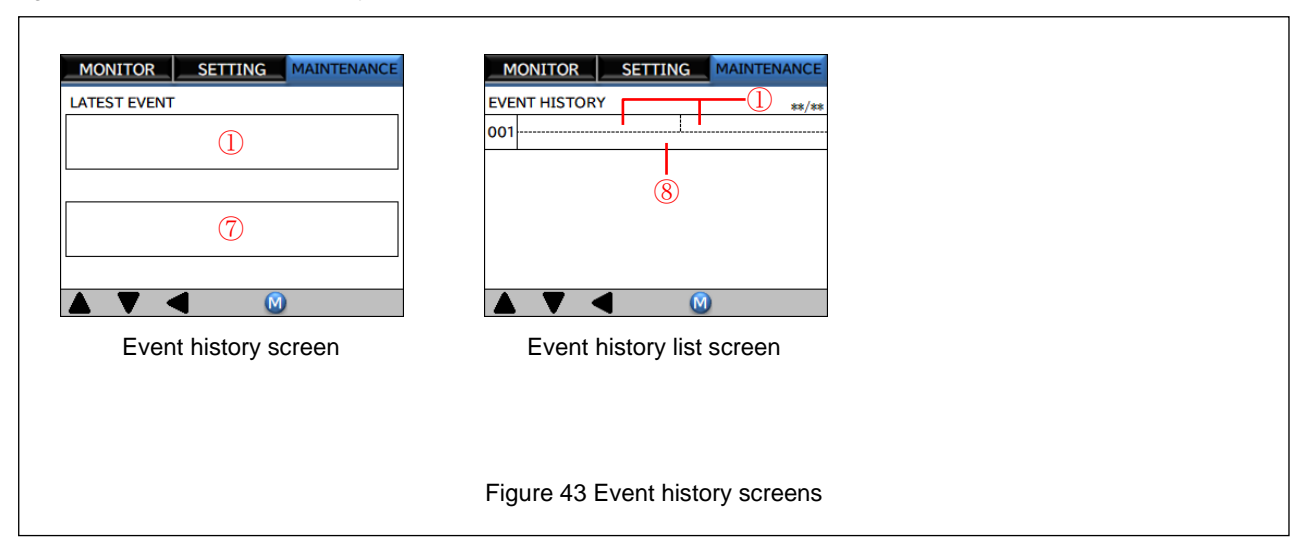

#### Table 30 Event history sbuscreens

| No.                                                             | Display contents                                           |   |  |  |
|-----------------------------------------------------------------|------------------------------------------------------------|---|--|--|
| 1                                                               | Displays the date and time when the event occurred         | _ |  |  |
| $\overline{O}$                                                  | Displays the message corresponding to the event            |   |  |  |
| 8                                                               | Displays the simplified message corresponding to the event |   |  |  |
| * For more and their descriptions, refer to the following table |                                                            |   |  |  |

\* For messages and their descriptions, refer to the following table.

#### Table 31 Event messages

| Event message              | Description                                |  |  |
|----------------------------|--------------------------------------------|--|--|
| ⑦ <b>⑧</b>                 | Description                                |  |  |
| TRIP                       | Trip occurred                              |  |  |
| ALARM                      | Alarm occurred                             |  |  |
| REMOTE TRIP                | External trip occurred                     |  |  |
| RESET                      | Reset command was issued                   |  |  |
| EARTHING SWITCH ON         | Earthing switch input turned ON            |  |  |
| EARTHING SWITCH OFF        | Earthing switch input turned OFF           |  |  |
| RELAY TEST                 | Relay test was executed                    |  |  |
| DOUBLE SETTING ON          | Double setting switch turned ON            |  |  |
| DOUBLE SETTING OFF         | Double setting switch turned OFF           |  |  |
| CB ON                      | CB ON                                      |  |  |
| CB OFF                     | CB OFF                                     |  |  |
| RESET TRIP HISTORY         | Trip histories were reset                  |  |  |
| RESET ALARM HISTORY        | Alarm histories were reset                 |  |  |
| RESET EVENT HISTORY        | Event histories were reset                 |  |  |
| RESET MAX VALUE            | Maximum values were reset                  |  |  |
| RESET DEMAND MAX           | Maximum demand values were reset           |  |  |
| RESET ACCUMULATED ENERGY   | Accumulated electric energy was reset      |  |  |
| PRESS RESET BUTTON         | Reset button was pressed                   |  |  |
| DETECTION VOLT ESTABLISH   | Voltage establishment was detected         |  |  |
| DETECTION MONITORING POWER | Monitored power was detected               |  |  |
| NON OPERATION CB           | VCB was not activated when a trip occurred |  |  |
| DISCONNECTION SHT CIRCUIT  | SHT circuit wiring was broken              |  |  |
| DISCONNECTION ARC SENSOR   | Arc sensor connector wiring was broken     |  |  |

# 8-10. Responses to Abnormal Events

- If internal CT circuit wiring is broken or another similar problem occurs, the system will blink the CPU lamp without outputting data. If the problem is resolved, the system will be reset automatically. Even if automatic reset does not occur, the system may be returned to normal operation by power cycling. If the system is still not restored, contact us.
- If an error occurs in the protective function or monitoring function, the self-diagnostic output terminal (21 22) will start contact output. If the function is restored normally, the contact output will stop.
- In the following cases, values (set values or recorded values) are displayed as "---".
  - · Values outside the setting range for each setting item
  - · Values within the setting range for each setting item that deviate from the specified step

However, when such values are set, they may be displayed normally by pressing the [U] or [D] arrow button so that the value falls within the setting range. If values are not displayed normally, contact us.

# TERASAKI ELECTRIC CO., LTD.

Circuit Breaker Division 6-13-47 Kamihigashi, Hiranoku, Osaka 547-0002, Japan Tel: 81-6-6791-2763 Fax: 81-6-6791-2732 Web Site: http://www.terasaki.co.jp E-mail: kiki-info@terasaki.co.jp

Published in Apr. 2021 Revised in Jan.2024

The contents of this manual may be subject to change without notice. Recycle paper used.